## Building a Website No Coding Required!

## Alan German

Ottawa PC Users' Group

March 13, 2024

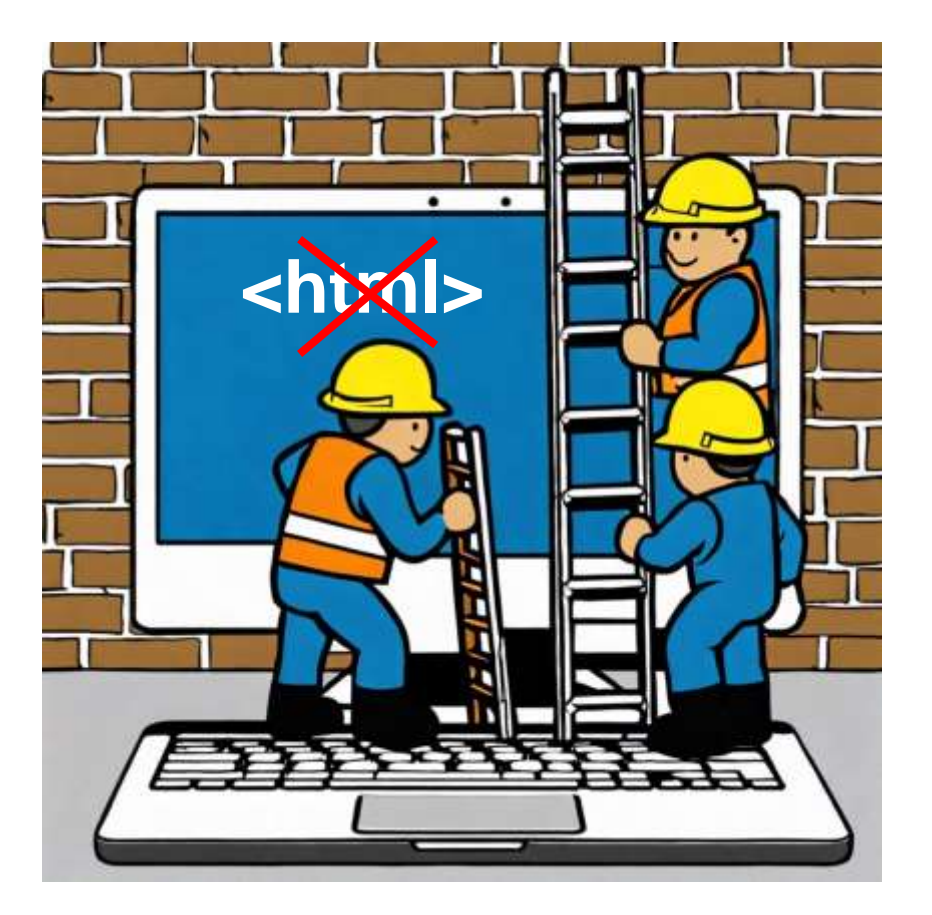

## Why build a website?

- Share information with specific friends or the entire world!
- Showcase your interests
- Promote a business/sell on-line
- Blog about your favourite topic
- Publicize events for an organization or an individual
- Develop your computing skills
- Other...

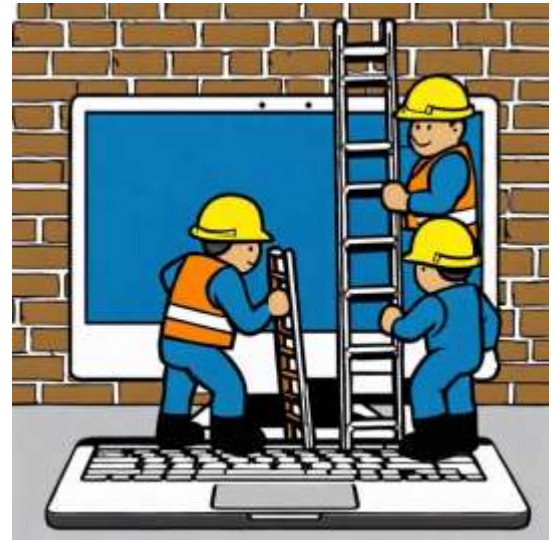

## Why build a website?

- Share information with specific friends or the entire world!
- Create an

•

- We will develop a website to share digital photographs •
- talents/ talents • S
- Develop IT skills
- Other...

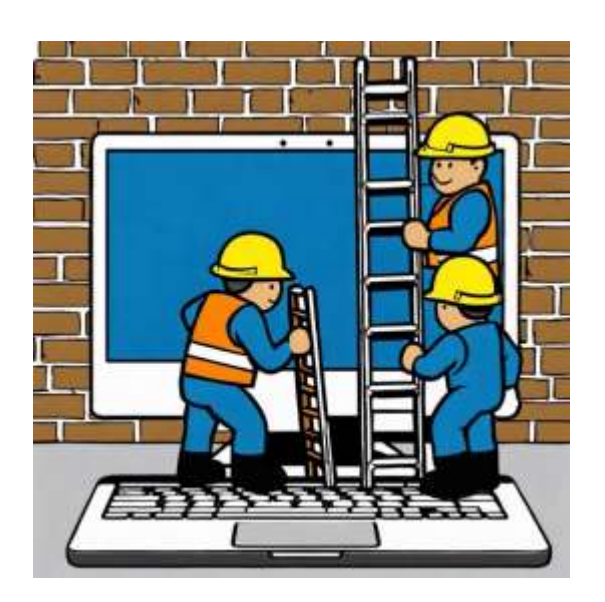

## But first, some examples...

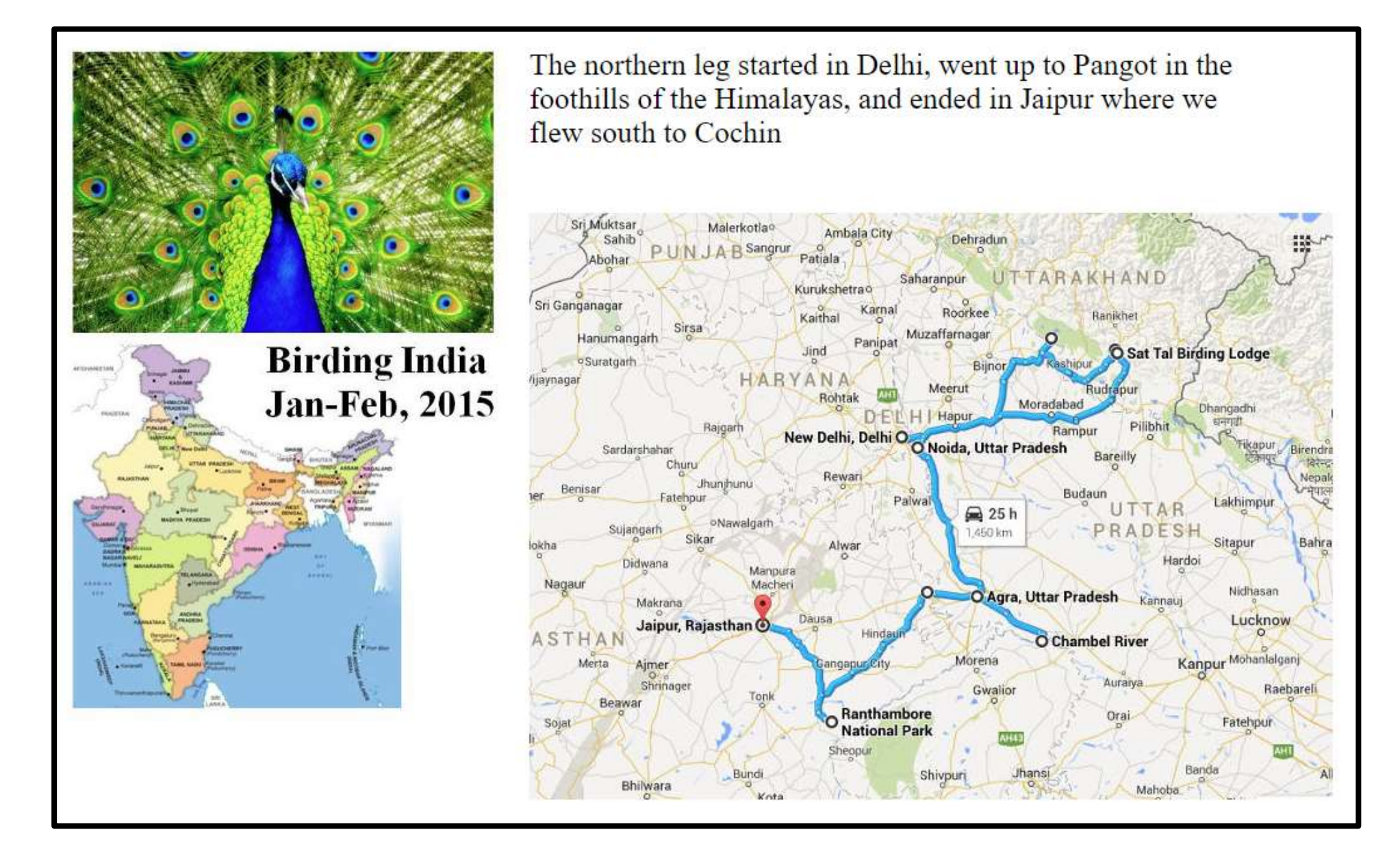

We saw three tigers...

The first tiger exploded from tall grass while we were on an elephant safari in Jim Corbett National park - it happened much too quickly for any photographs

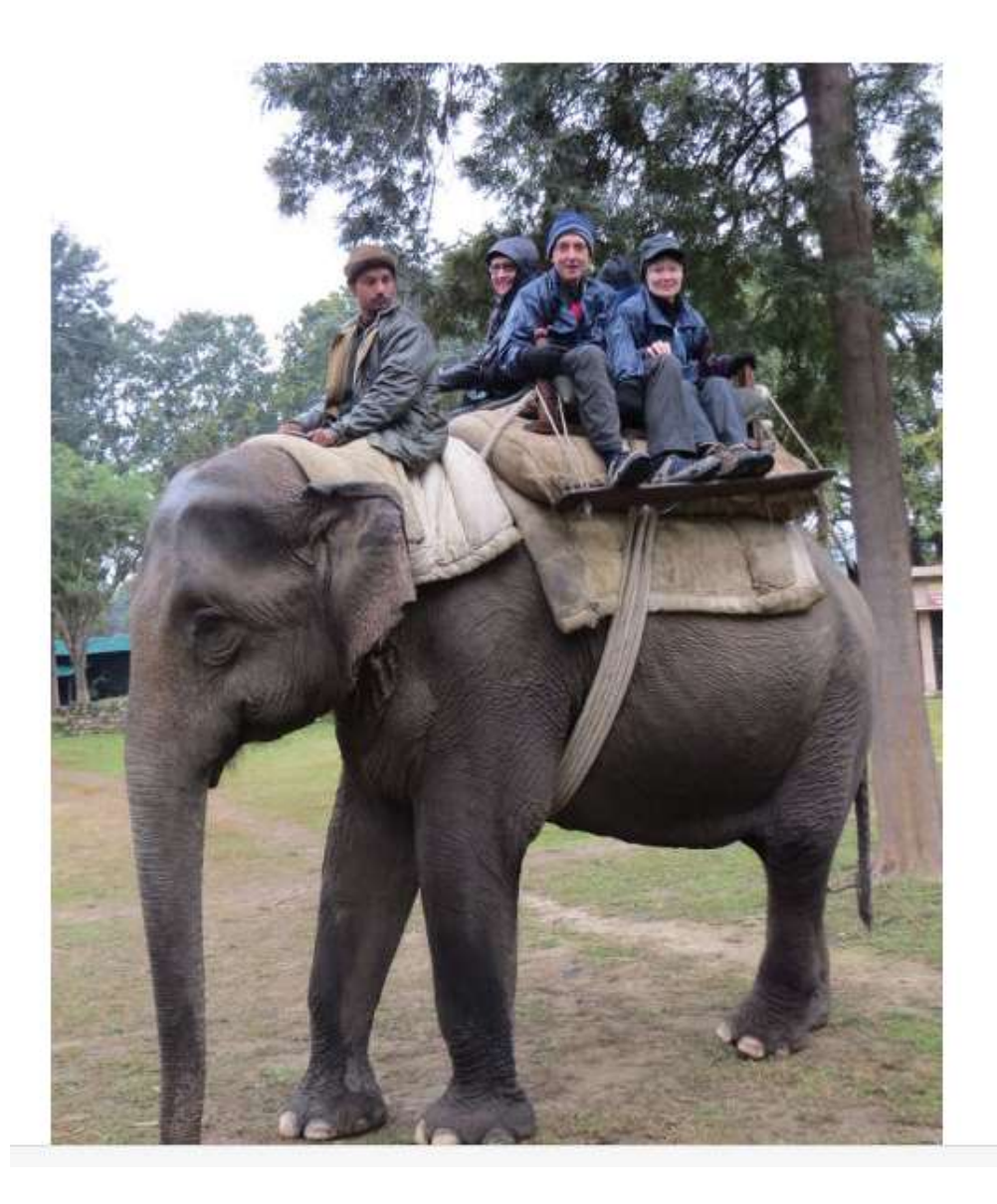

However, the second tiger was much more stationary

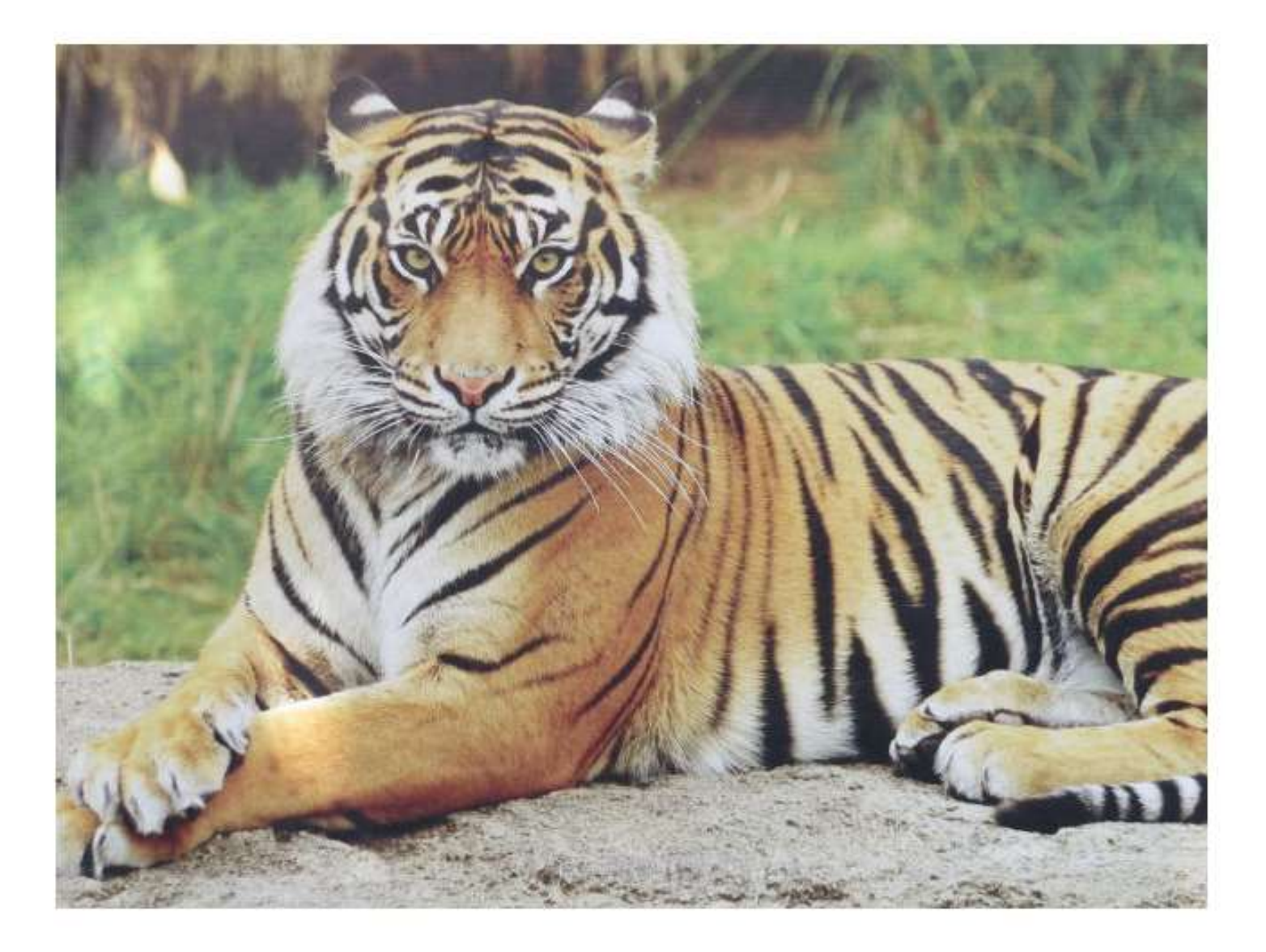

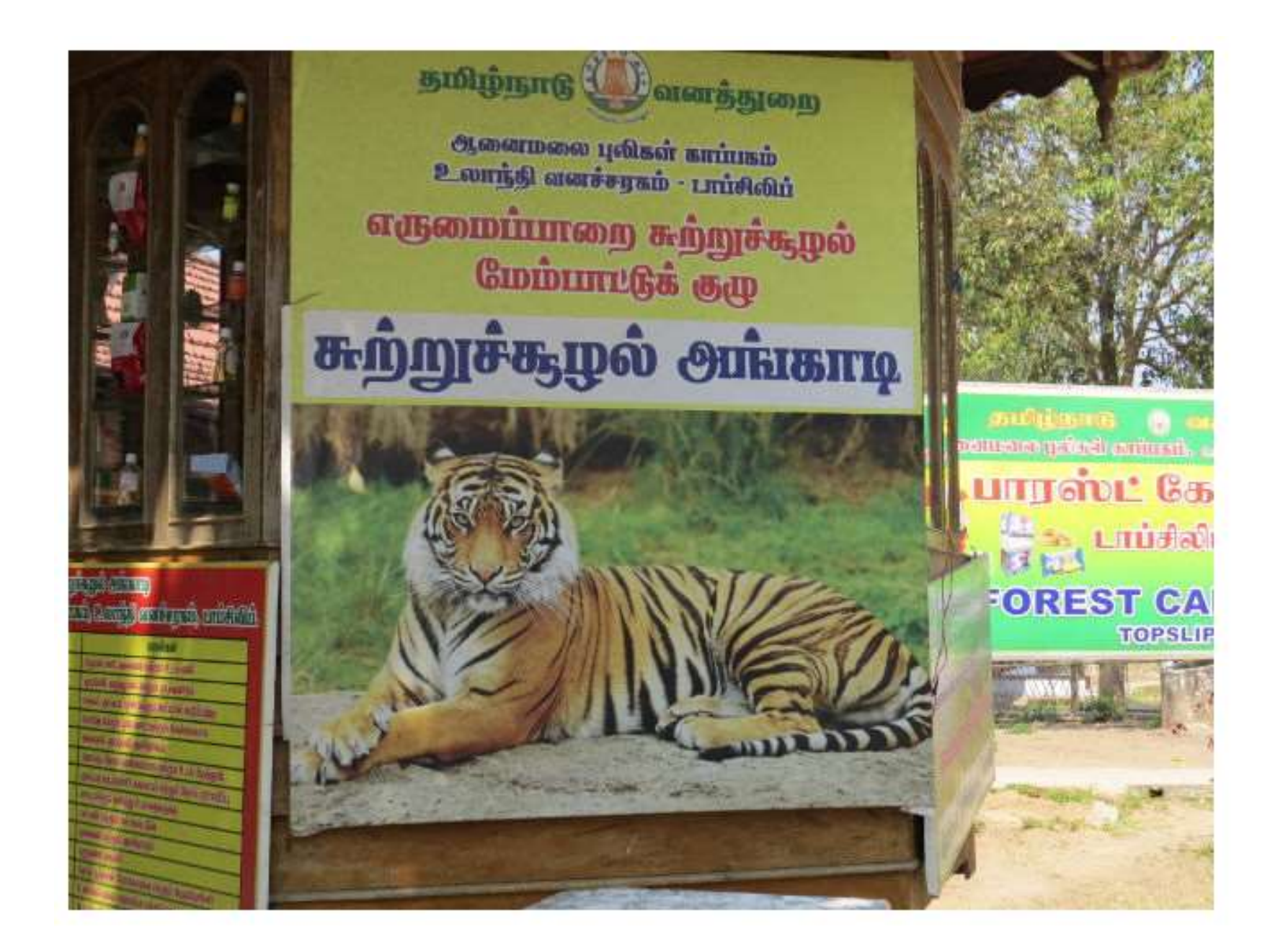

But then, in Nagarhole National Park, at the edge of a river, we found a tiger that had killed a Gaur ("Indian Bison" - the the largest wild bovine in India). We think he looks kind of smug about the whole business!

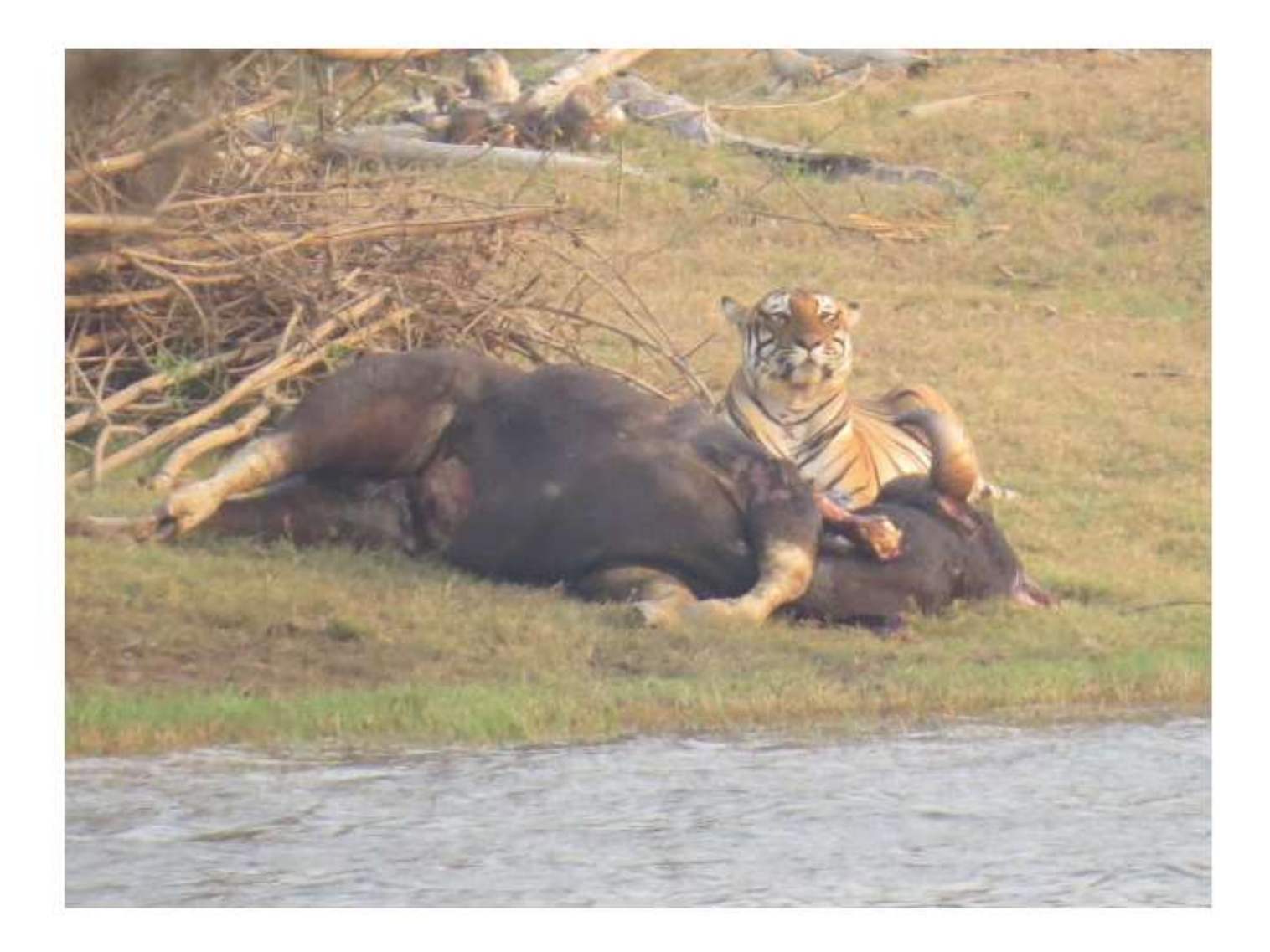

### **D.J. Dalmotas Consulting, Inc.**

Home

Personnel

Services

**Publications** 

Safety Notes

Contact

Research Area (Restricted access)

NHTSA Crash Test

PMG Sled Tests

IIHS Crash Test

#### SERVICES

The services we offer include:

- · Crash data analysis and evaluation
- · Review of regulatory proposals
- · Development of crashworthiness initiatives
- Advice on safety policy

Obtain <u>more details of these services</u> or if we may be of further assistance to you, please <u>contact us.</u>

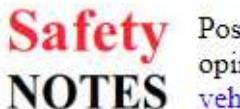

Postings of information and opinions on current motor vehicle safety issues

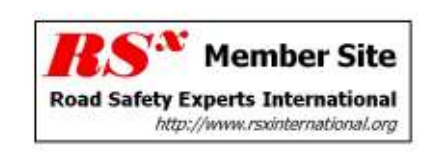

#### RESEARCH

Recent research papers have focused on event data recorders (EDR's), injury risk, new car assessment programmes, the performance of advanced seat-belt and air bag systems; dummy biofidelity and crash test procedures.

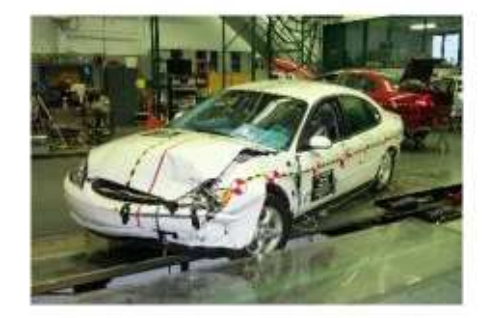

Previous research studies have covered a broad range of safety issues. Check out our <u>full list of</u> <u>publications...</u>

### Safety is our passion - analysis is our specialty

### D.J. Dalmotas Consulting, Inc.

Home

Personnel

Services

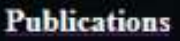

Safety Notes

Contact

Research Area (Restricted access)

NHTSA Crash Test

PMG Sled Tests

IIHS Crash Test

Application of Multiple Rib Gages to Improve Chest Injury Measurements; Digges K, Dalmotas D and Prasad P; Paper No. 19-0266; Proc. 26th ESV Conf.; Eindhoven, Netherlands; June 10-13, 2019 Download the full-text article as a PDF file (1.2 MB)

Abstract: In 2011 the National Highway Traffic Safety Administration (NHTSA) made changes to the new car assessment program (NCAP) frontal full-width test rating that introduced a chest deflection metric. The dummy seating protocol did not specify routing procedures that consistently control shoulder belt positioning on the dummy. Thus, most NCAP tests were conducted with the D-ring in the full up position, placing the shoulder belt far above the center chest potentiometer, thereby loading the dummy's chest asymmetrically.

Previous research showed that differences in chest deflection measurement caused by variations in belt routing are not trivial, and correspond to a risk of serious chest injury, especially for older females. The objective of the present study is to investigate the use of supplementary chest deformation sensors, such as RibEye and IR-TRACCs for identifying belt fitment procedures which provide accurate chest readings by ensuring that the shoulder belt is routed near the dummy's center chest gage.

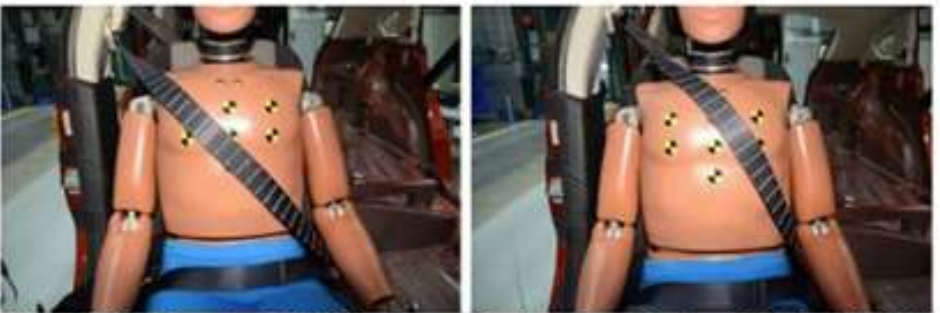

Figure 7. Belt Routing 50th Male Dummy D-ring Down (Left) and D-ring Up (Right)

# **Building Websites**

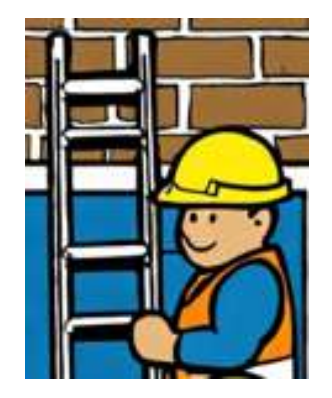

• Browsers interpret files coded using the HyperText Markup Language (HTML)

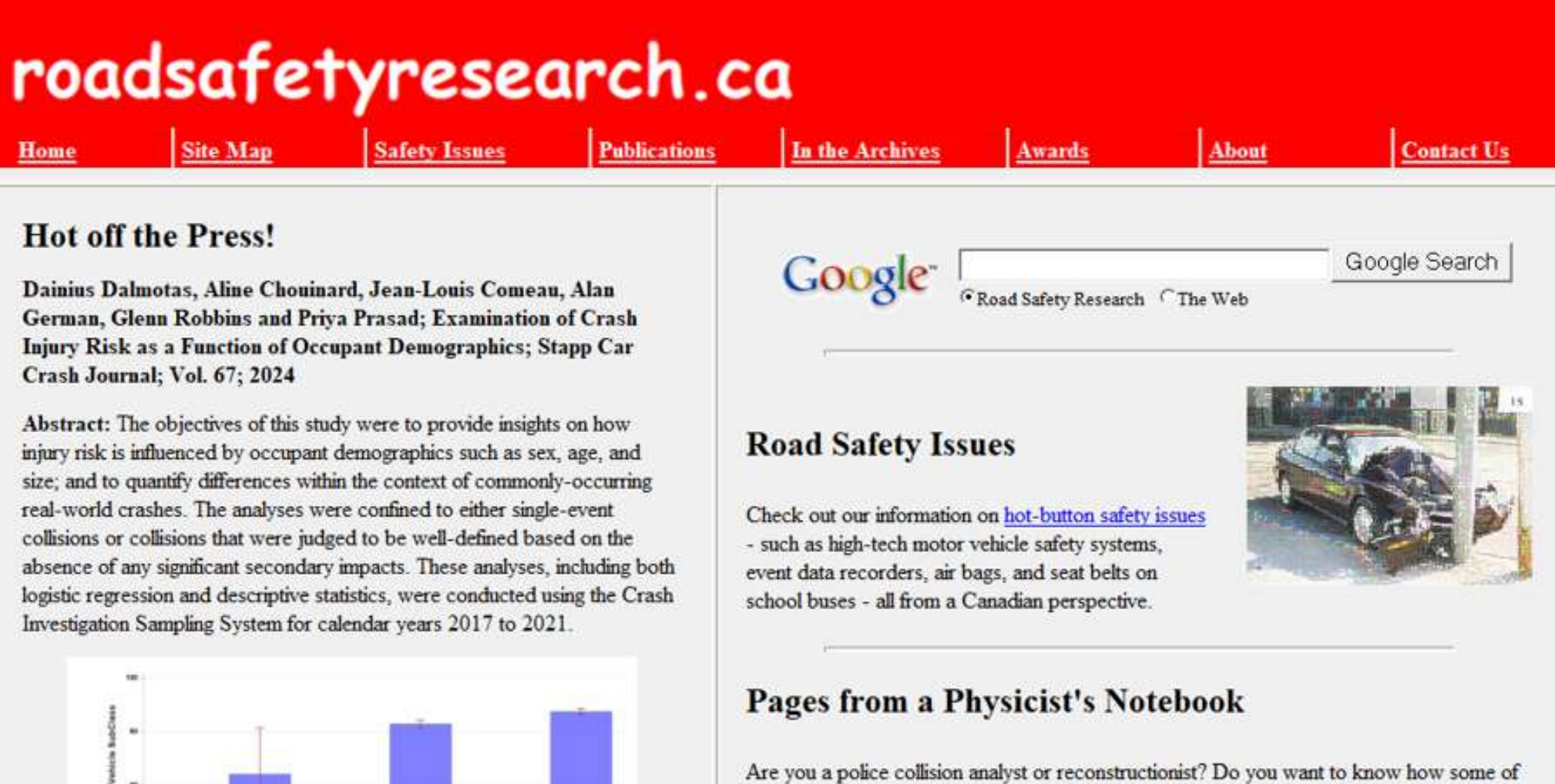

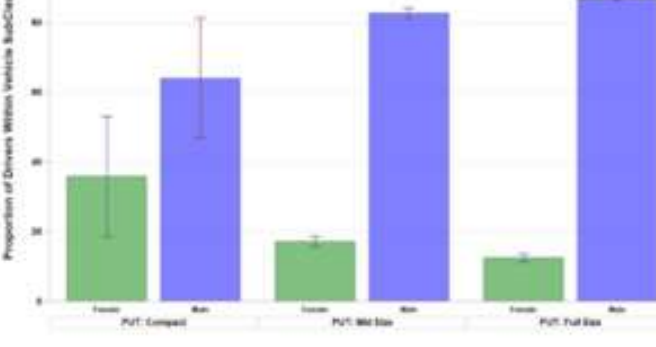

Figure 11: CRSS (2016-2020) Two-Vehicle Collisions (MY 2000+) By Vehicle Subclass and Driver Sex Vehicle Class = Pickup Truck (PUT) Are you a police collision analyst or reconstructionist? Do you want to know how some of the equations used to make speed calculations on motor vehicle crashes are derived?

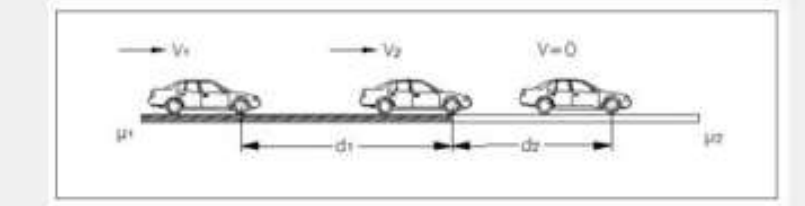

We can tell you all about slide to stop, momentum, falls and vaults, and yaw. Check out our series: Pages from a Physicist's Notebook.

Now Available - "Stopping on a dime - or perhaps on a loonie!"

| 🔯 Allaire HomeSite 4.0.1 - [D:\Road Safety Rese | rch\index.htm]                                                                        | _ | ×     |
|-------------------------------------------------|---------------------------------------------------------------------------------------|---|-------|
| File Edit Search Tools Project Options          | Tags View Help                                                                        |   | <br>  |
| 🛛 🖀 🖼 🖬 🞑 🗛 🈘 🖬 🙀 🗖 🖾 🔊                         | 🗀 $\Omega$ 🛄 🔯 Common Fonts Tables Frames Lists Forms Script CFML ASP                 |   | _     |
| X 🖻 🖻 🗠 ལ ೮ 🛷 🔍 🍔                               | 🔣 💱 🄐 🔏 📲 🖪 BR nb 🖞 🗃 🗮 🚍 🧮                                                           |   |       |
| DataDisk (D:)                                   | Browse                                                                                |   |       |
|                                                 |                                                                                       |   | ^     |
|                                                 | <html></html>                                                                         |   |       |
|                                                 |                                                                                       |   |       |
| Road Safety Research #                          | <head></head>                                                                         |   |       |
| image_bank                                      | <title>RoadSafetyResearch.ca - Archives</title>                                       |   |       |
| images 📃 🔺                                      |                                                                                       |   |       |
| Sustem Volume Information                       |                                                                                       |   |       |
|                                                 | <body></body>                                                                         |   |       |
| Name +                                          | cdiv alization "contor"                                                               |   |       |
| V about. htm                                    | <pre><div align="center"> </div></pre>                                                |   |       |
| V awards.htm                                    | <t< td=""><td></td><td></td></t<>                                                     |   |       |
| 🔽 cmrsc17_keynote.htm                           |                                                                                       |   |       |
| Contact.htm                                     | <n>&amp;nbsn:</n>                                                                     |   |       |
| V fatal_causation.htm                           | <                                                                                     |   |       |
| Vindex htm                                      |                                                                                       |   |       |
| pages_physicists_notebook.htm                   |                                                                                       |   |       |
| V publications.htm                              |                                                                                       |   |       |
| vad_safety_issues.htm                           | <font color="White" face="Comic Sans MS" size="7"><b>roadsafetyresearch.ca</b></font> |   |       |
| Schoolbus.htm                                   |                                                                                       |   |       |
| Skeinep. nun                                    |                                                                                       |   |       |
|                                                 |                                                                                       |   |       |
|                                                 |                                                                                       |   |       |
|                                                 |                                                                                       |   |       |
|                                                 |                                                                                       |   |       |
|                                                 | <a href="index.htm"><font< td=""><td></td><td></td></font<></a>                       |   |       |
|                                                 | P color="White"> <b>Home</b>                                                          |   |       |
|                                                 | <a href="sitemap.htm"><font color="White"><b>Site Map</b></font></a>                  |   |       |
|                                                 | <a href="road_safety_issues.htm"><font color="White"><b>Safety Issues</b></font></a>  |   |       |
|                                                 | <a href="publications.htm"><font color="White"><b>Publications</b></font></a>         |   |       |
|                                                 | <a href="archives.htm"><font color="White"><b>in the Archives</b></font></a>          |   |       |
|                                                 | <to width="12%"><a href="awards.htm"><font color="white">Awards</font></a></to>       |   |       |
|                                                 | vidth="12%"> <a href="about.ntm"><font color="White"><b>About</b></font></a>          |   |       |
|                                                 |                                                                                       |   |       |
|                                                 |                                                                                       |   |       |
|                                                 |                                                                                       |   | <br>× |
|                                                 |                                                                                       |   |       |

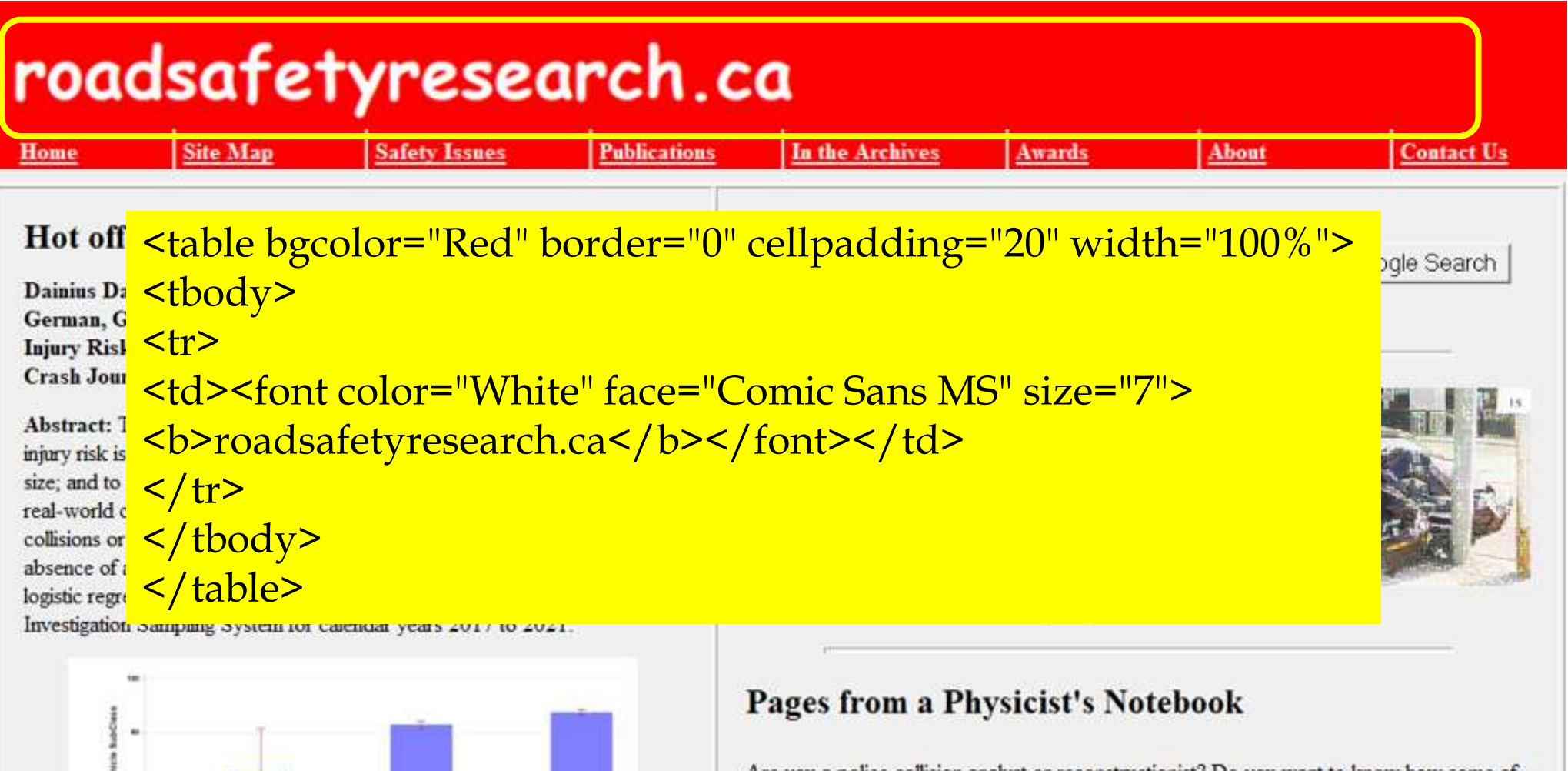

BAT COMMON

Class = Pickup Truck (PUT)

Figure 11: CRSS (2016-2020) Two-Vehicle Collisions

(MY 2000+) By Vehicle Subclass and Driver Sex Vehicle

Are you a police collision analyst or reconstructionist? Do you want to know how some of the equations used to make speed calculations on motor vehicle crashes are derived?

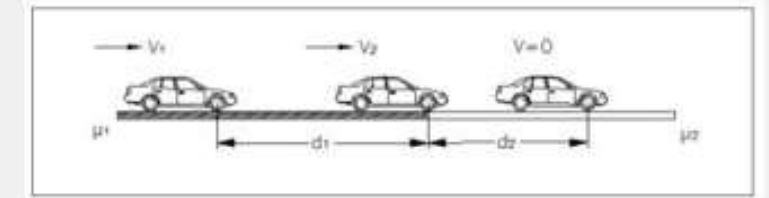

We can tell you all about slide to stop, momentum, falls and vaults, and yaw. Check out our series: Pages from a Physicist's Notebook.

Now Available - "Stopping on a dime - or perhaps on a loonie!"

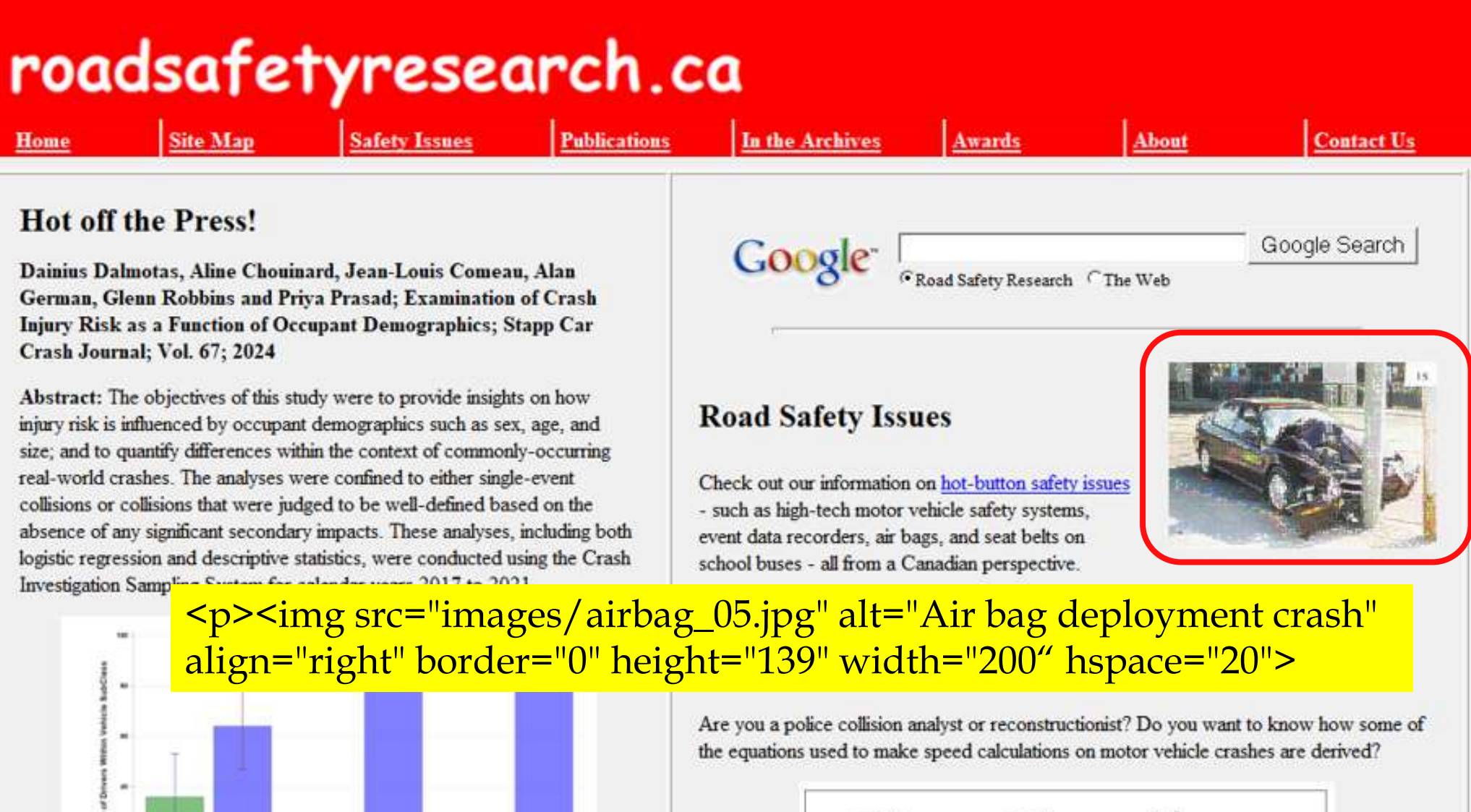

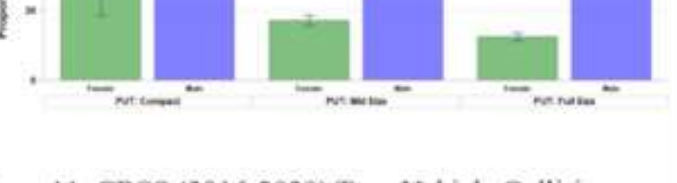

Figure 11: CRSS (2016-2020) Two-Vehicle Collisions (MY 2000+) By Vehicle Subclass and Driver Sex Vehicle Class = Pickup Truck (PUT)

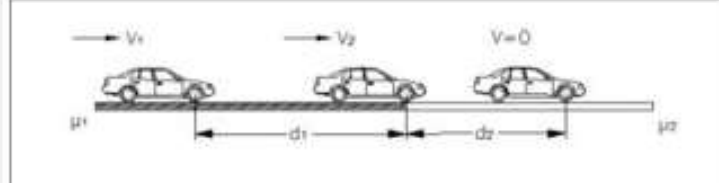

We can tell you all about slide to stop, momentum, falls and vaults, and yaw. Check out our series: Pages from a Physicist's Notebook.

Now Available - "Stopping on a dime - or perhaps on a loonie!"

A little (HTML) knowledge is a wonderful dangerous thing

> Alan German Ottawa PC Users Group

http://opcug.ca/presentations/LITTLE\_H.ZIP

# **Building Websites**

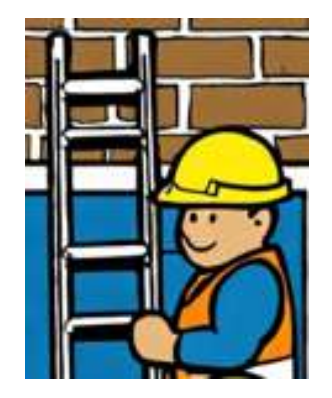

- Browsers interpret files coded using the HyperText Markup Language (HTML)
- WYSIWYG editors remove the need to know anything about HTML

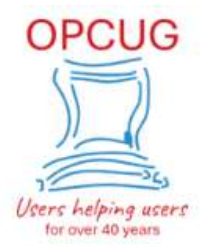

HOME ALL EVENTS NEWSLETTERS REVIEWS Q&A FRAUD WATCH OPL PRESENTATIONS DIGITAL PHOTOGRAPHY JOIN OR RENEW GOOGLE GROUPS

Users' Group

Welcome to the Ottawa PC Users' Group (OPCUG). We are a not-for-profit organization located in Ottawa, Ontario. Our motto is *Users Helping Users*, a task we have undertaken for more than 40 years.

NEXT WEEKLY Q&A SESSION / Decks & Audio Recordings ALL SCHEDULED EVENTS / PAST MEETINGS LATEST NEWSLETTER

#### Why join the OPCUG?

#### **Contact Us**

X

Custom Search

600

11111

#### We are a group of computer enthusiasts.

Our purpose is to serve not only our members, but also the community at large. Members consist of folks like you and me who have joined together to help one another optimize the use of computer technology. Members range from those who do not vet own a computer, to managers of corporate IT

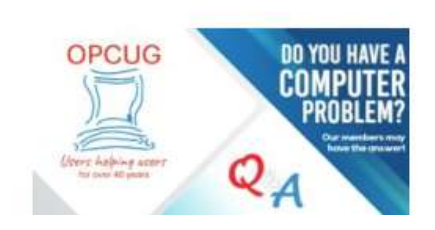

loogle Search

| =                                                             | Edit Text Editor                                                  |                       |  |  |  |  |
|---------------------------------------------------------------|-------------------------------------------------------------------|-----------------------|--|--|--|--|
| Content                                                       | O<br>Style                                                        | ¢<br>Advanced         |  |  |  |  |
| ✓ Text Editor                                                 |                                                                   |                       |  |  |  |  |
| <b>91</b> Add Med                                             | tia Visual                                                        | Fdit with A     Telt  |  |  |  |  |
| E Ø                                                           | × =                                                               |                       |  |  |  |  |
|                                                               |                                                                   | *                     |  |  |  |  |
| Q&A                                                           | A has go                                                          | ne                    |  |  |  |  |
| on-l                                                          | ine!                                                              |                       |  |  |  |  |
| Our next Q&A session will                                     |                                                                   |                       |  |  |  |  |
| commence at 7:30 pm on                                        |                                                                   |                       |  |  |  |  |
| Wednesday, January 24th.                                      |                                                                   |                       |  |  |  |  |
| Wednes                                                        | day, January 24                                                   | 4th.                  |  |  |  |  |
| Wednes<br>Q&A IS                                              | eday, January 2.<br>CANCELLED !                                   | 4th.<br>!!            |  |  |  |  |
| Wednes<br>Q&A IS<br>Questio                                   | oday, January 2.<br>CANCELLED !<br>ns on any comp                 | 4th.                  |  |  |  |  |
| Wednes<br>Q&A IS<br>Question<br>P                             | oday, January 2.<br>CANCELLED !<br>ns on any comp                 | 4th.                  |  |  |  |  |
| Wednes<br>Q&A IS<br>Questio<br>P<br>Drop Cap                  | aday, January 2.<br>CANCELLED !<br>ns on any comp                 | 4th.<br>11<br>outer-  |  |  |  |  |
| Wednes<br>Q&A IS<br>Question<br>P<br>Drop Cap                 | aday, January 2.<br>CANCELLED !<br>ns on any comp<br>Default      | 4th.<br>!! <br>puter- |  |  |  |  |
| Wedness<br>Q&A IS<br>Question<br>P<br>Drop Cap<br>Columns Gap | aday, January 2.<br>CANCELLED !<br>ns on any comp<br>Default<br>□ | 4th.<br>!!<br>outer-  |  |  |  |  |

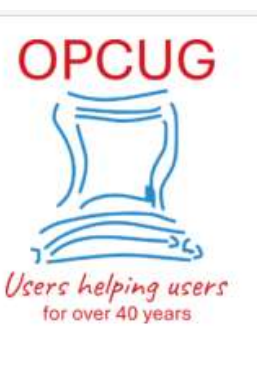

### WordPress

Content Management System (CMS)

on

Ne;

Jar

| HOME | ALL EVENTS | NEWSLETTERS | REVIEWS | Q&A | FRAUD WATCH | OPL PRESENTATIONS | DIGITAL PHOTOGR |
|------|------------|-------------|---------|-----|-------------|-------------------|-----------------|
|      |            |             |         |     |             |                   |                 |

## Q&A

#### Q&A has gone on-line!

Our next Q&A session will commence at 7:30 pm on Wednesday, January 24th.

#### Q&A IS CANCELLED !!!

Questions on any computer-related issues are welcome, as are mini-presentations of your favourite computer program or on an interesting topic that you would like to share with the group? Send your questions or the details of what you would like to share to: SuggestionBox@opcug.ca. Alternatively, create your own PowerPoint deck using the Q&A template that can be downloaded from: https://opcug.ca/downloads/Q&A-Template.potx

You don't have to be an OPCUG member to attend O&A sessions. There is no charge. Everyone is

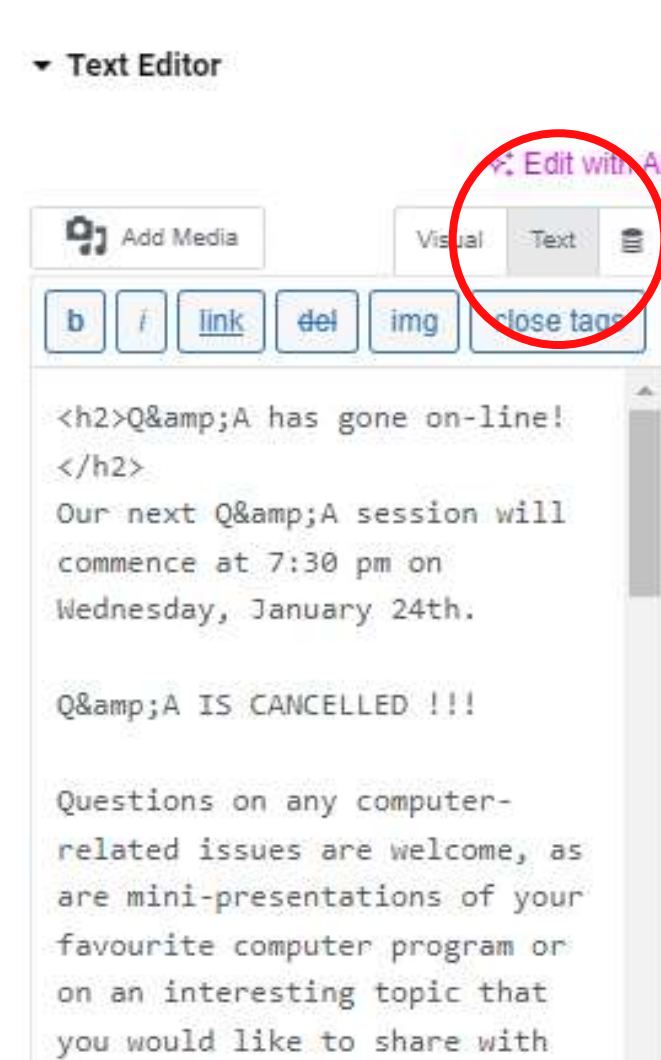

the group? Send your questions

or the details of what you

would like to share to:

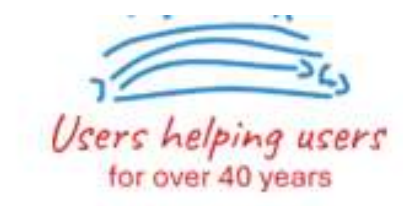

HOME ALL EVENTS NEWSLETTERS REVIEW

Q&A

### Q&A has gone on-line!

Our next Q&A session will commence at 7:30 pm on

Q&A IS CANCELLED !!!

Drop Cap

Off

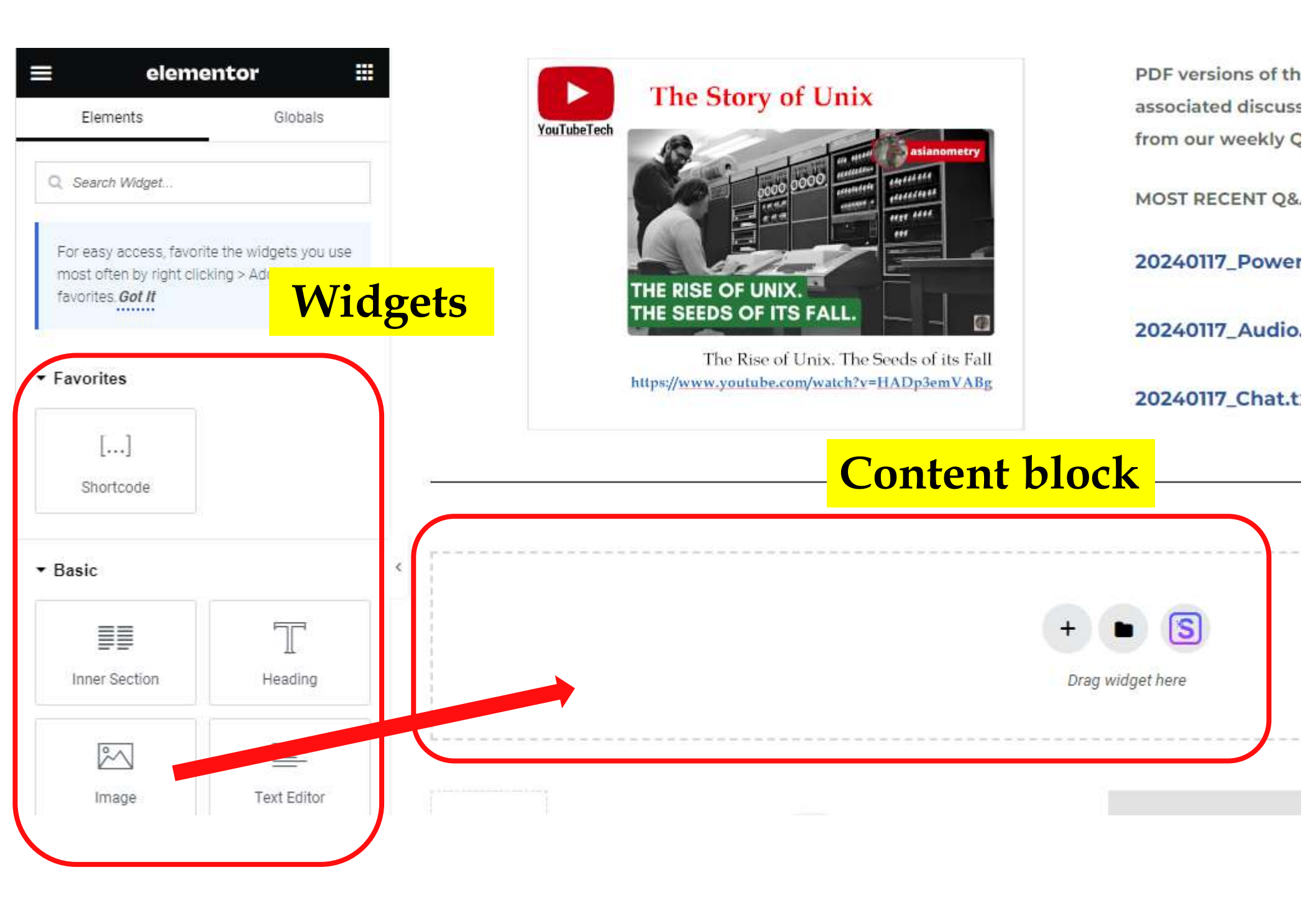

|                  | Edit Image  |              | The Store of Unit                           | PDI      | DF versions of the PowerPoint presentations, audio recordings of t                                             |
|------------------|-------------|--------------|---------------------------------------------|----------|----------------------------------------------------------------------------------------------------|
| 1                | 0           | ¢            | The Story of Unix                           | ass      | ssociated discussions, and copies of the comments in the Chat wir                                              |
| Content          | Style       | Advanced     | You i ube i ech                             | from     | om our weekly Q&A sessions are available as the following files:                                               |
| ✓ Image          |             |              |                                             | мо       | IOST RECENT Q&A SESSION – January 17, 2024                                                                     |
| Choose Image     |             | *:           |                                             | 202      | 0240117_PowerPoint.pdf (1.7 MB)                                                                                |
|                  |             |              | THE RISE OF UNIX.<br>THE SEEDS OF ITS FALL. | 202      | 0240117_Audio.m4a (59 MB)                                                                                      |
|                  |             |              | https://www.youtube.com/watch?v=HADp3em     | VABg 202 | 0240117_Chat.txt (7 KB)                                                                                        |
| Image Resolution | Large - 10  | 024 x 1024 👻 |                                             |          |                                                                                                    |
| Alignment 🖵      |             |              |                                             |          |                                                                                                    |
| Caption          | None        |              |                                             |          | Image widget                                                                                                   |
|                  | L MARKES    |              |                                             |          | illiage winger                                                                                                 |
| Link             | None        |              |                                             |          |                                                                                                    |
|                  |             |              |                                             |          | Chasse an image                                                                                                |
| 1                | Need Help 💮 |              |                                             |          | Choose an image                                                                                                |
|                  |             |              |                                             |          | Current the second in                                                                                          |
|                  |             |              |                                             |          | from the media                                                                                                 |
|                  |             |              |                                             |          | 1.1                                                                                                    |
|                  |             |              |                                             |          | library                                                                                                    |
|                  |             |              |                                             |          | J                                                                                                    |
|                  |             |              |                                             |          |                                                                                                    |
|                  |             |              |                                             |          | and a second second second second second second second second second second second second second second second |

#### **Insert Media**

Upload files

Media Library Free Images

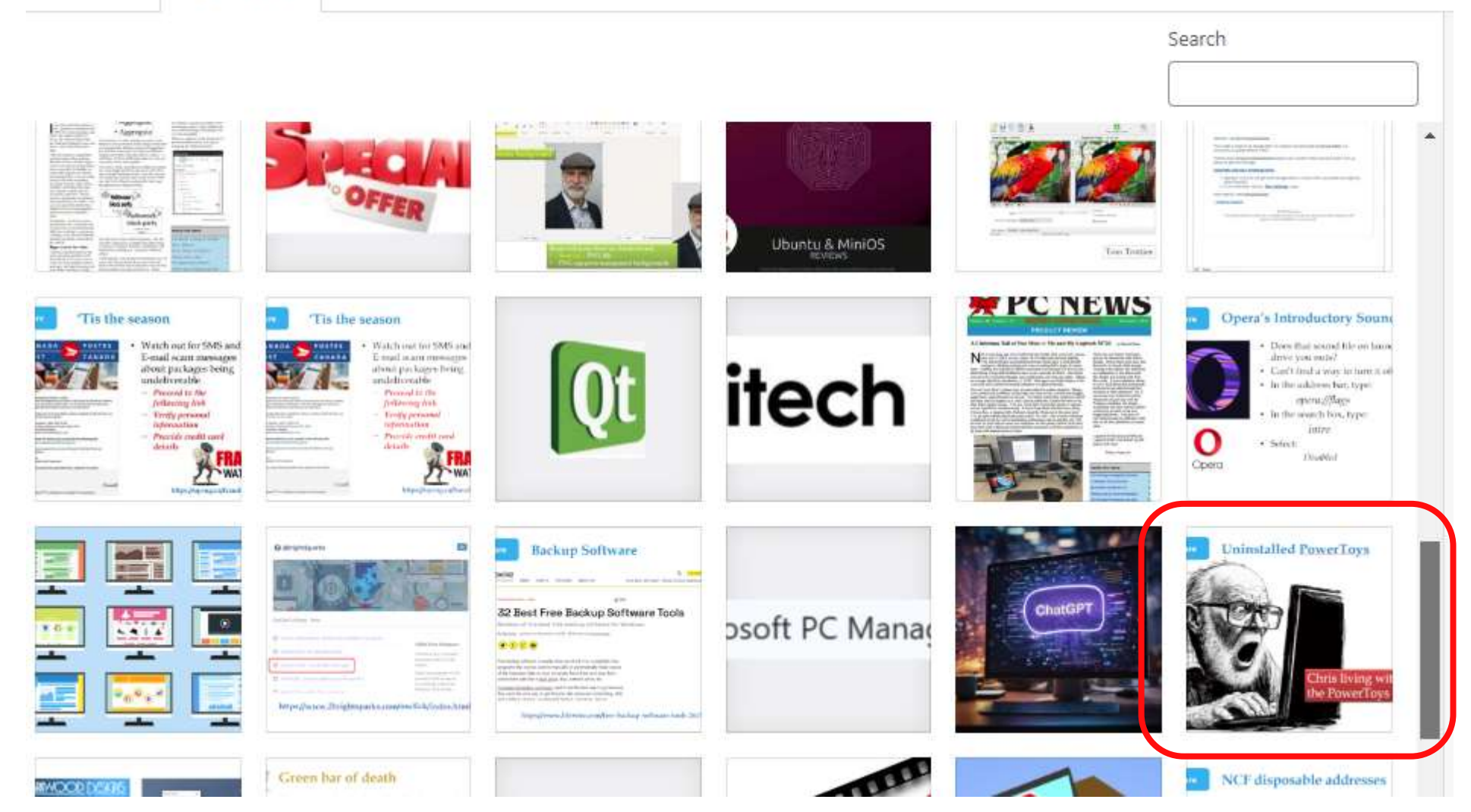

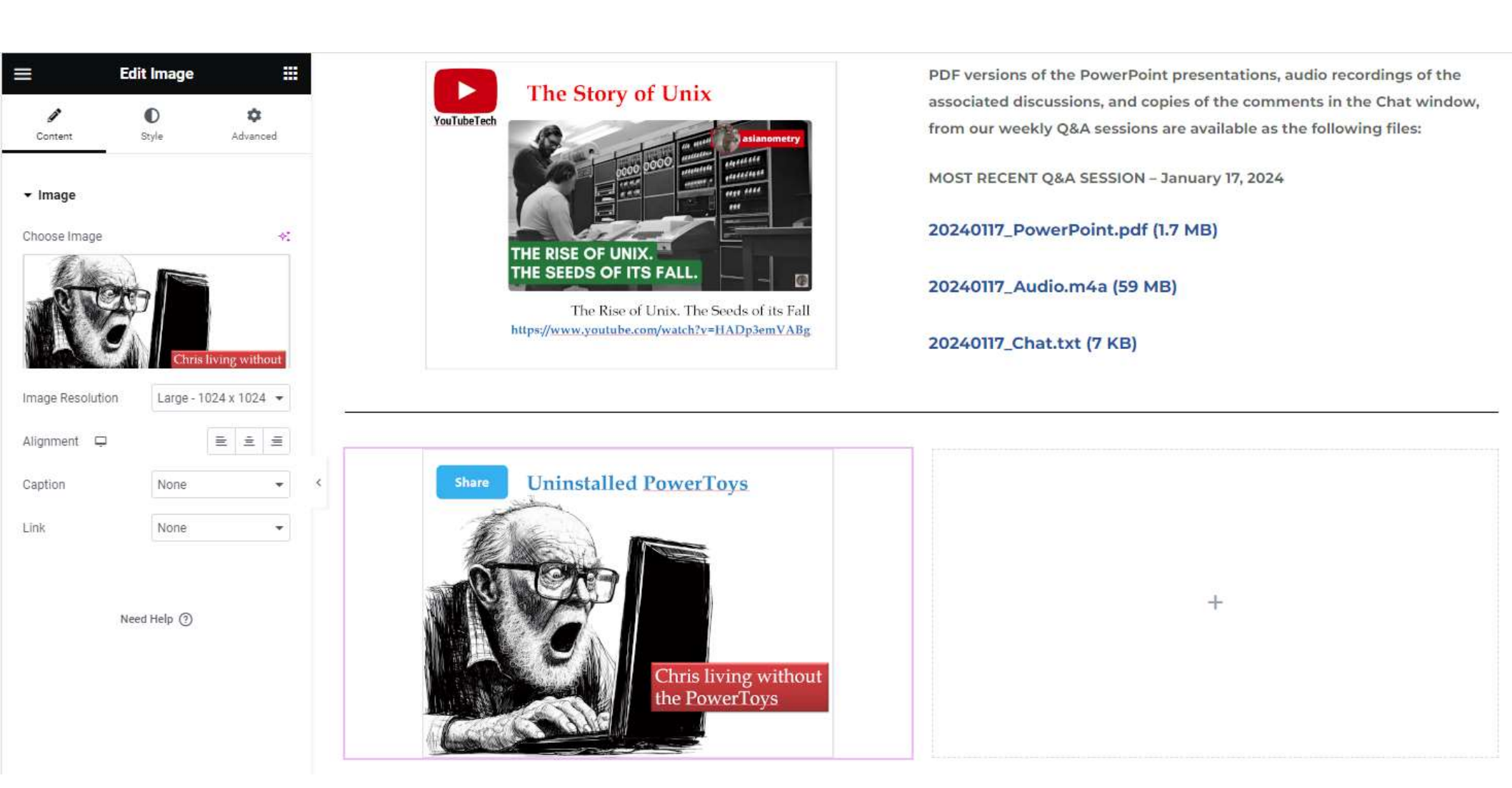

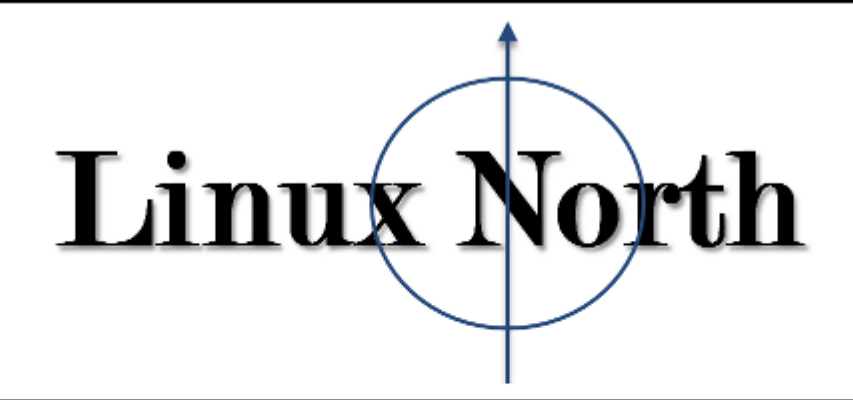

Home About Tips

#### Deploying a Qt 6 Program in Linux and Windows

Posted on February 10, 2024 by Alan German

Developing a C++ program with a graphical user interface can readily be achieved using the Qt Creator integrated development environment. In addition Qt Creator is crossplatform and is available for both Linux and Windows. However, once an application has been built on a given computer, deploying the software to another machine, even one running the same operating system, is not necessarily straightforward. Essentially this is because Qt Creator produces dynamically-linked software so the resulting executable file must be accompanied by a suite of dynamic-link library (DLL) files in order to be able to run.

#### Deploying a Linux executable

We start with the release version of an application built using Qt Creator. For Linux, this provides an executable file with the name of the application. As an example, we are going to use an app named UpdateContacts, that is designed to consolidate the address books (personal and collected addresses) for the Thunderbird E-mail client. If we now copy this file to another Linux custom and way (double click) the program mething will be provide the program.

Search

#### Recent Posts

- Deploying a Qt 6 Program in Linux and Windows
- Restoring the Home desktop icon in Mint 21.1
- Installing Notepad++ in Linux Mint
- Deprecation error for apt-key
- Multiple installed kernels in Linux Mint
- New Life for 32-bit Machines
- Opening Local HTML Files in Opera under Android 11
- Asus T100 Transformer Back in (the Linux) Business!
- Happy 30th Birthday!
- Rooting LineageOS 17.1 with Magisk

#### Email Subscription

Enter your E-mail address in the box below to subscribe to this blog and

#### Restoring the Home desktop icon in Mint 21.1

Posted on December 7, 2022 by Alan German

The next release of Linux Mint, Version 21.1 (Vera) will be generally available later this month. In the interim there is a beta version available or testing. One of the changes in the new distro is that the icons for "Computer" and "Home" have been removed from the desktop.

<u>Continue reading</u>  $\rightarrow$ 

Posted in Mint, Tweaks | Tagged 1, Mint 21, Vera | Leave a comment | Edit

#### Installing Notepad++ in Linux Mint

Posted on December 3, 2022 by Alan German

I recently came across an article discussing free and open-source Linux replacements for the Windows text editor, Notepad++. I have been using Notepad++ when dual-booted into Windows as I find its ability to open multiple files in separate tabs to be extremely useful. My fallback in Linux has been to use Notepadqq which is essentially a Notepad++ clone. While the article included this package as one option, it also indicated that Notepad++ itself could be installed in Linux using snap and Wine.

<u>Continue reading</u>  $\rightarrow$ 

Posted in Applications, Mint, Wine | Tagged Notepad Next, Notepad++, Notepadqq | Leave a comment | Edit

#### Deprecation error for apt-key

Posted on July 18, 2022 by Alan German

I use Grub Customizer (see: <u>Updating the GRUB2 boot menu</u>) to simply the grub boot menu on my dual-boot system. The software installed and ran correctly on a new

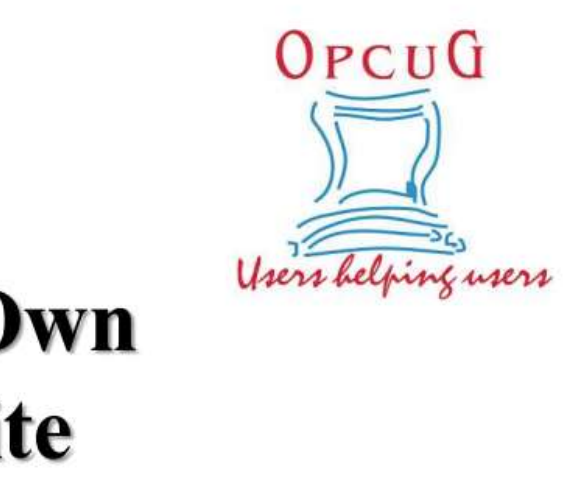

## **Create Your Own Blog or Website with WordPress**

Alan German and Brigitte Lord Ottawa PC Users' Group

https://opcug.ca/presentations/20210113-make\_blog\_opcug.pdf https://opcug.ca/presentations/20210113-WebsiteWithElementor.pdf

# **Building Websites**

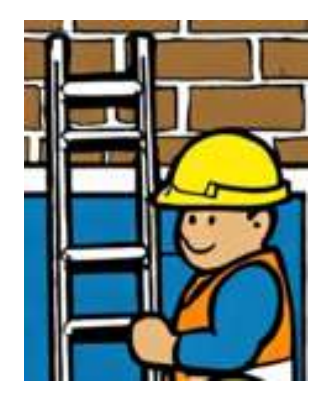

- Browsers interpret files coded using the HyperText Markup Language (HTML)
- WYSIWYG editors remove the need to know anything about HTML
- Google Sites allows building a website without any coding (by you!)
- All you need is a Google account which, if you use Gmail, you already have!

# **Building Websites**

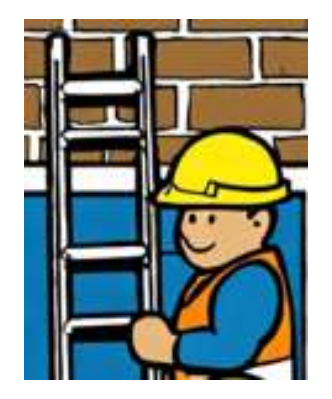

- Browsers interpret files coded using the HyperText Markup Language (HTML)
- WYSIWYG editors remove the need to know anything about HTML
- Google Sites allows building a website without any coding (by you!)
- All you need is a Google account which, if you use Gmail, you already have!
- So, login into Google Sites to get started...

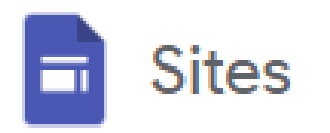

### https://sites.google.com/

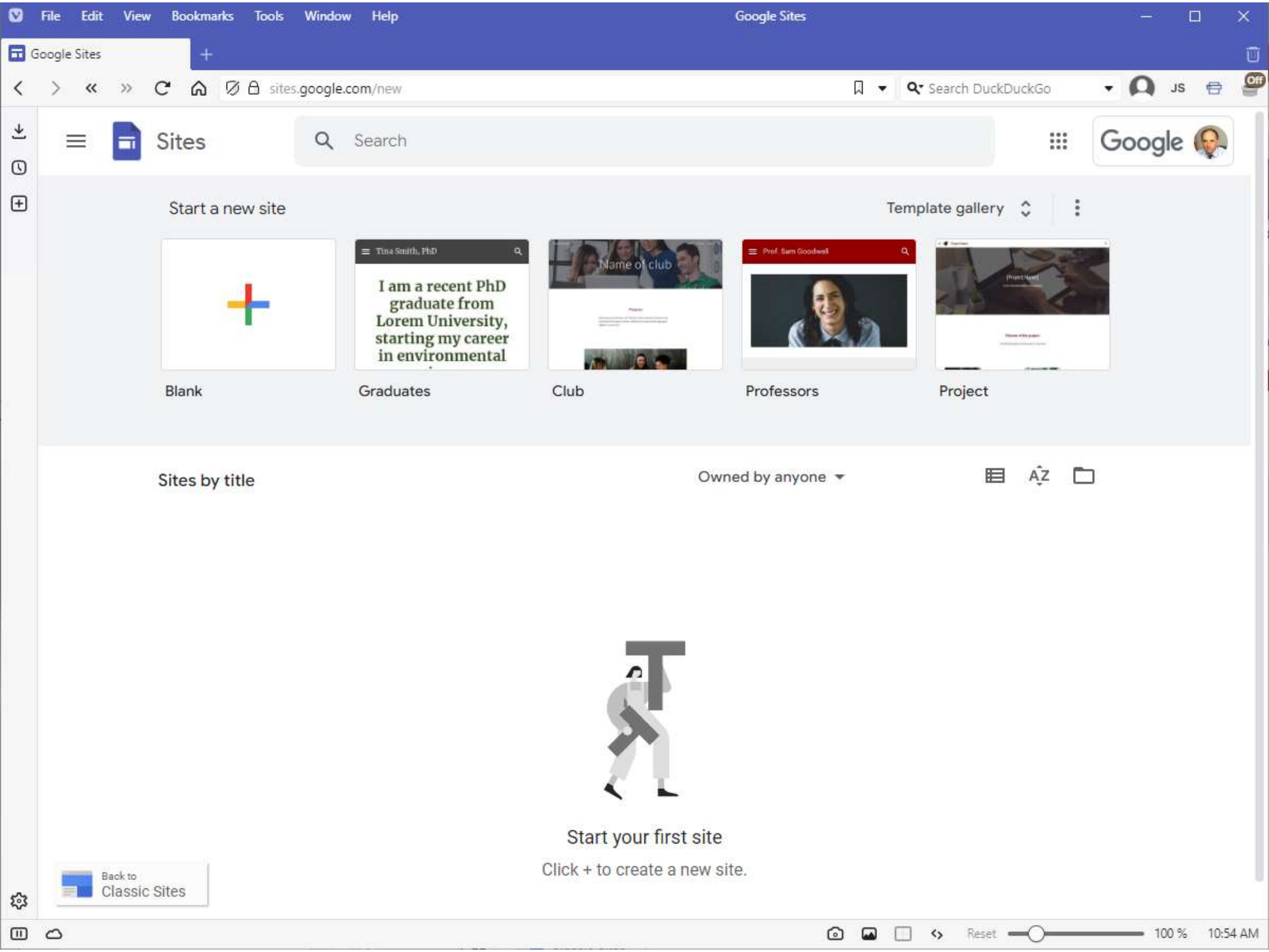

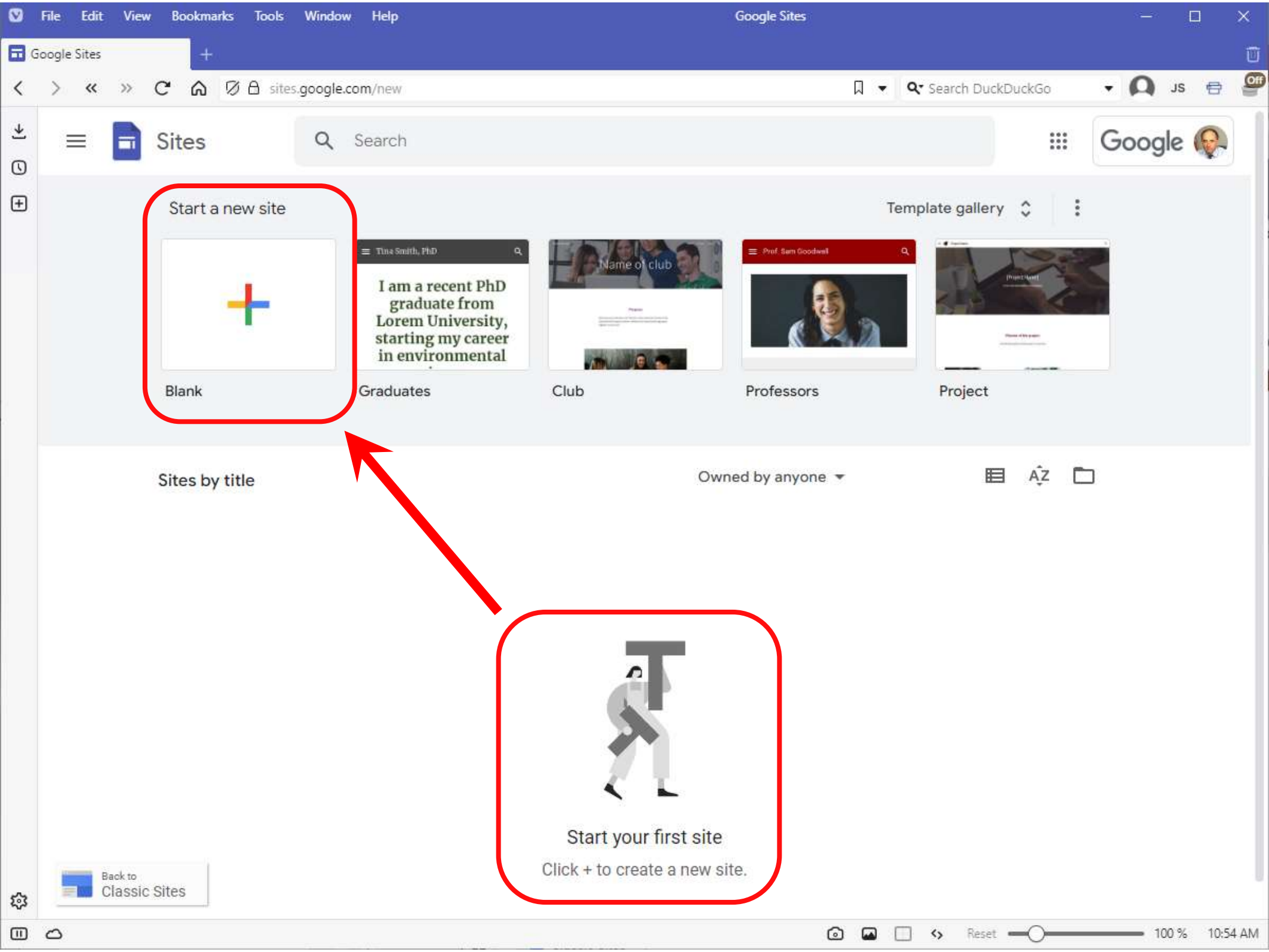

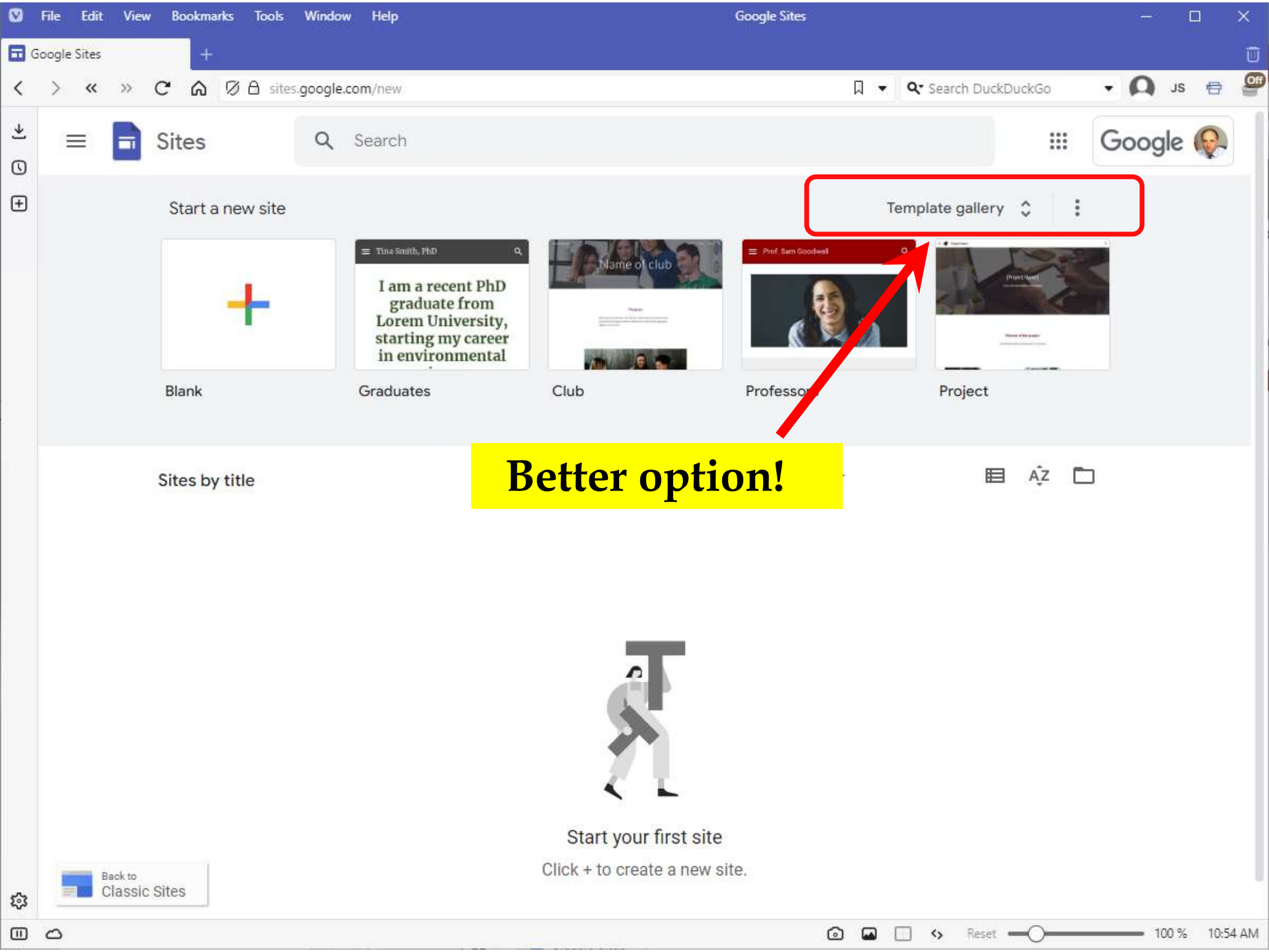

#### Personal

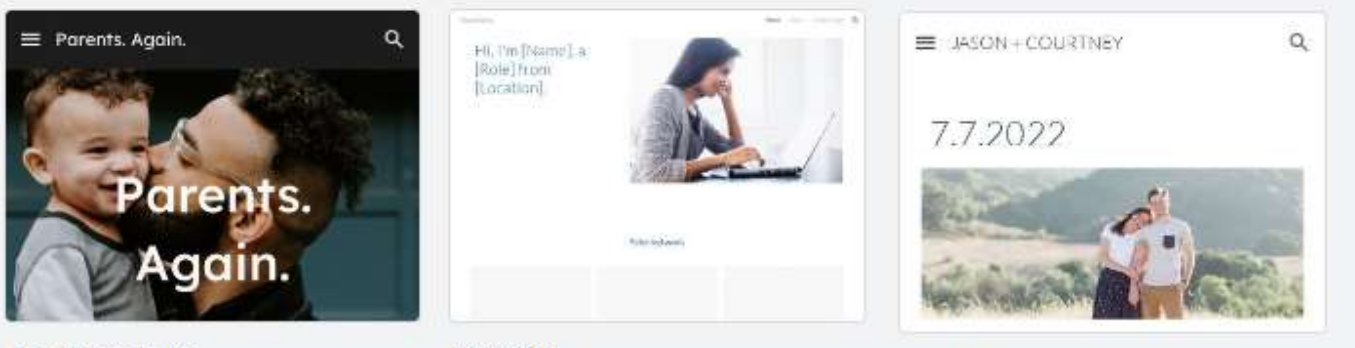

Wedding

#### Family Update

Portfolio

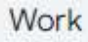

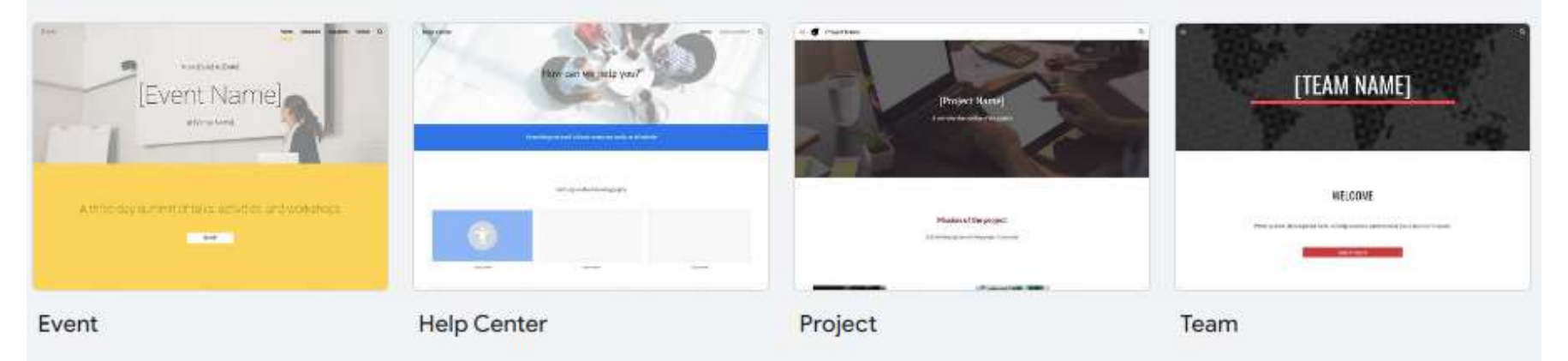

#### Small business

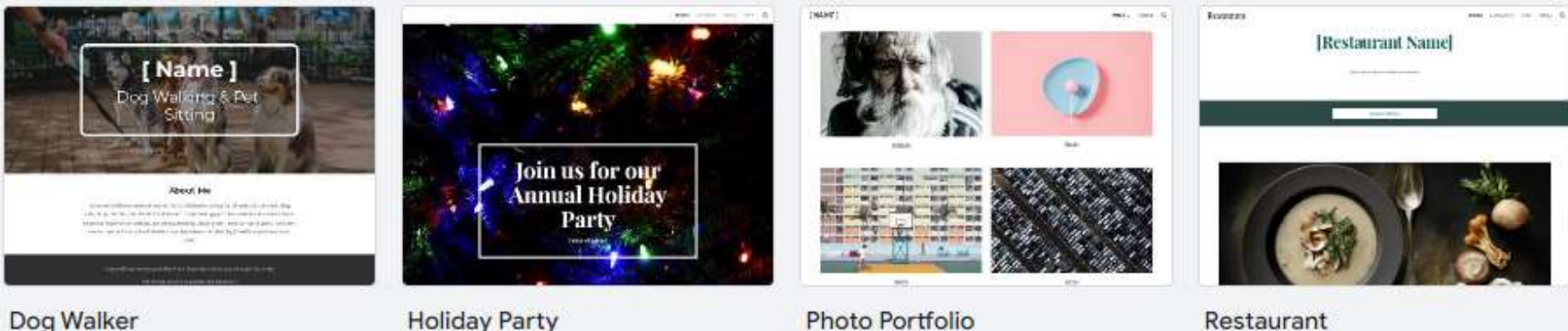

Dog Walker

Holiday Party

#### Personal

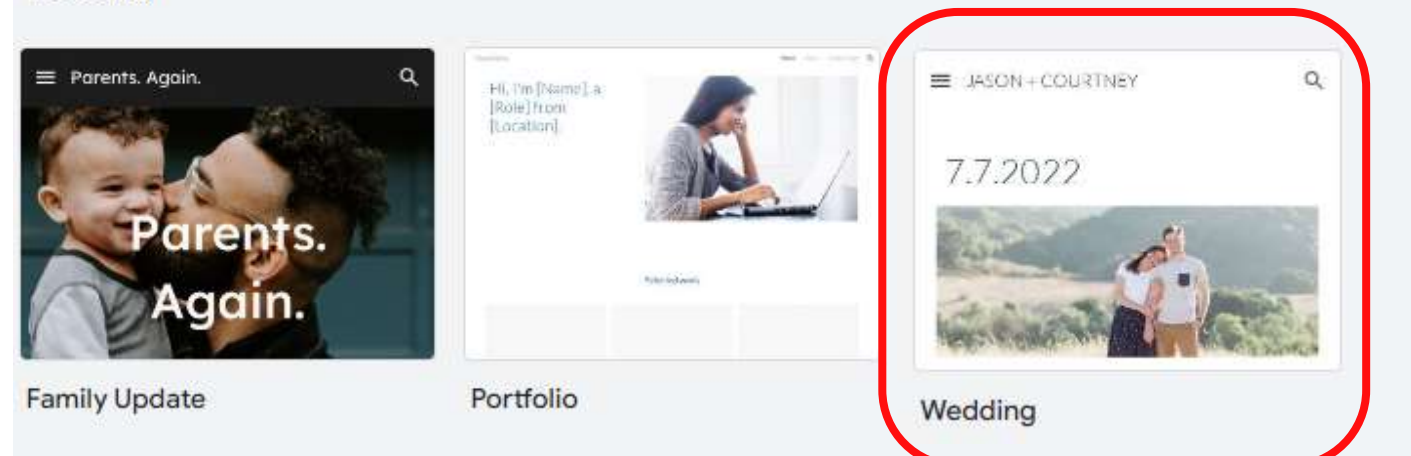

#### Work

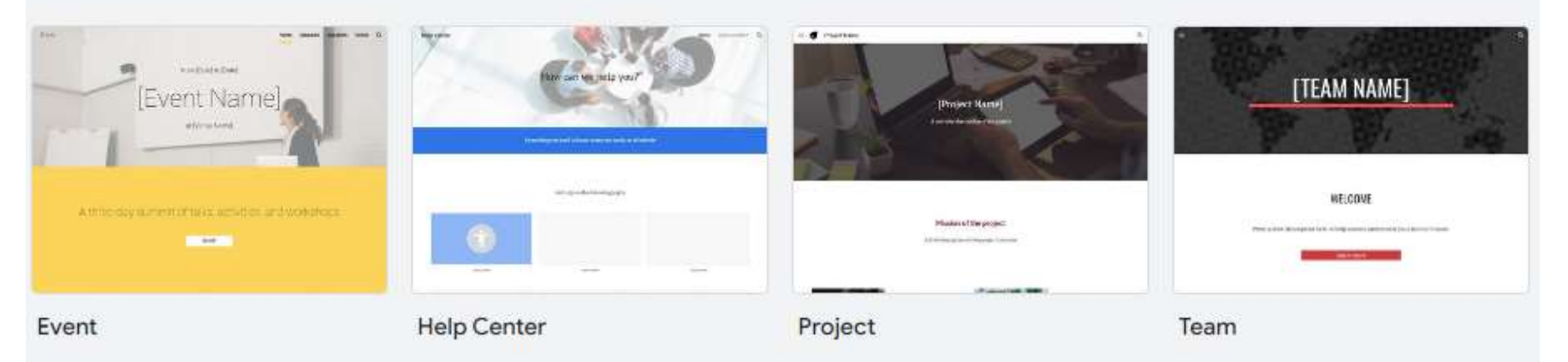

#### Small business

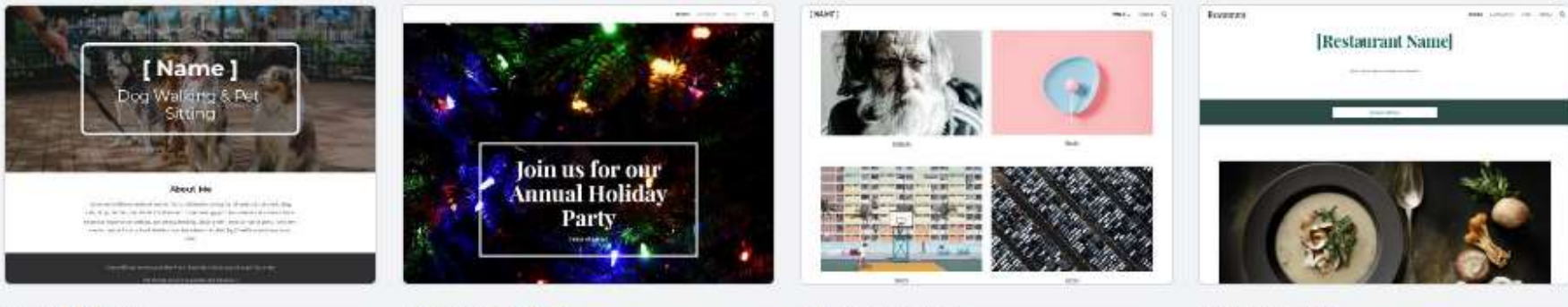

Dog Walker

Holiday Party

Photo Portfolio

Restaurant

#### JASON + COURTNEY

#### OUR STORY WEDDING PARTY THE WEEKEND WE'RE MARRIED! REGISTRY

7.7.2022

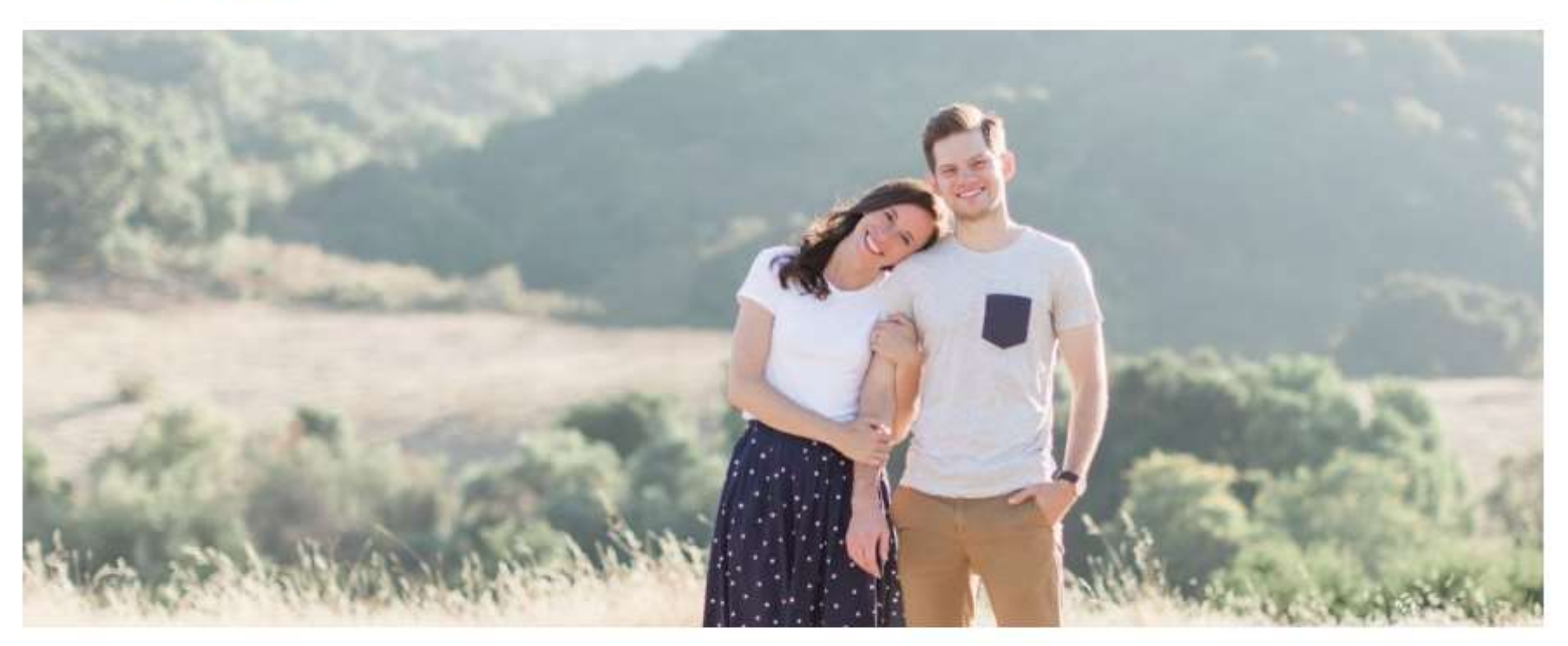

#### WE'RE GETTING MARRIED!

This site has all the info you need to come celebrate with us for the weekend in Washington.

JASON + COURTNEY

1

## WEDDING PARTY

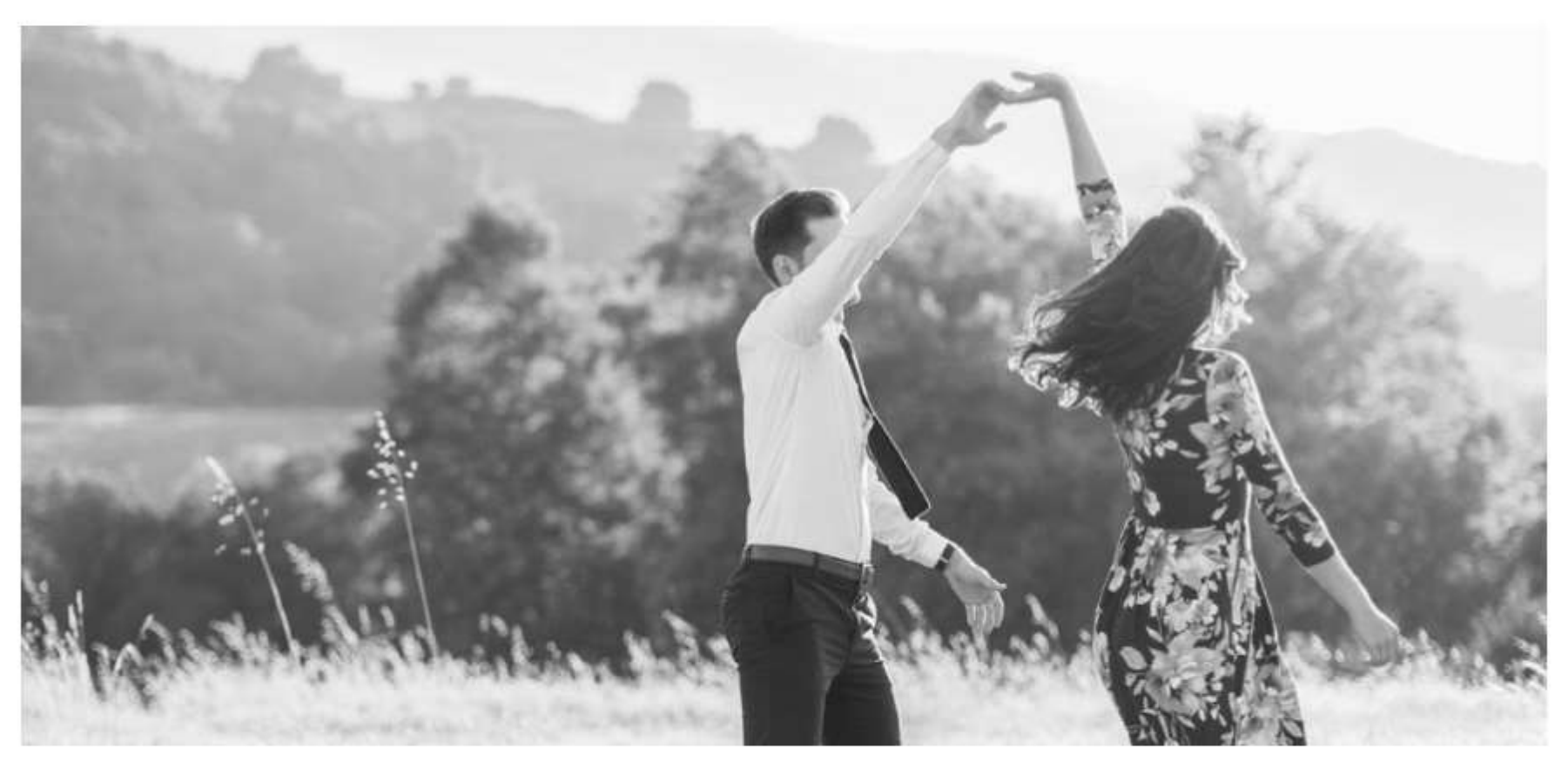

#### BRIDESMAIDS

Written by Courtney
#### JASON + COURTNEY

OUR STORY WEDDING PARTY THE WEEKEND WE'RE MARRIED!

REGISTRY

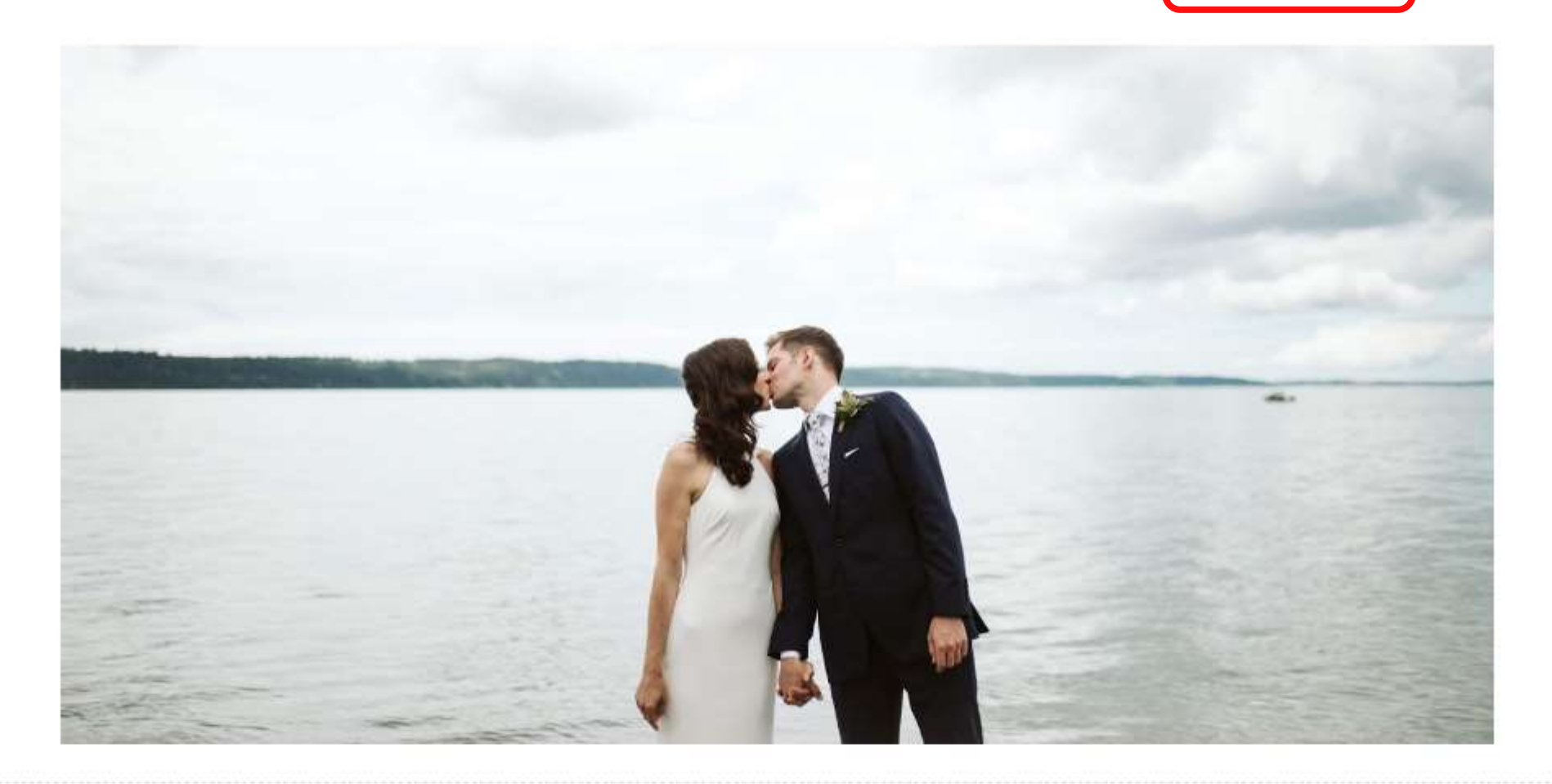

## WE'RE MARRIED!

Thanks to everyone for coming out to the Island to celebrate our wedding! We've never felt so loved, so thank you for making coming from near and far to create the most wonderful weekend of our lives. We loved how you laid it all out on the dance floor, chatted with

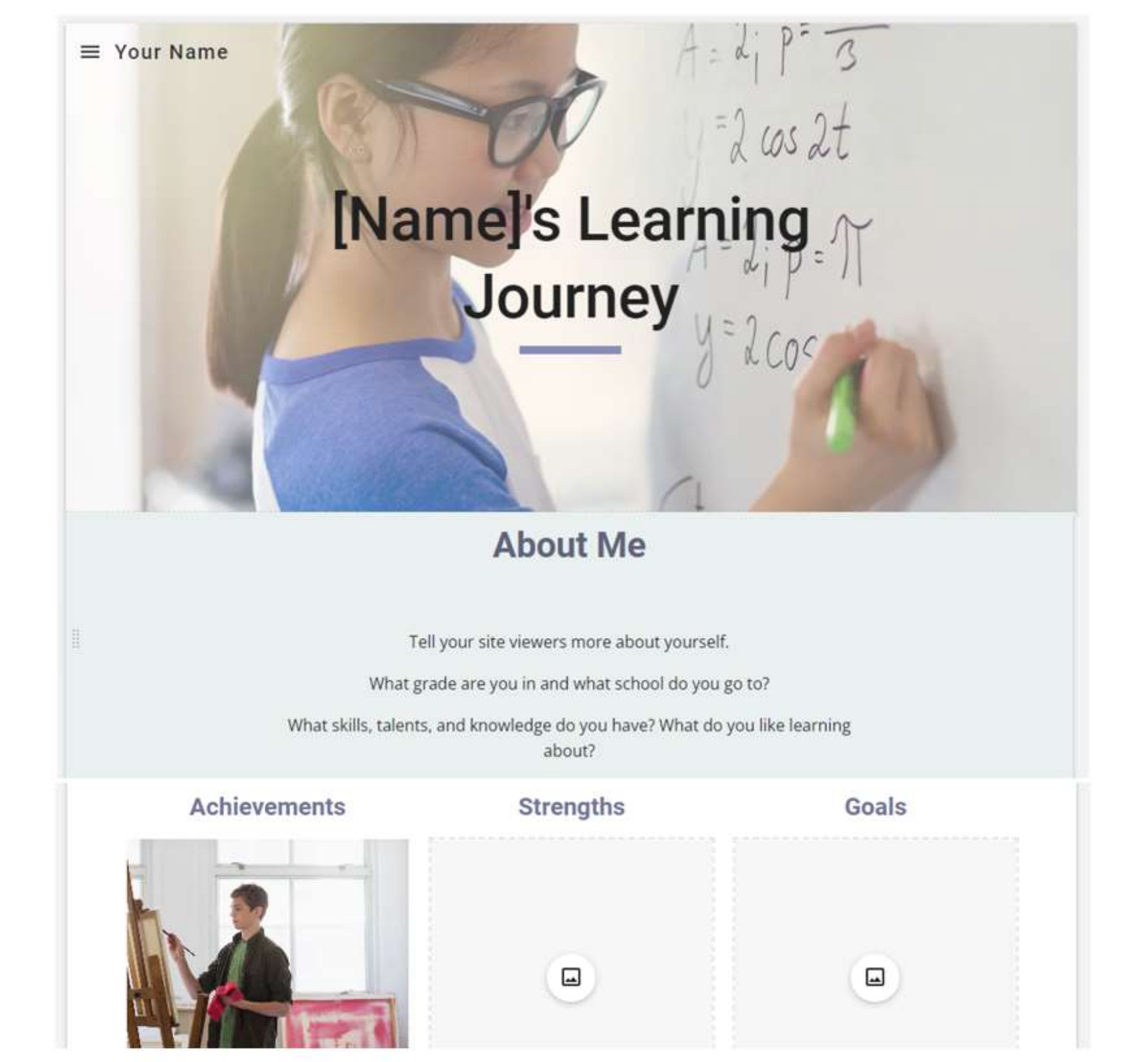

Restaurant Home Contact Us Menu Chef [Restaurant Name] Write a short tagline about your restaurant Reservations

#### Personal

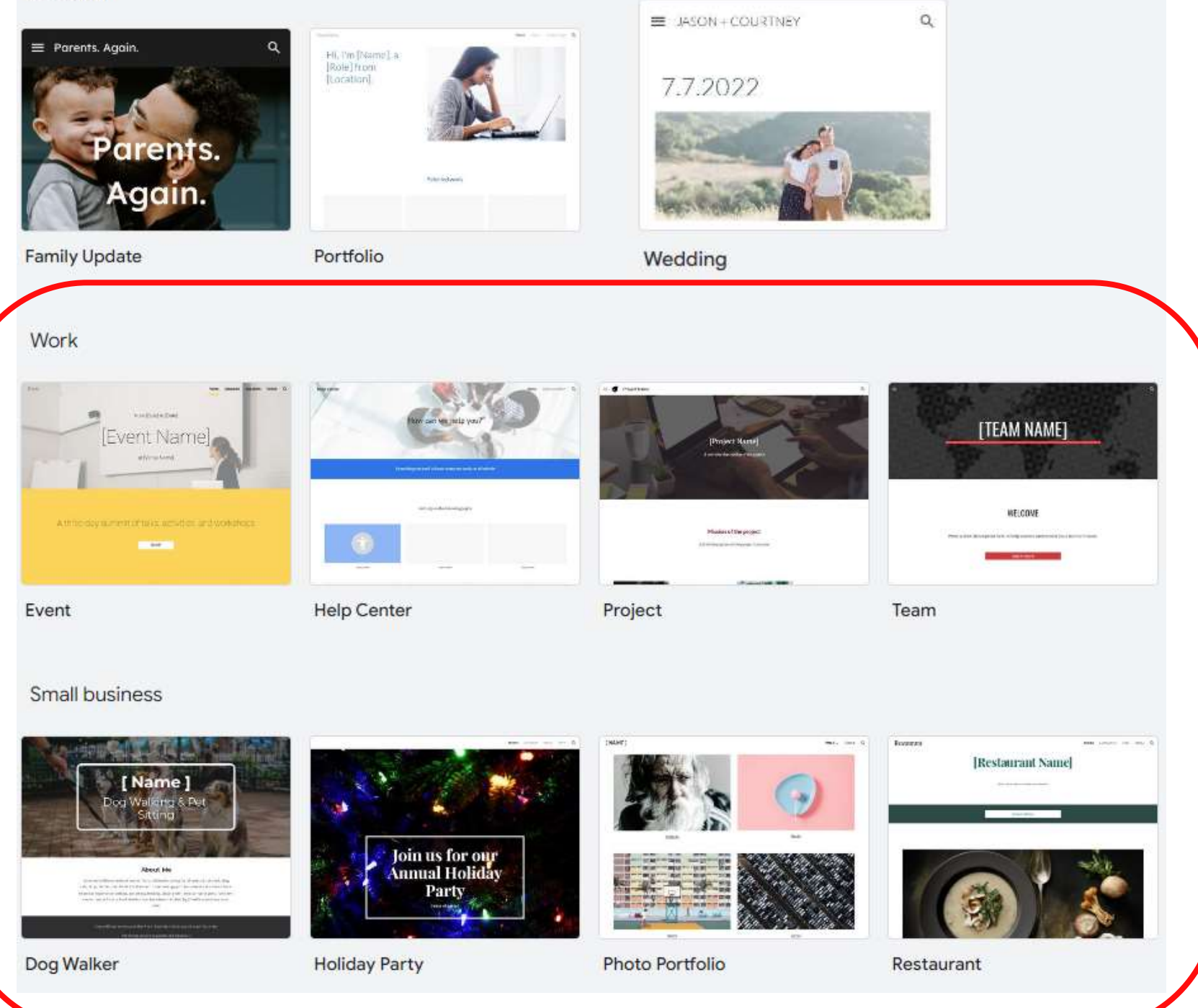

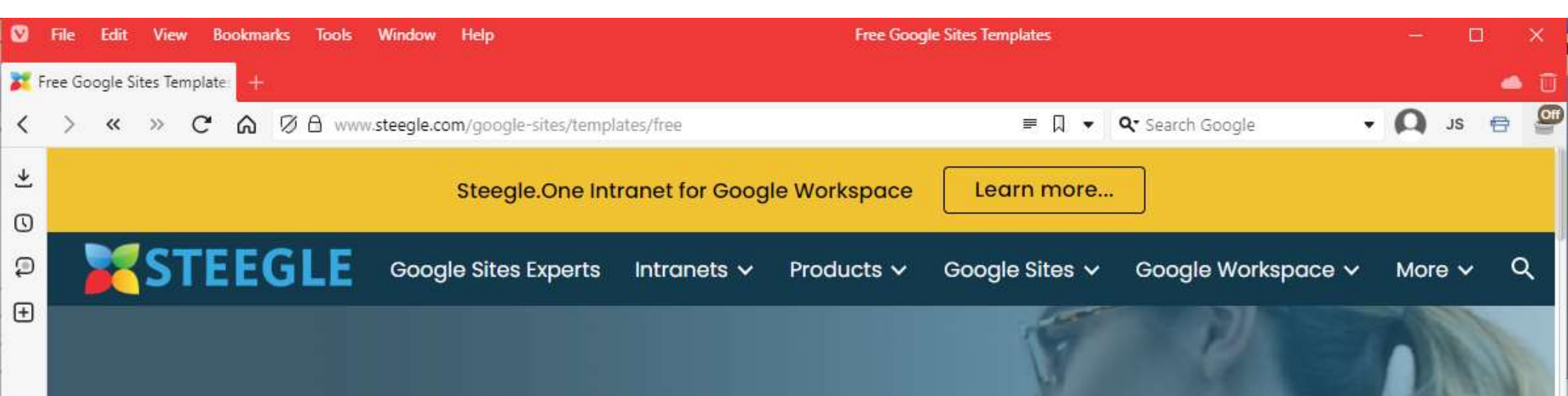

## Professionally designed Free Google Sites Templates

0

0

Try one of our out-of-the-box free Google Sites templates and enjoy the power of Google Website technology for yourself:

Free Google Sites ready-to-use Custom Theme Templates: 100% Free

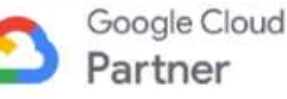

🙆 🖬 🛄 🍫 Reset

100 % 5:01 PM

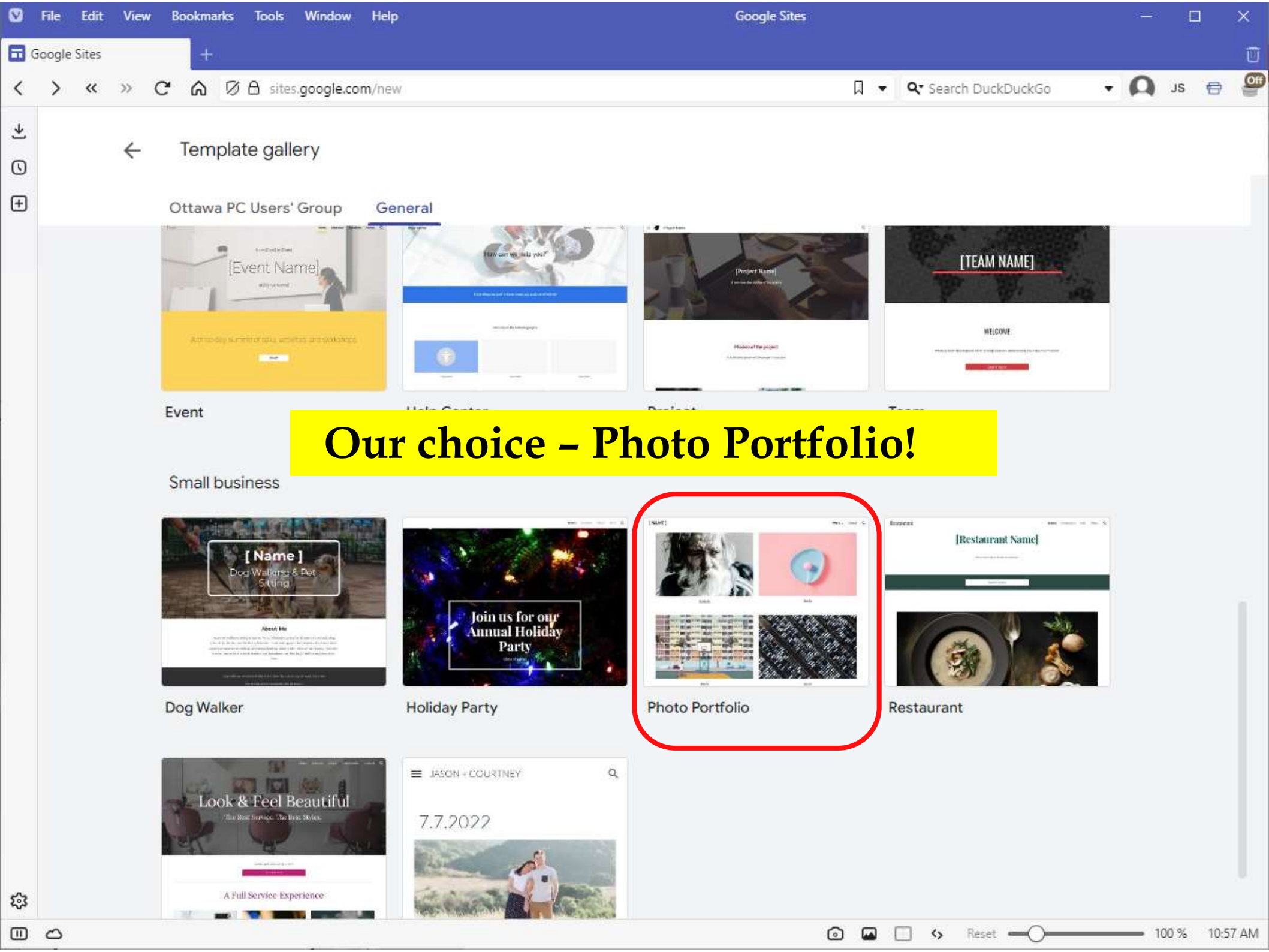

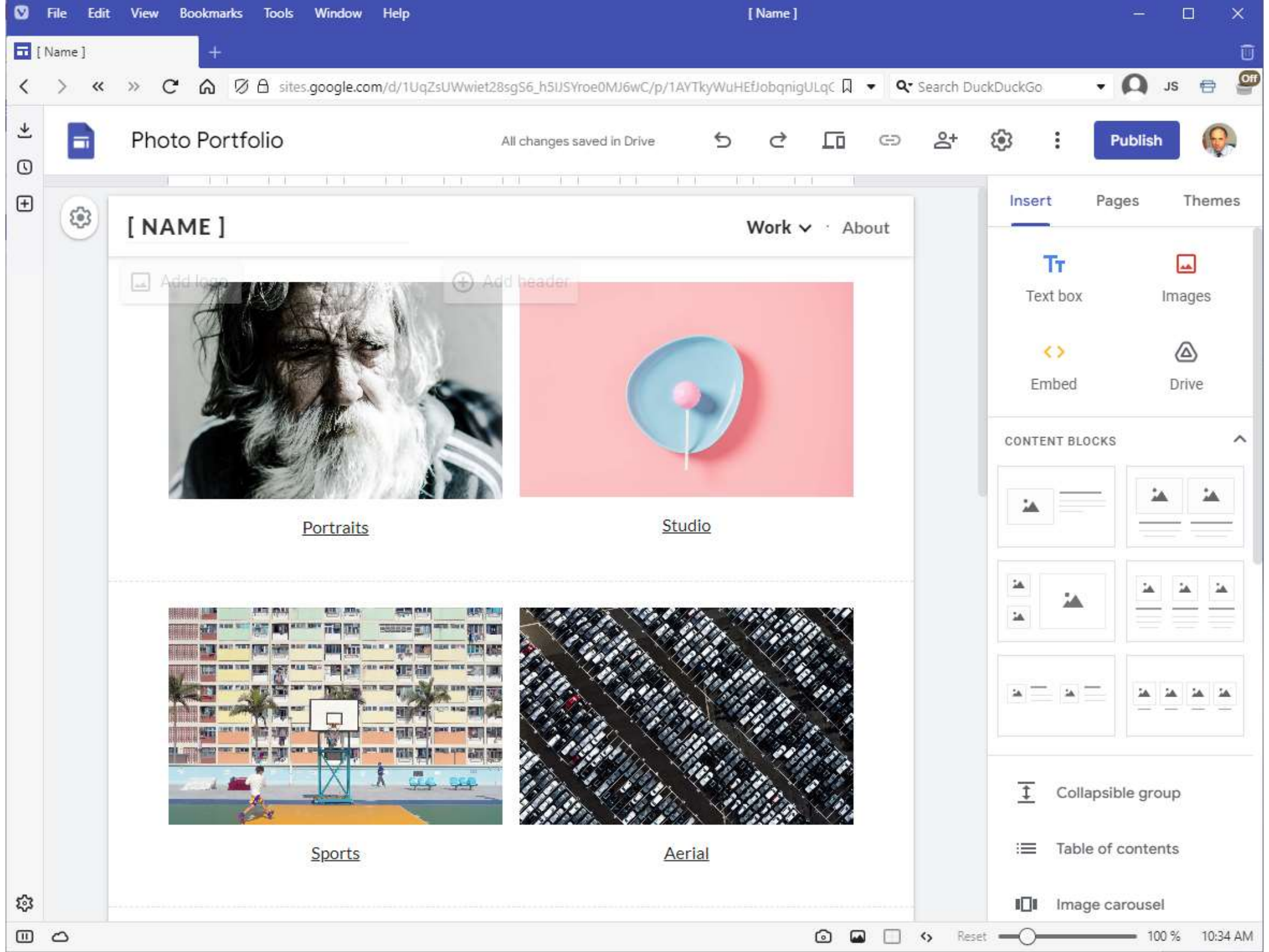

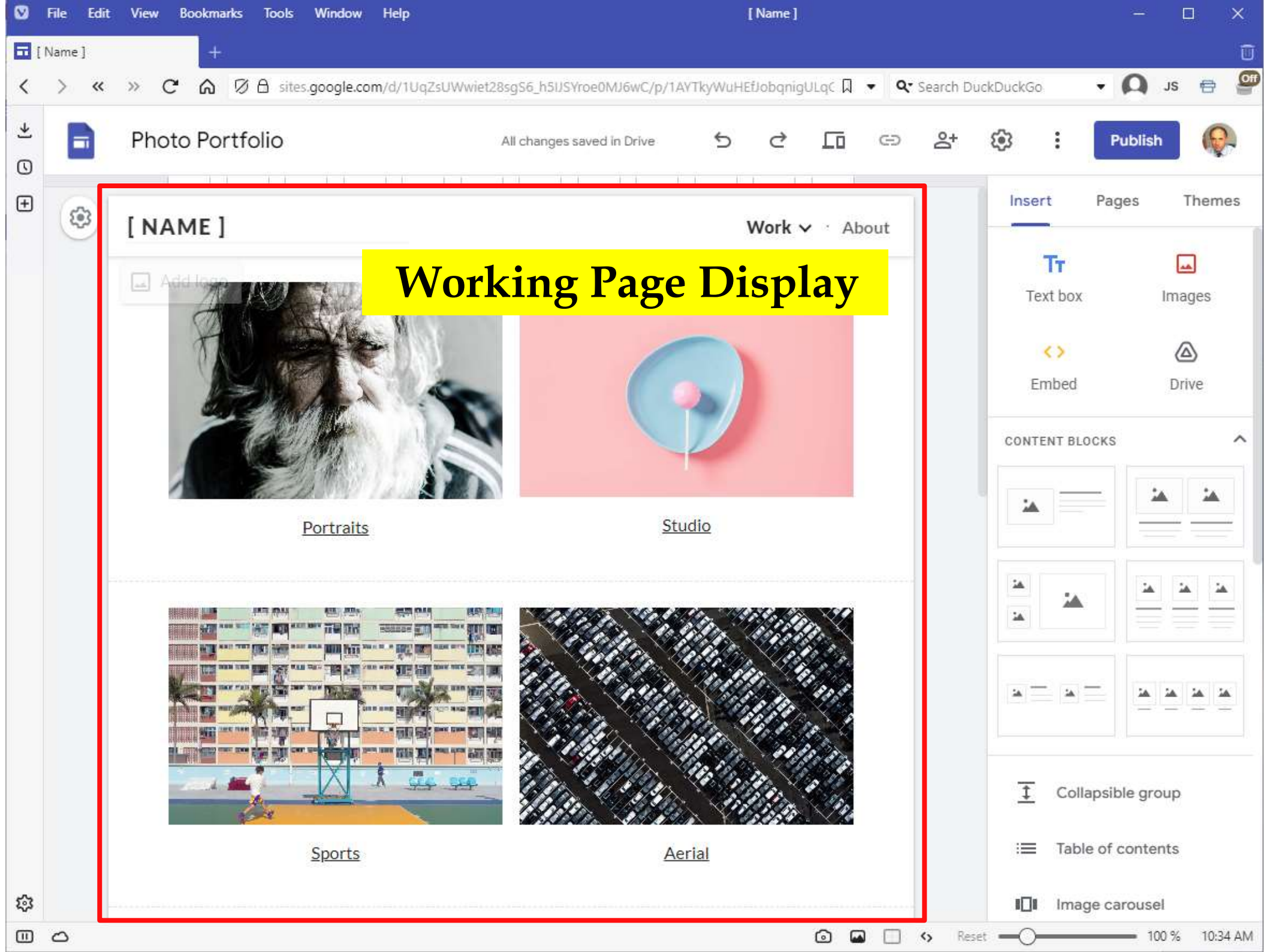

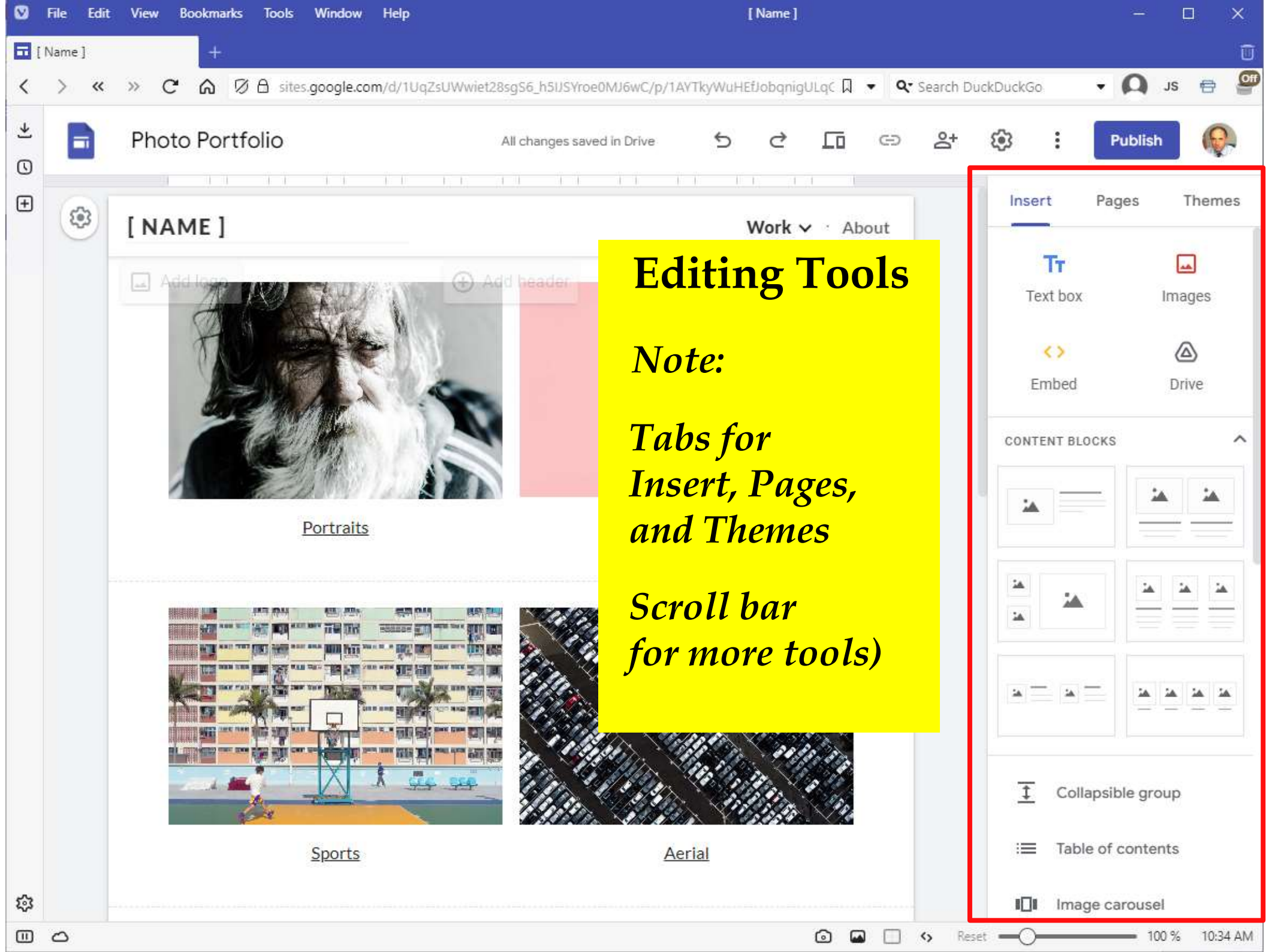

### In the *Pages* tab:

- 1. The "Home" page is named *Work*
- 2. There is only one sub-page, named *Project page*
- 3. There is a second main-line page, named *About*

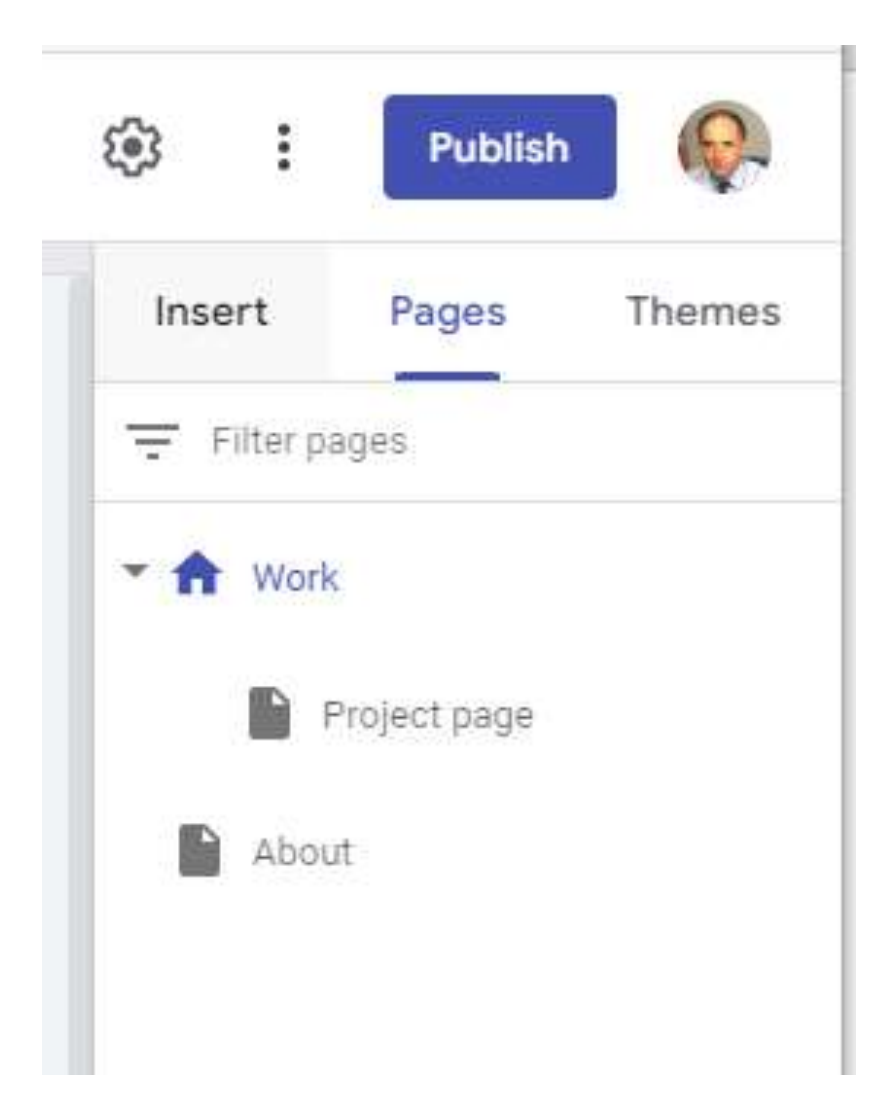

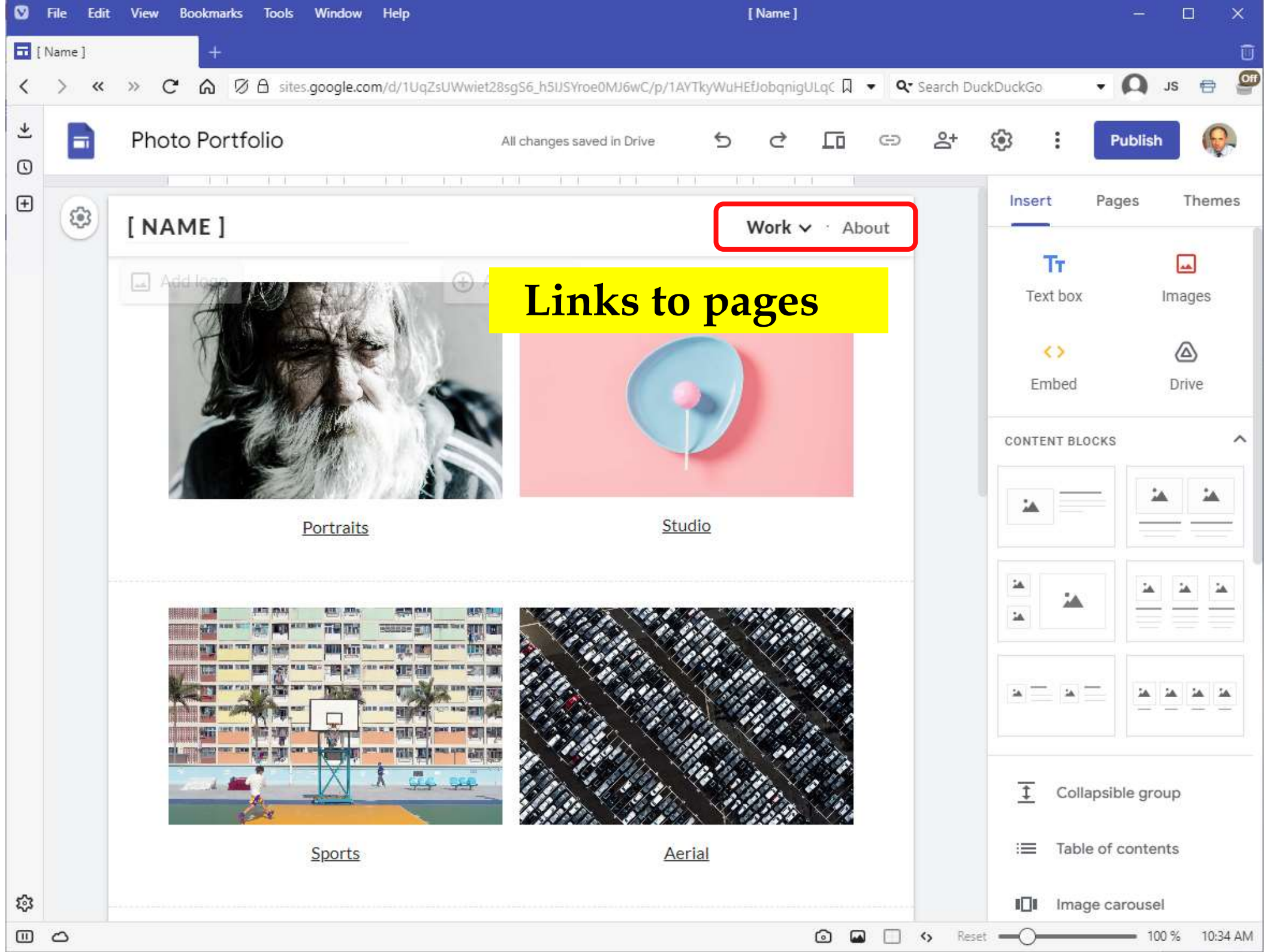

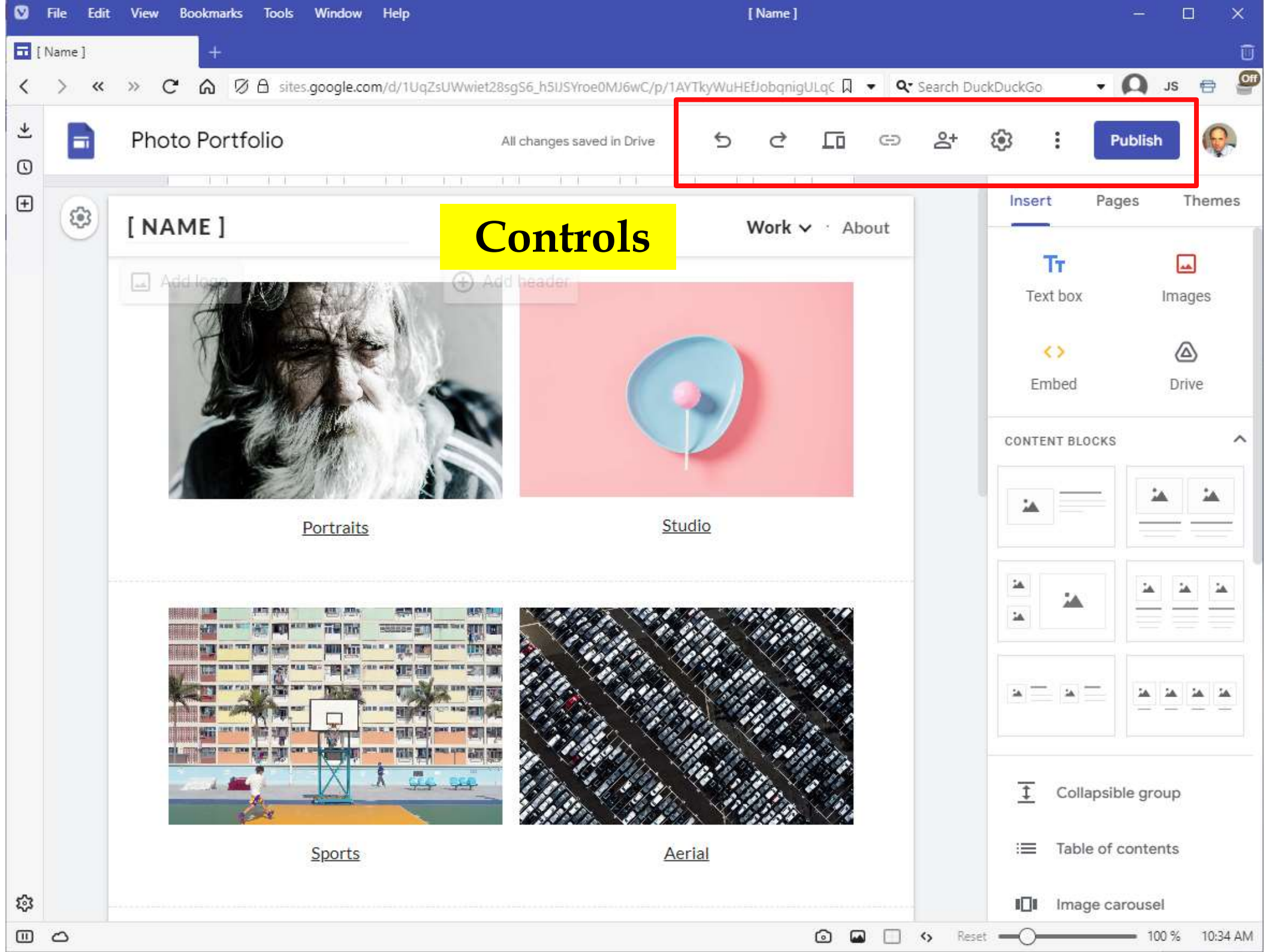

# **Editing the template**

- Clicking on labels and objects will display a pop-up menu with various controls
- Some menus have a "kebob" icon (:) with additional options
- Hovering the mouse over a content block displays a sidebar menu for *Section Colours*, *Duplicate* or *Delete Section*
- Controls include *Undo* and *Redo,* an icon to *Preview* the page, and a *Publish* button

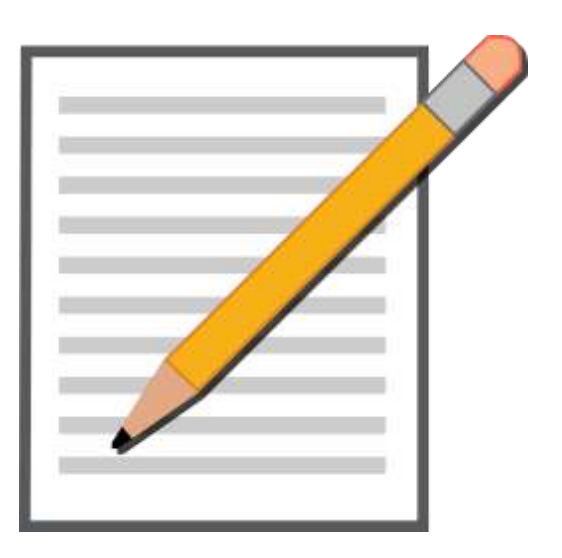

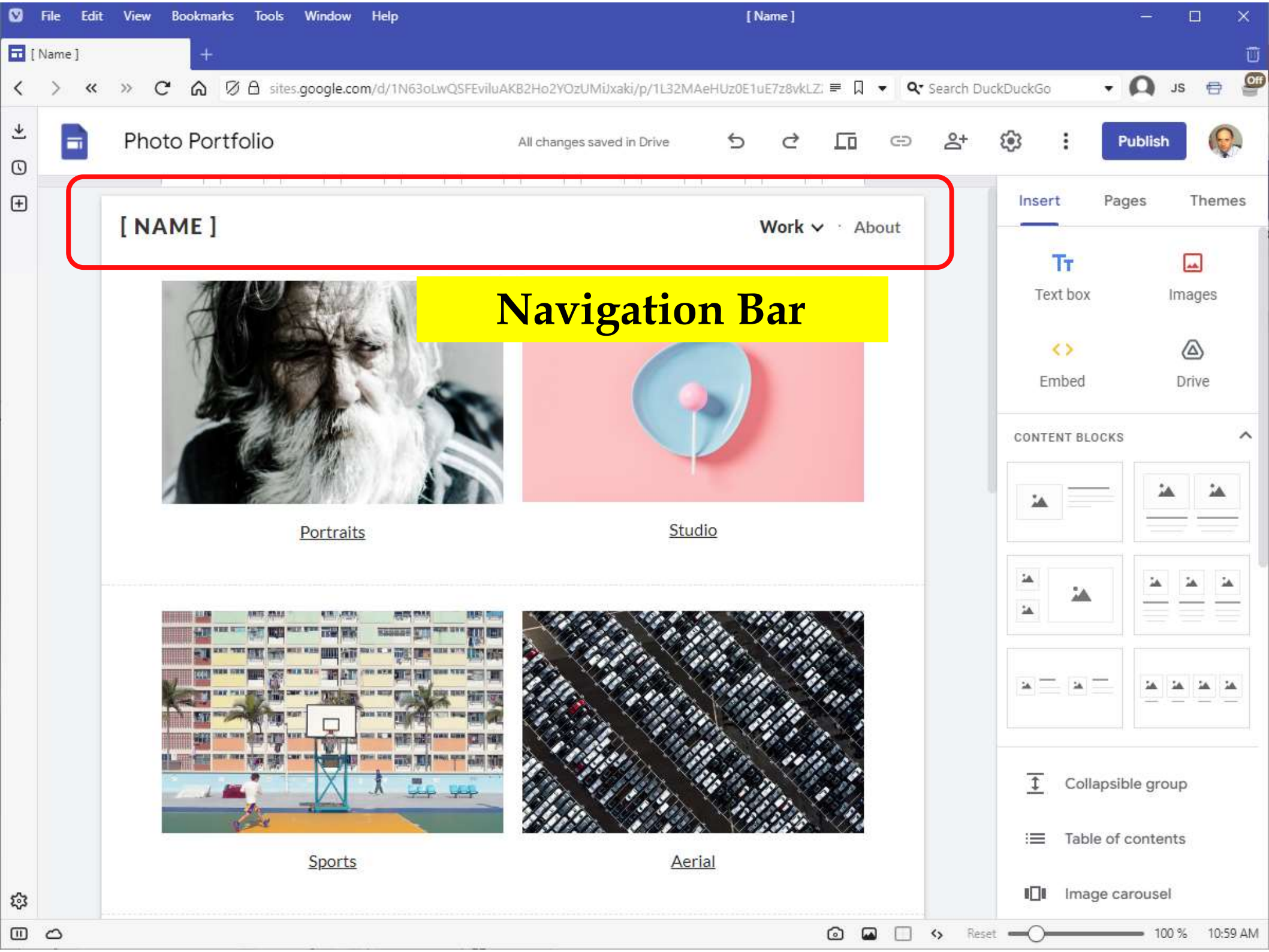

| Add logo                                         | ⊕ Add he                 | ader                         |
|--------------------------------------------------|--------------------------|------------------------------|
| Settings<br>Navigation setting changes are autos | saved and applied the ne | t time you publish your site |
| Navigation                                       | Mode                     | 📰 Тор 👻                      |
| Brand images                                     | Color                    | Transparent                  |
| (i) Viewer tools                                 |                          |                              |
| II. Analytics                                    |                          |                              |
| Announcement banner                              |                          | Тор                          |
|                                                  |                          | Side                         |
|                                                  |                          | _                            |

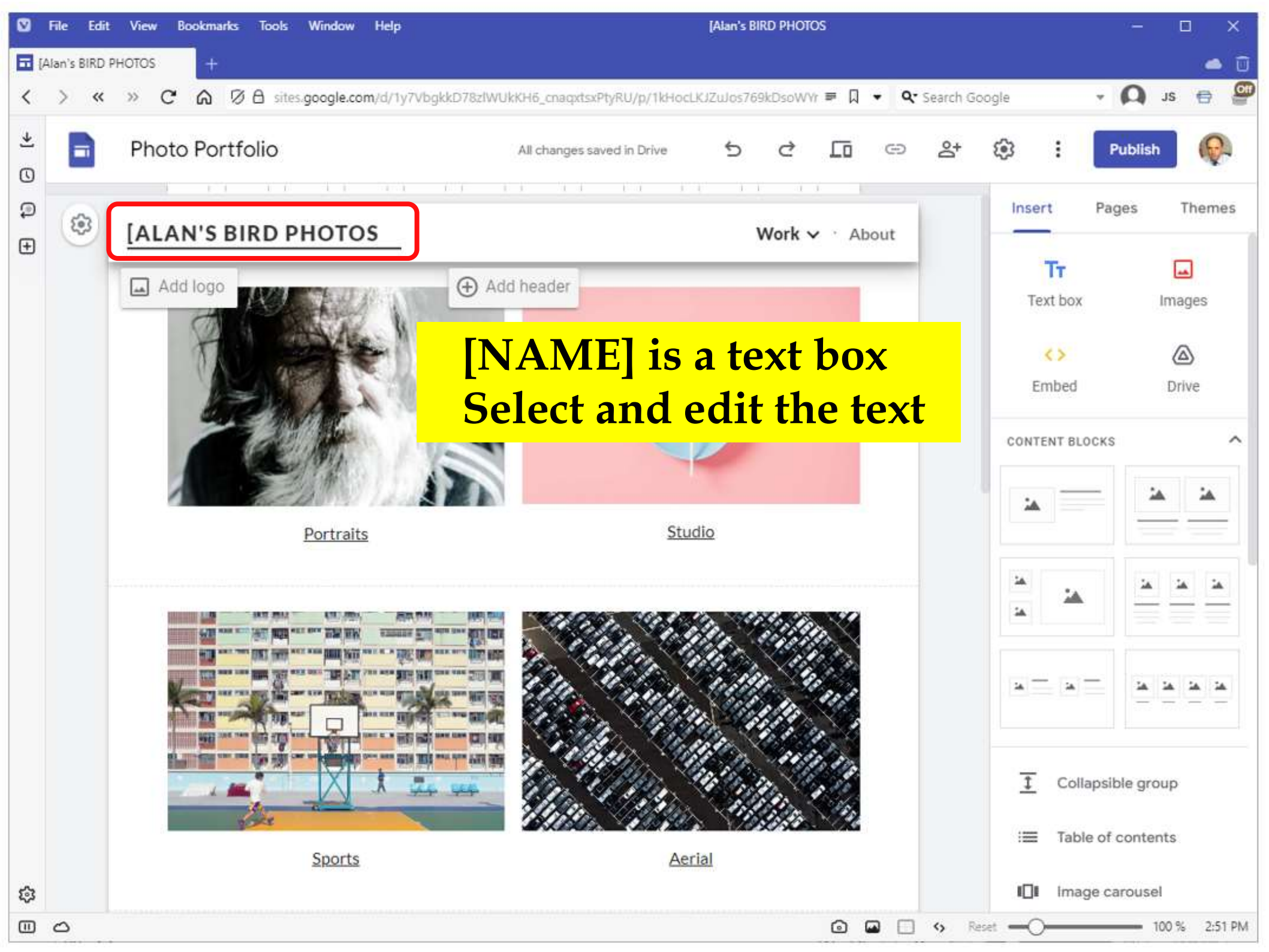

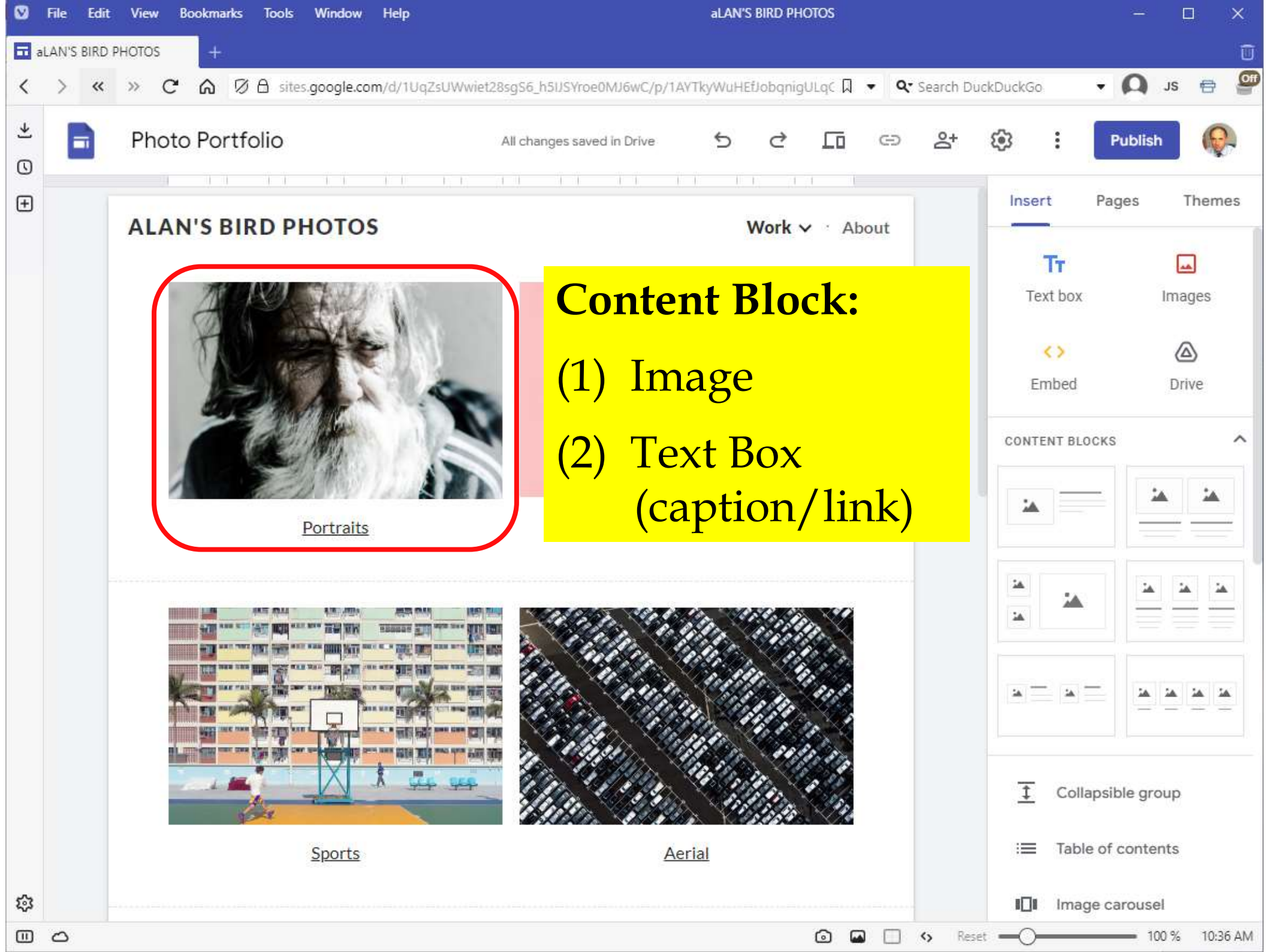

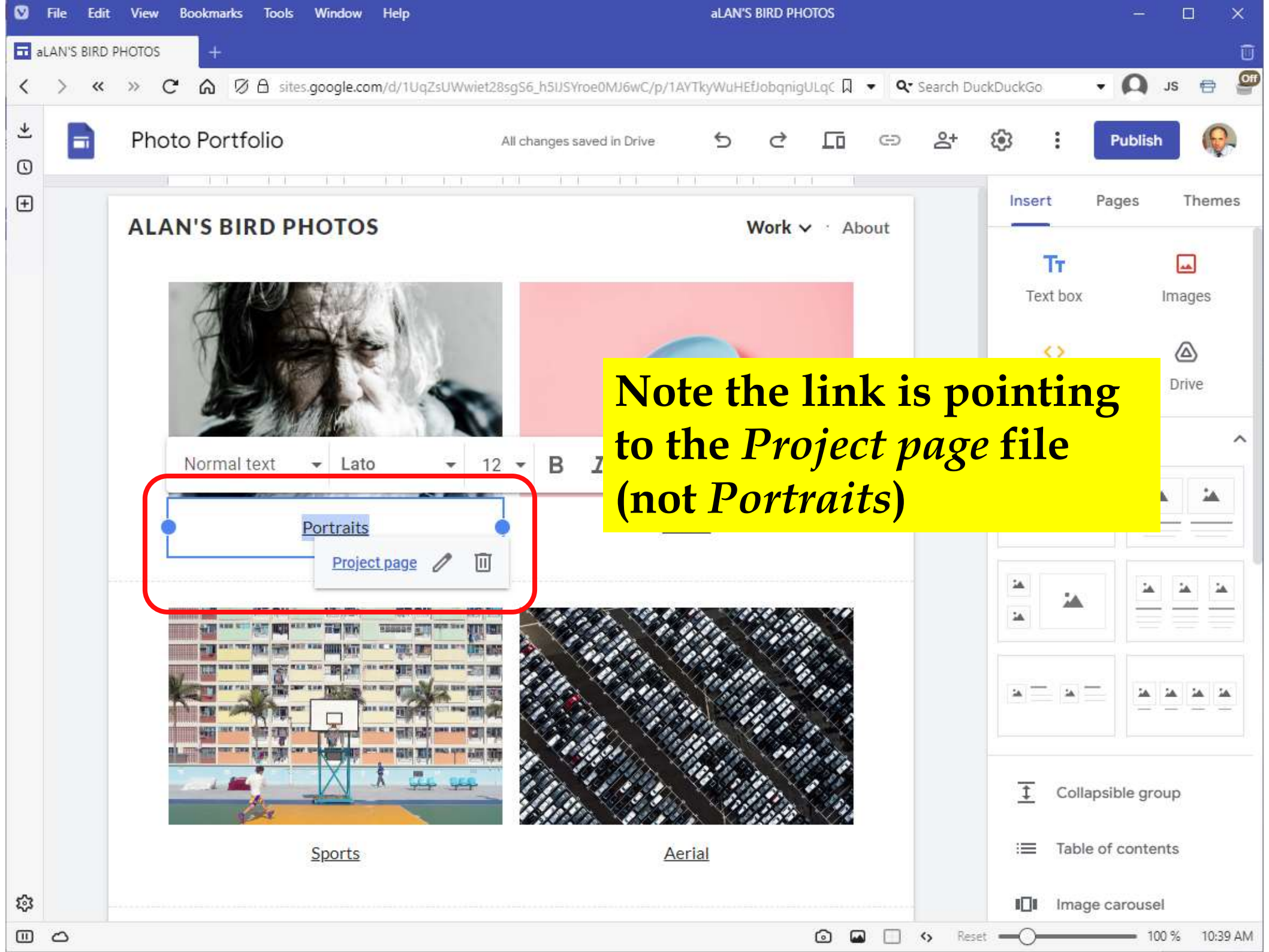

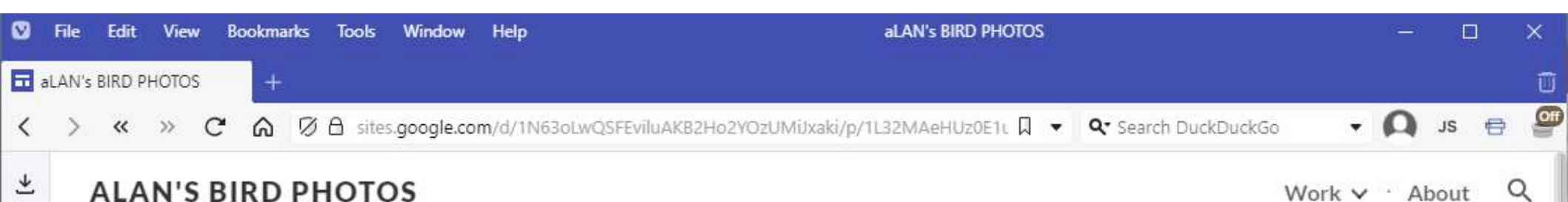

0

+

钧

PORTRAITS

Through my travels, I've shot portraits all over the world. In my photos, I work to capture real moments and honest emotions. I search for subjects with unique facial features. Shot in both color and black and white, these images function as a window into understanding not only the subject, but ourselves.

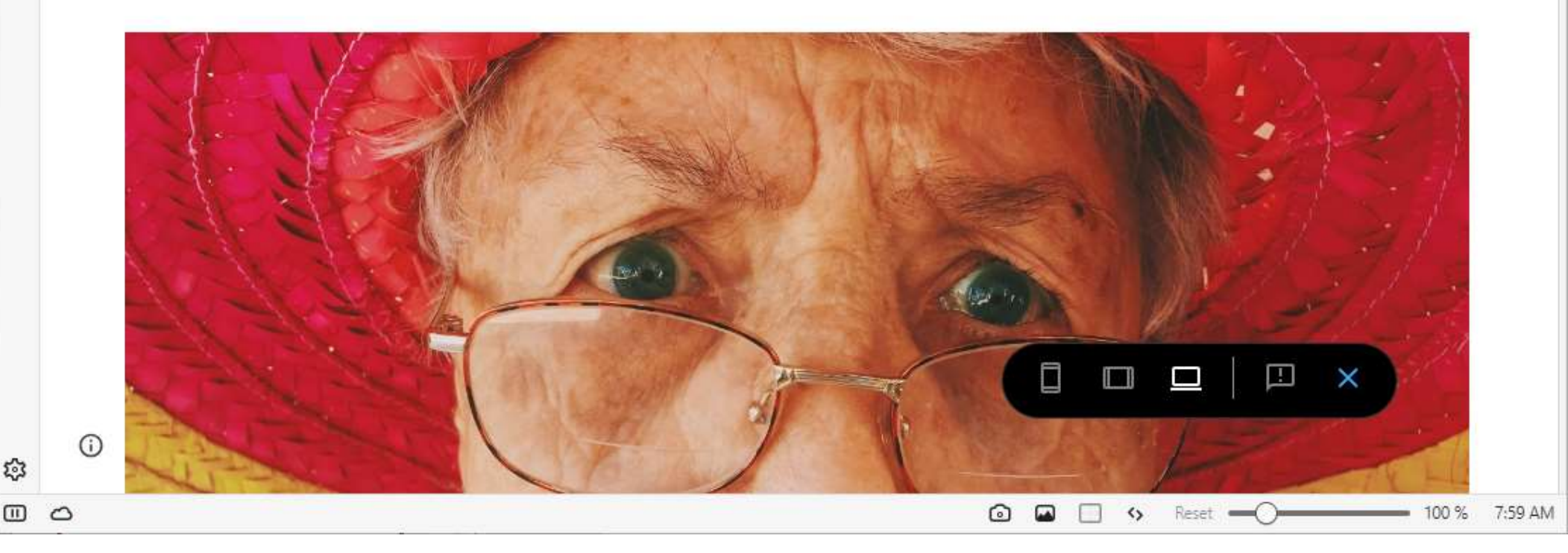

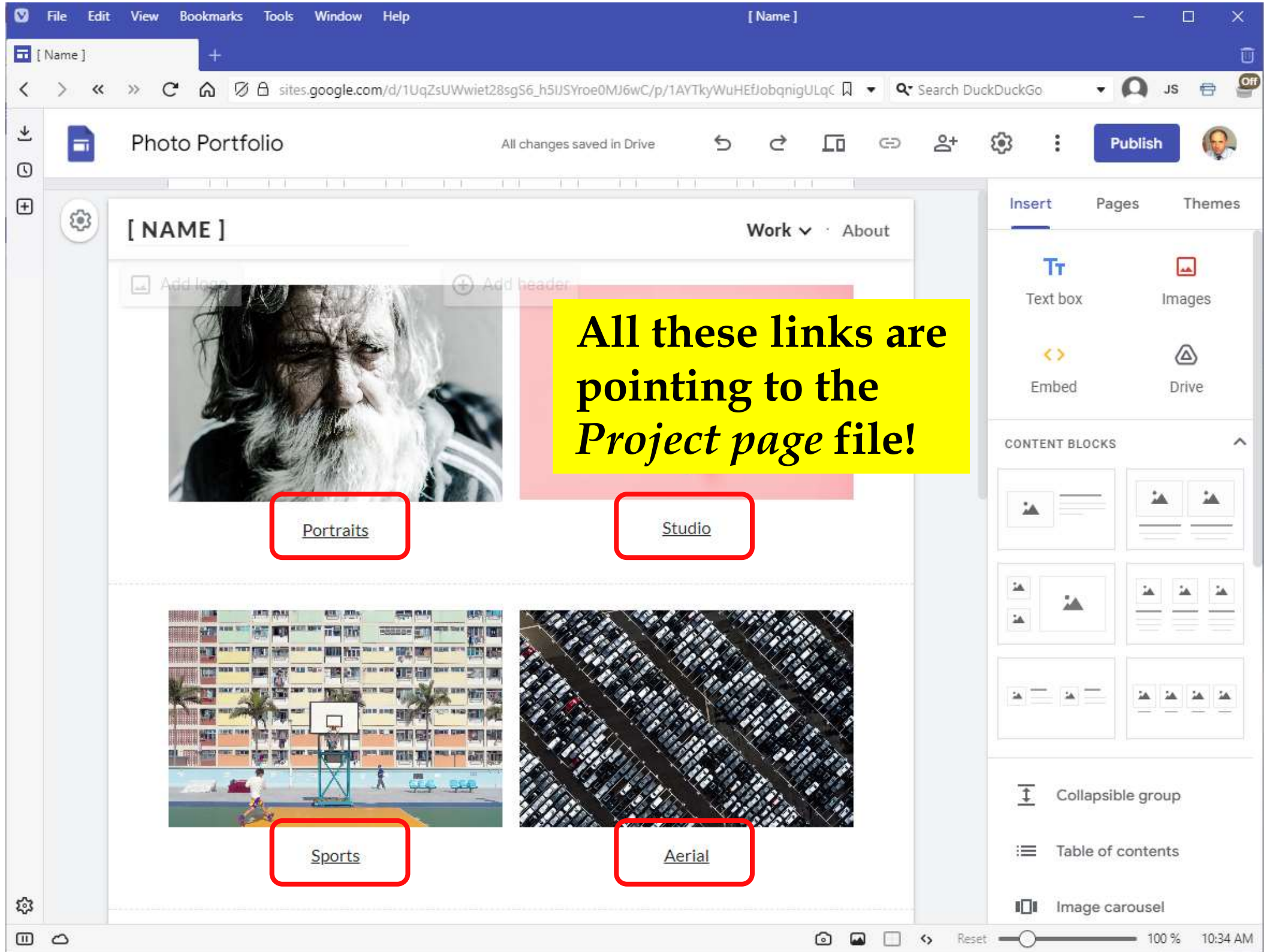

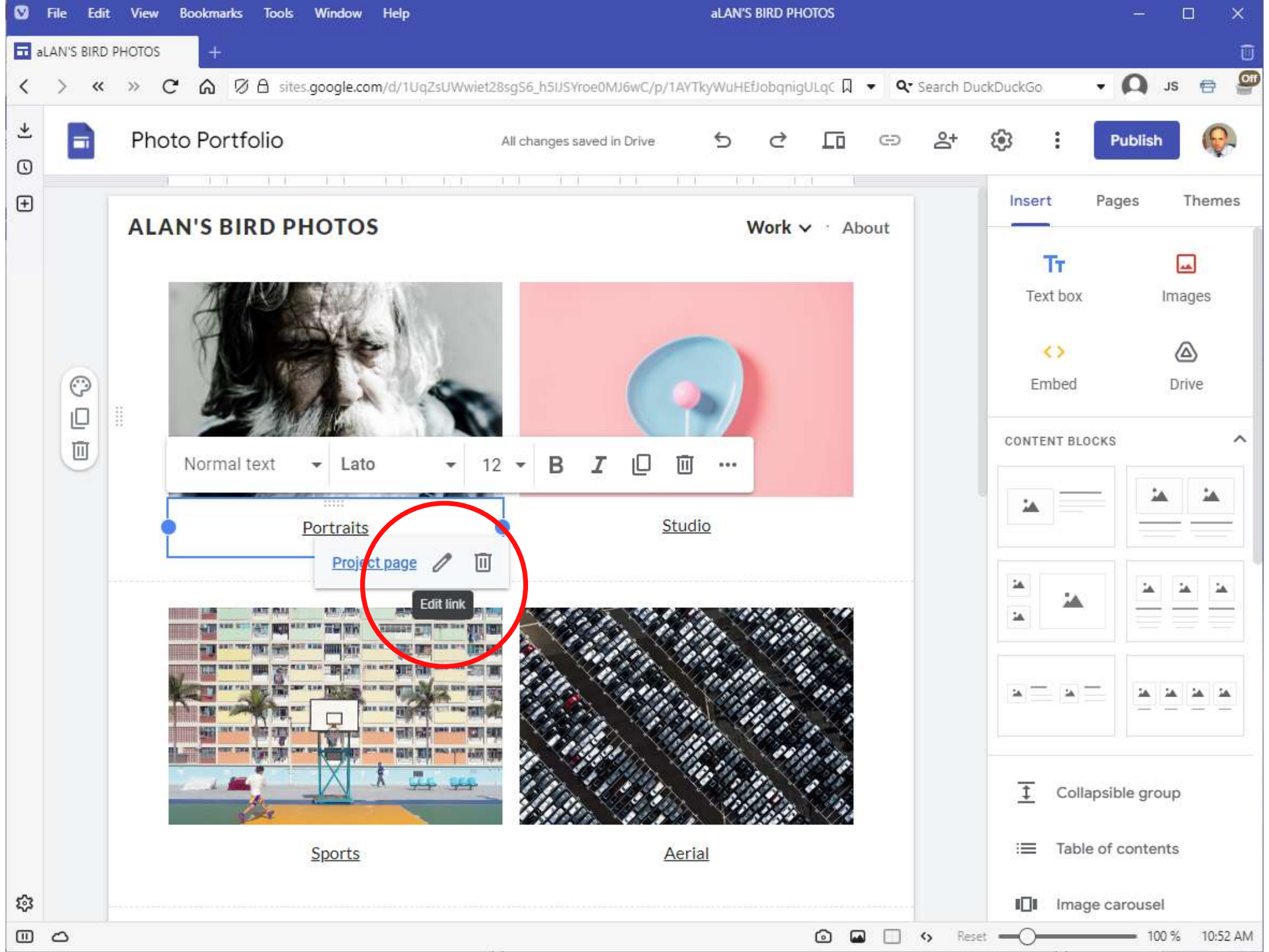

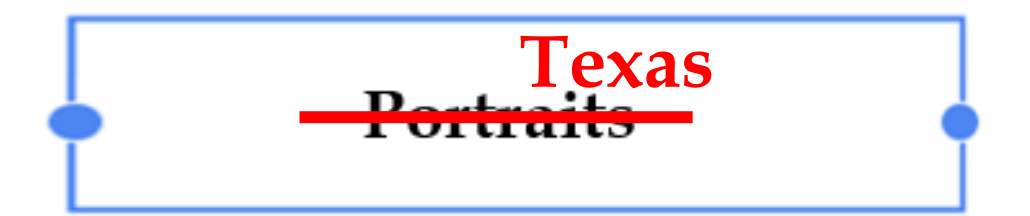

### Edit link

- Delete Portraits
- Enter Texas
- Add a hyperlink to an existing page

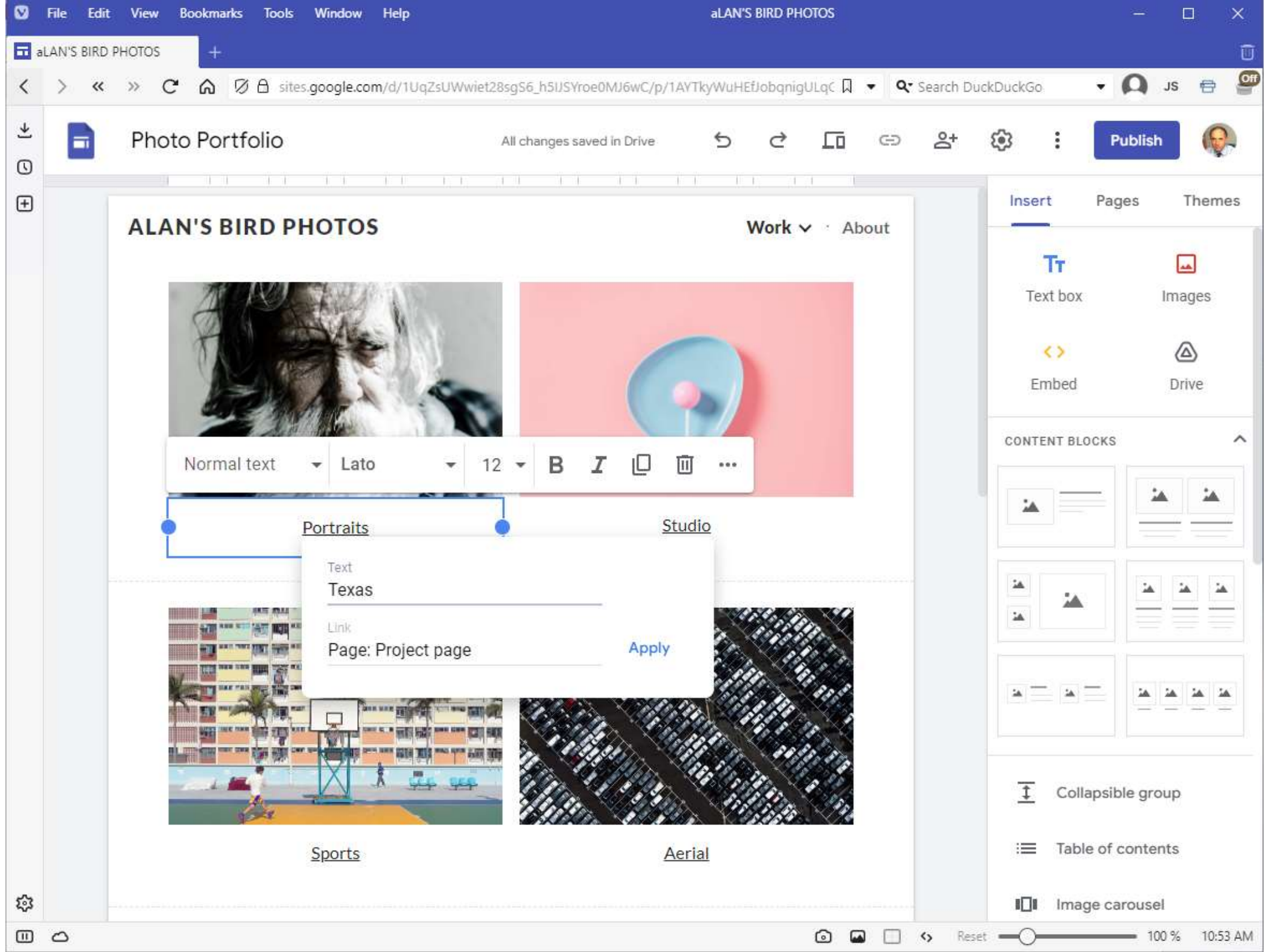

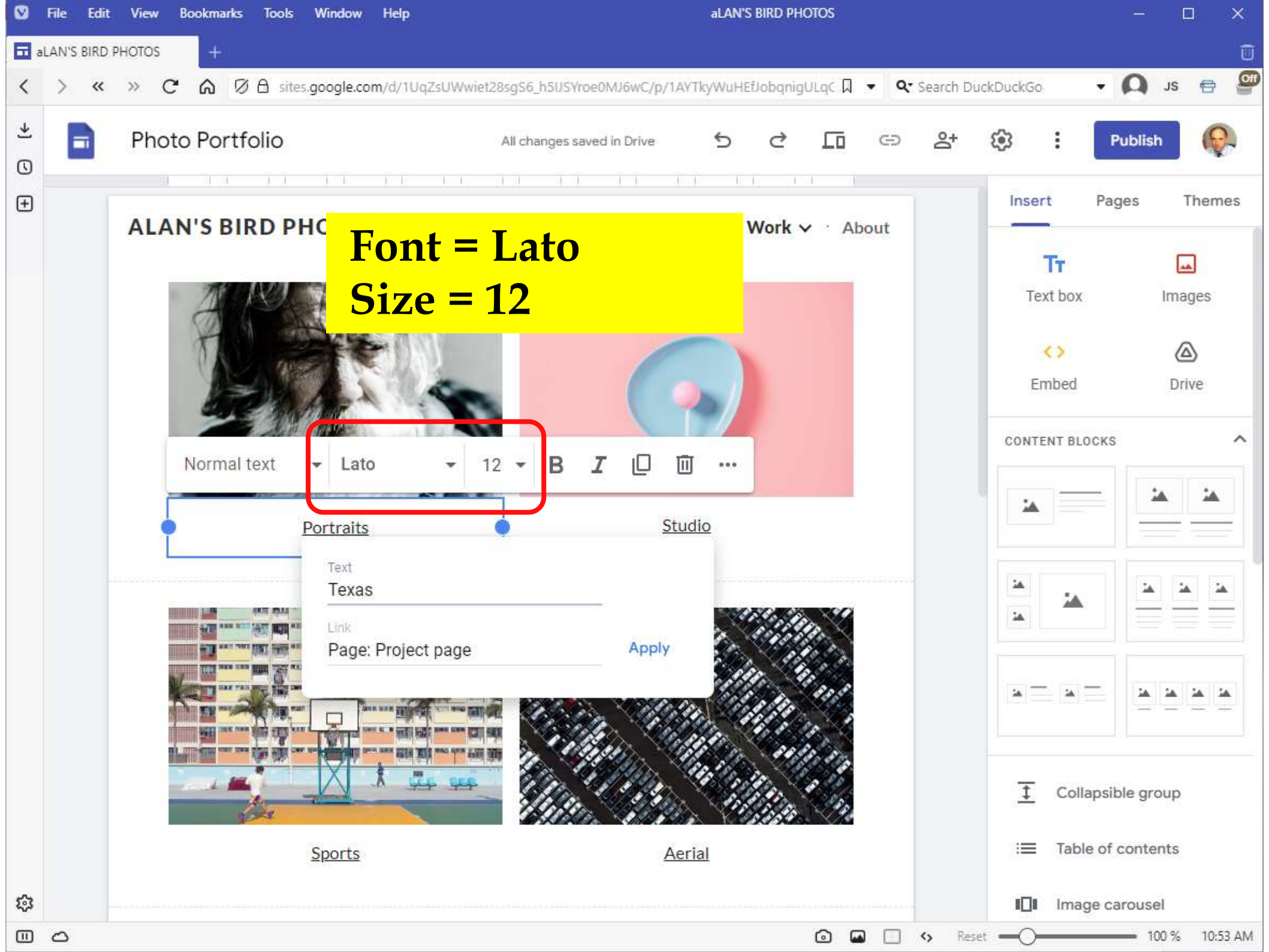

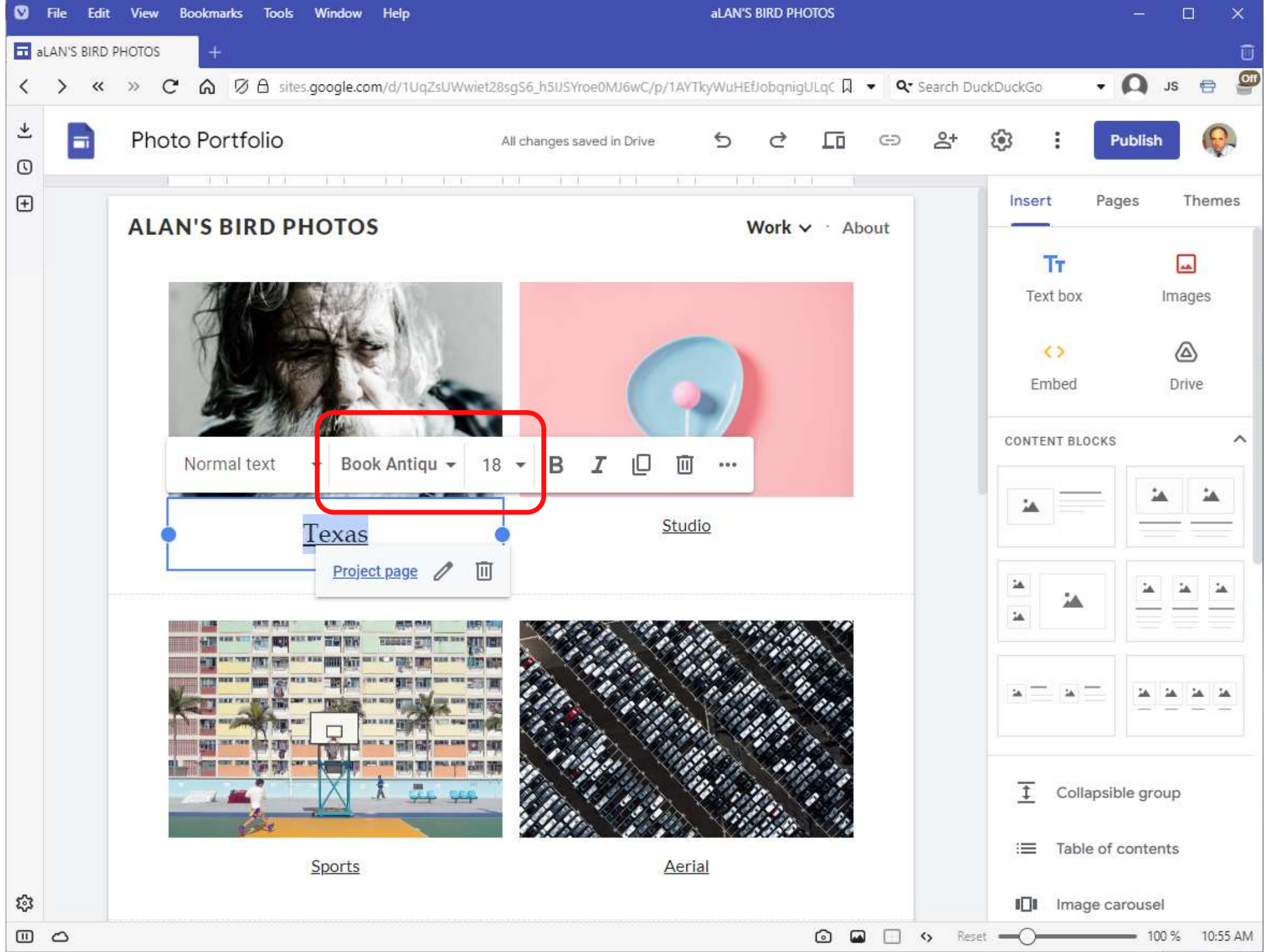

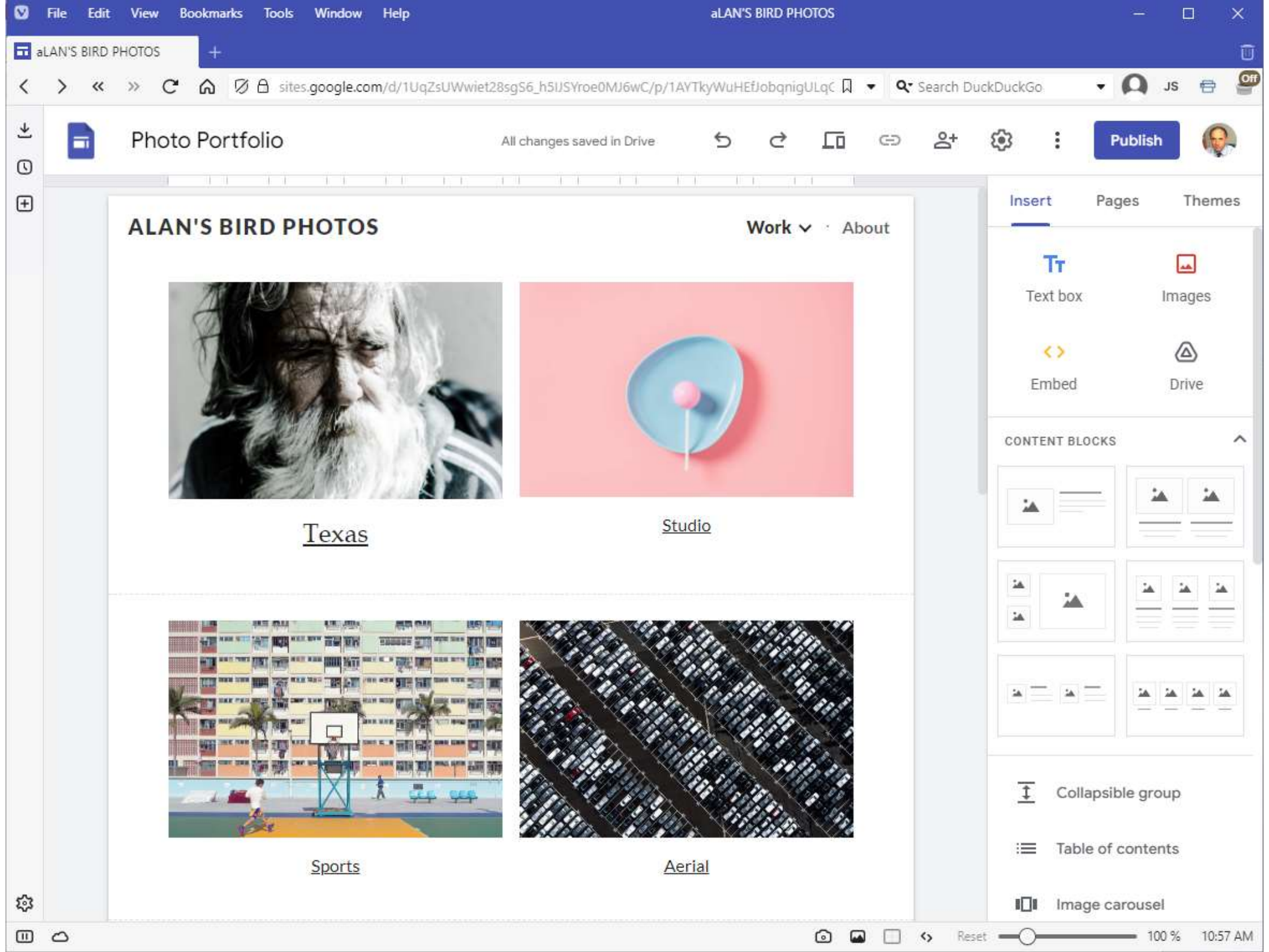

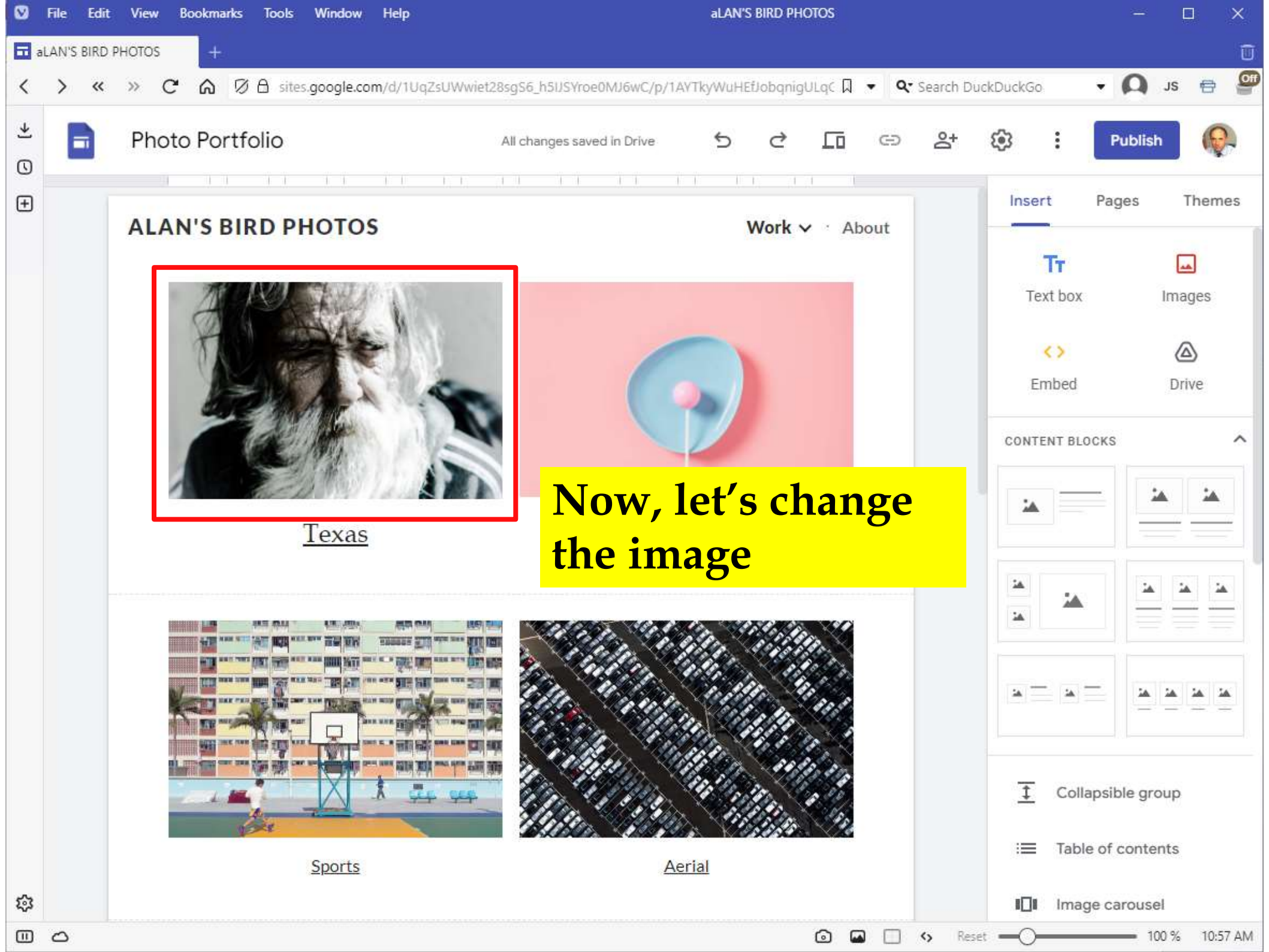

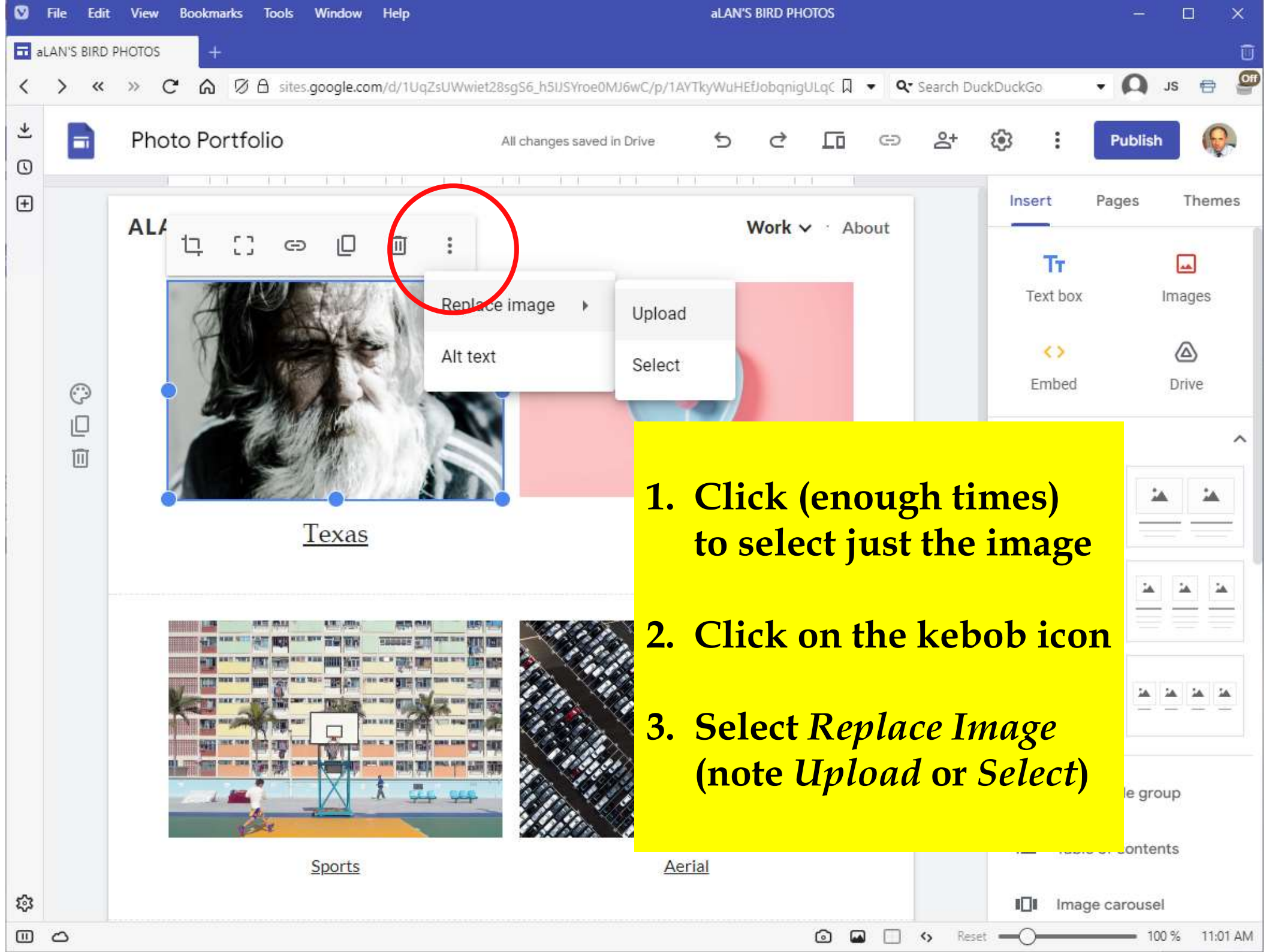

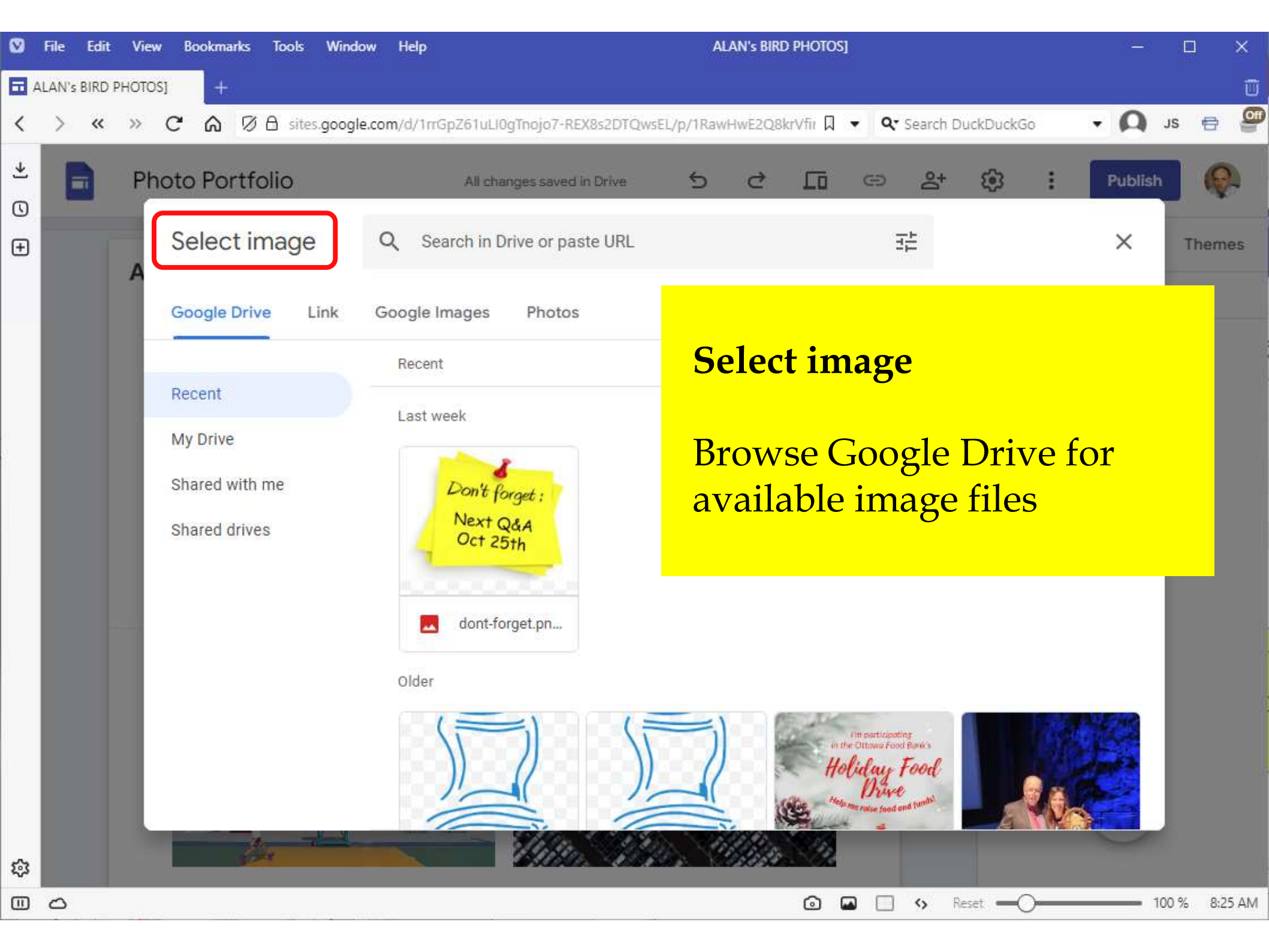

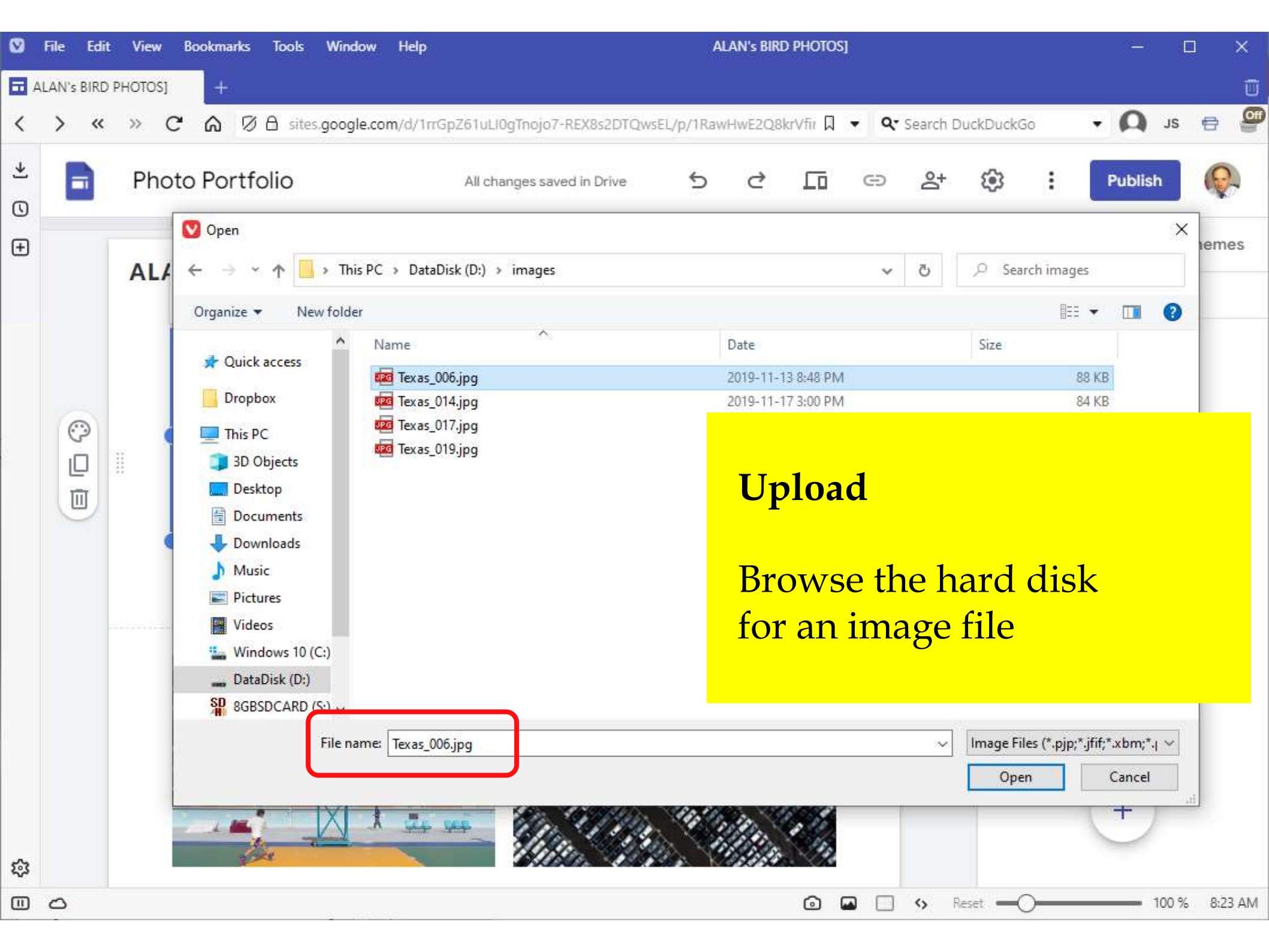

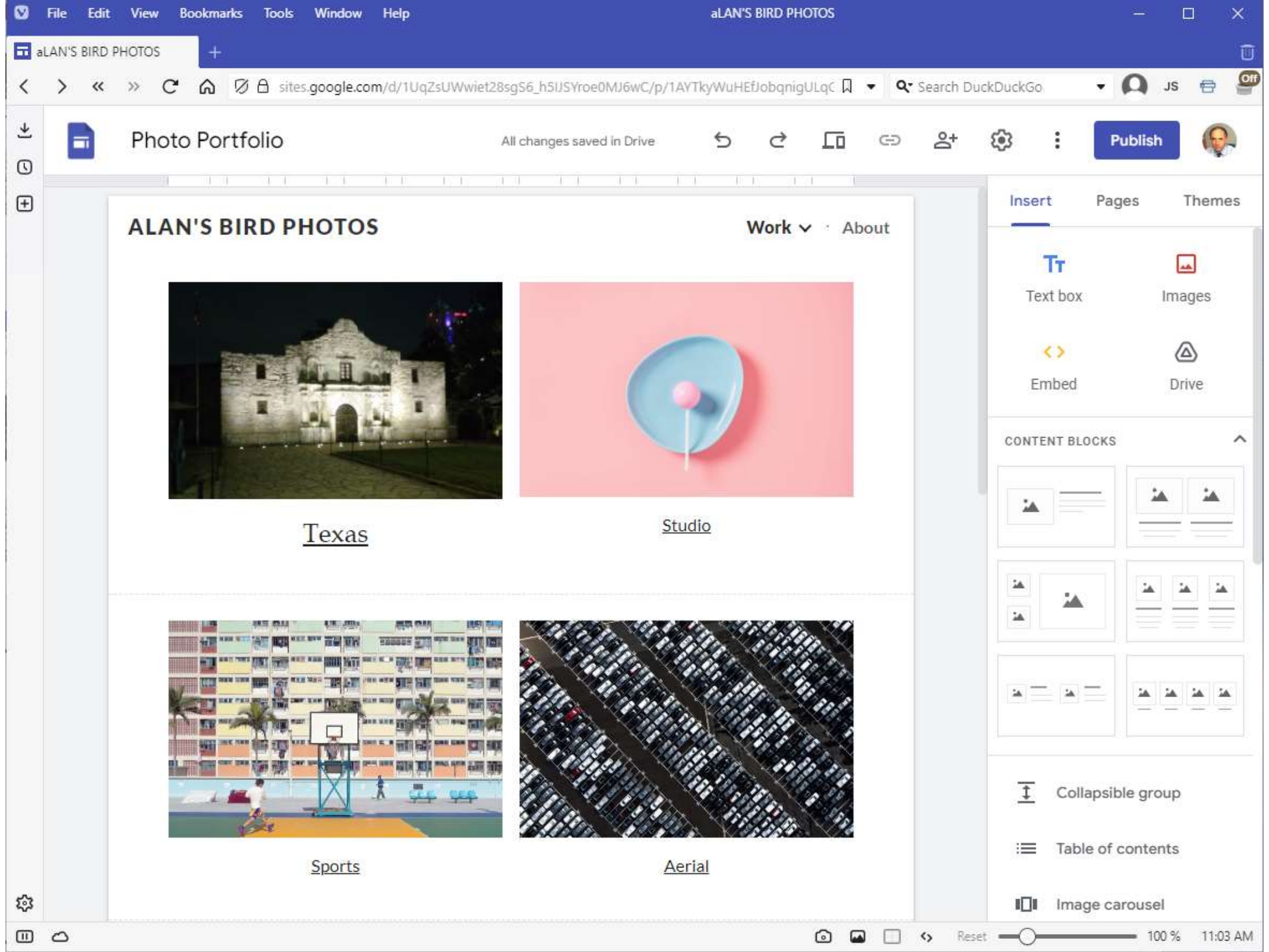

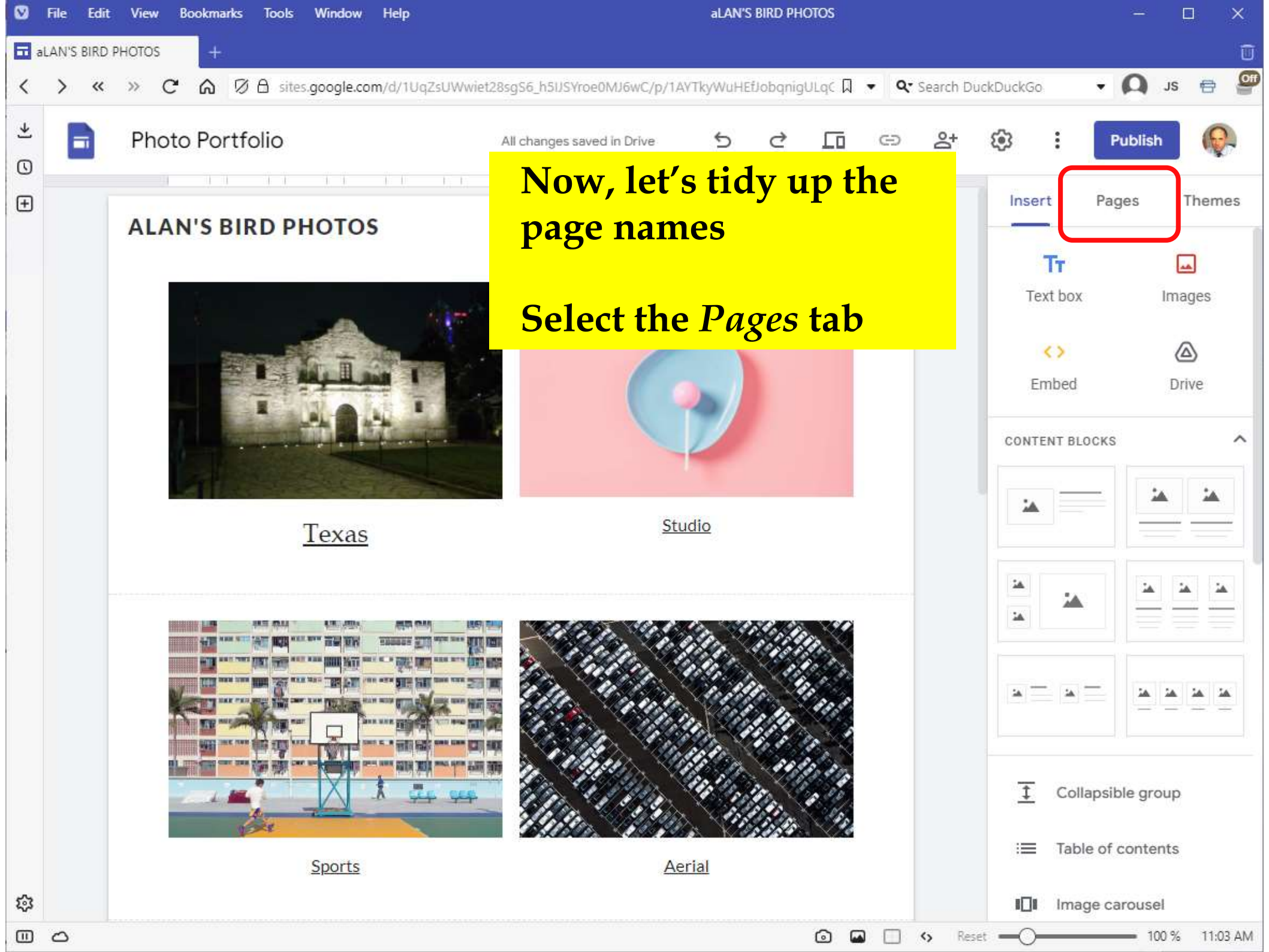

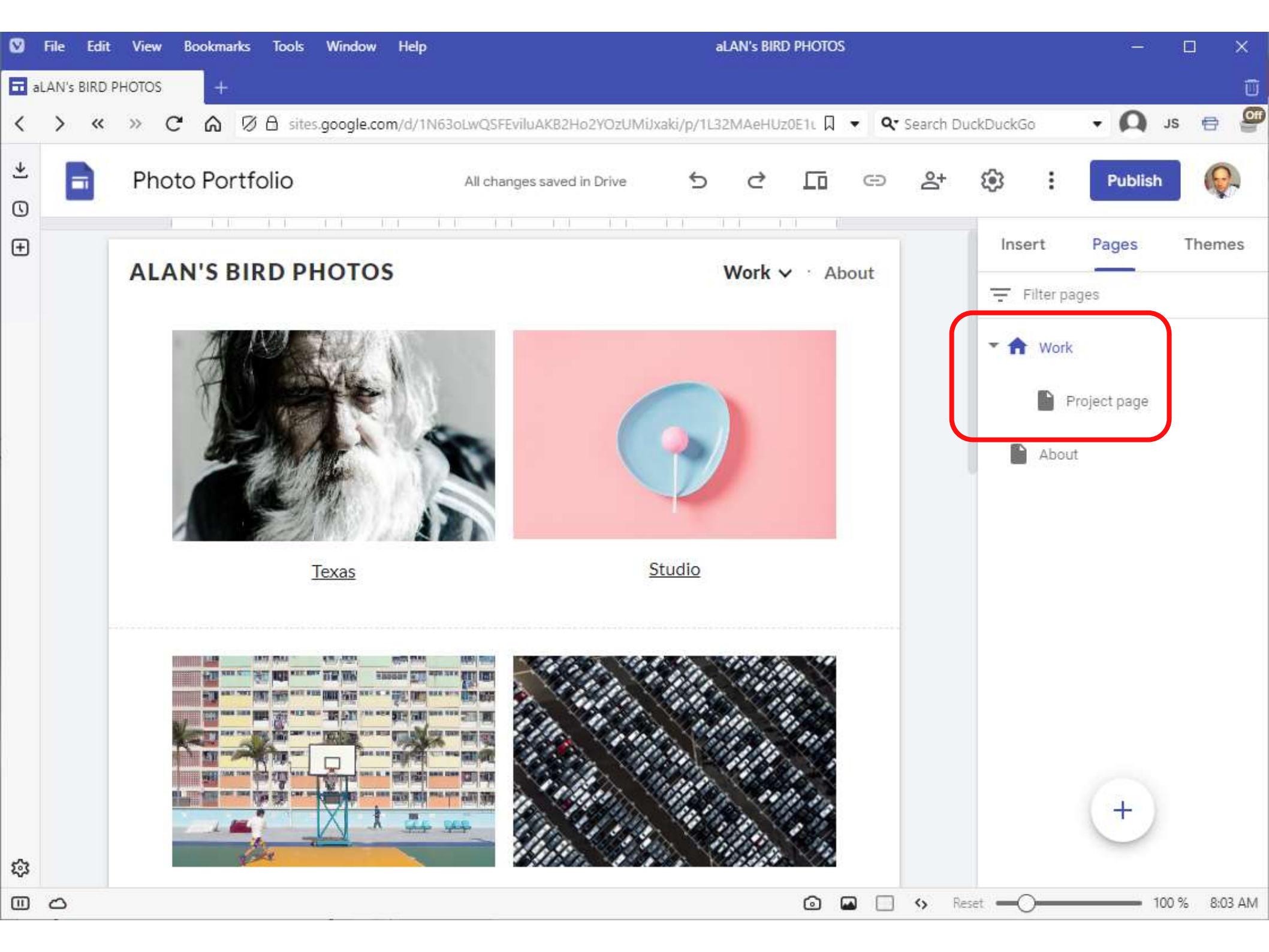

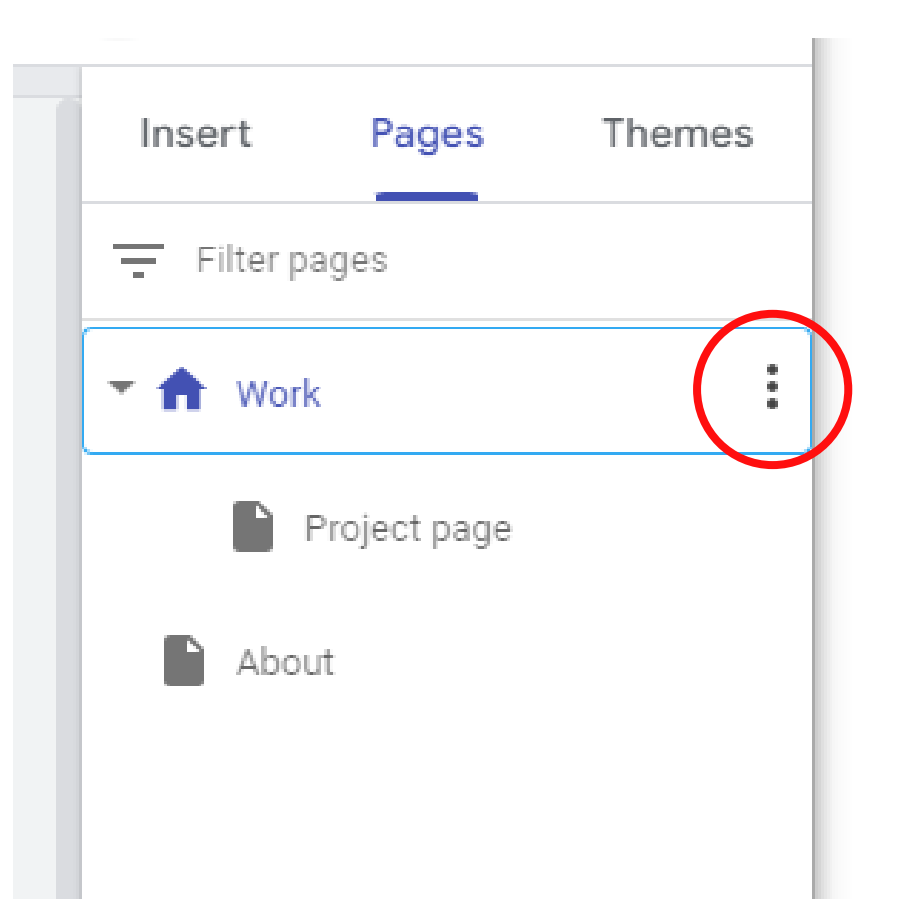

 Hover the mouse over *Work* (or click to select) to display the "kebob" menu

| ges<br>roject | page<br>Pag | es                    | Ther                      | i                         |
|---------------|-------------|-----------------------|---------------------------|---------------------------|
| oject<br>rt   | page<br>Pag | es                    | Ther                      | nes                       |
| roject<br>rt  | page<br>Pag | es                    | Ther                      | nes                       |
| rt            | Pag         | es                    | Ther                      | nes                       |
| ltar          |             |                       |                           |                           |
| inter pa      | ages        |                       |                           |                           |
| D             | uplicate    | e page                |                           |                           |
| Pr            | ropertie    | es                    |                           |                           |
| A             | dd subj     | page                  |                           |                           |
|               | P           | Propertie<br>Add subj | Properties<br>Add subpage | Properties<br>Add subpage |

 Hover the mouse over *Work* (or click to select) to display the "kebob" menu

#### 2. Select *Properties*

| Inse | rt P           | ages         | Themes |
|------|----------------|--------------|--------|
| Ţ Fi | lter pages     |              |        |
| - 🕈  | Work           |              | :      |
|      | Proje          | ct page      |        |
| - 1  | Insert         | Pages        | Themes |
|      | <b>F</b> ilter | pages        |        |
|      | * 🕈            | Duplicate pa | ge     |
|      | C              | Properties   |        |
|      |                | Add subpage  | e      |
|      |                |              |        |

 Hover the mouse over *Work* (or click to select) to display the "kebob" menu

2. Select *Properties* 

3. Change *Work* to *Home* 

| Properties           | ;    |
|----------------------|------|
| Name<br>Home<br>Work |      |
| Advanced 👻           | Done |
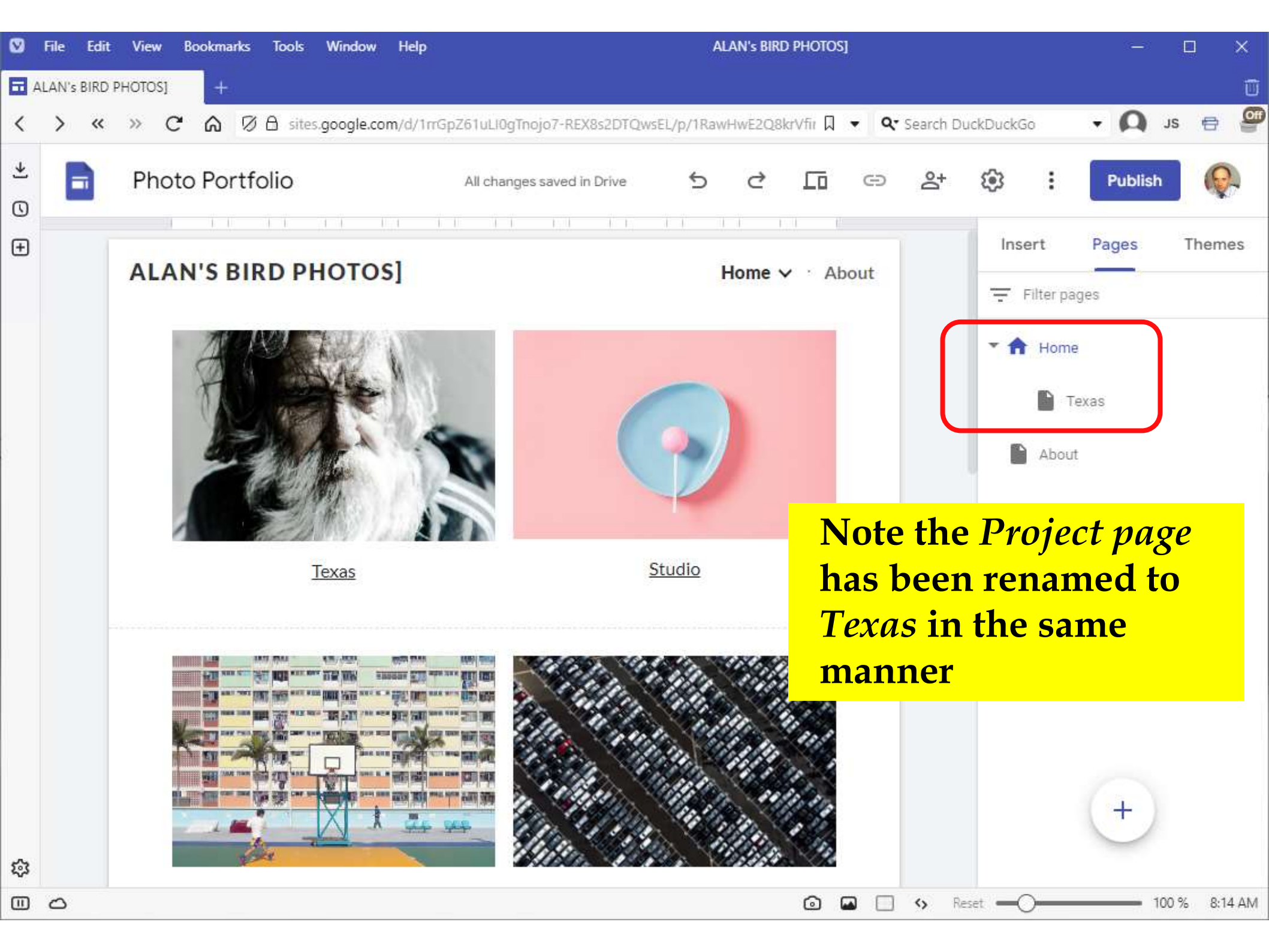

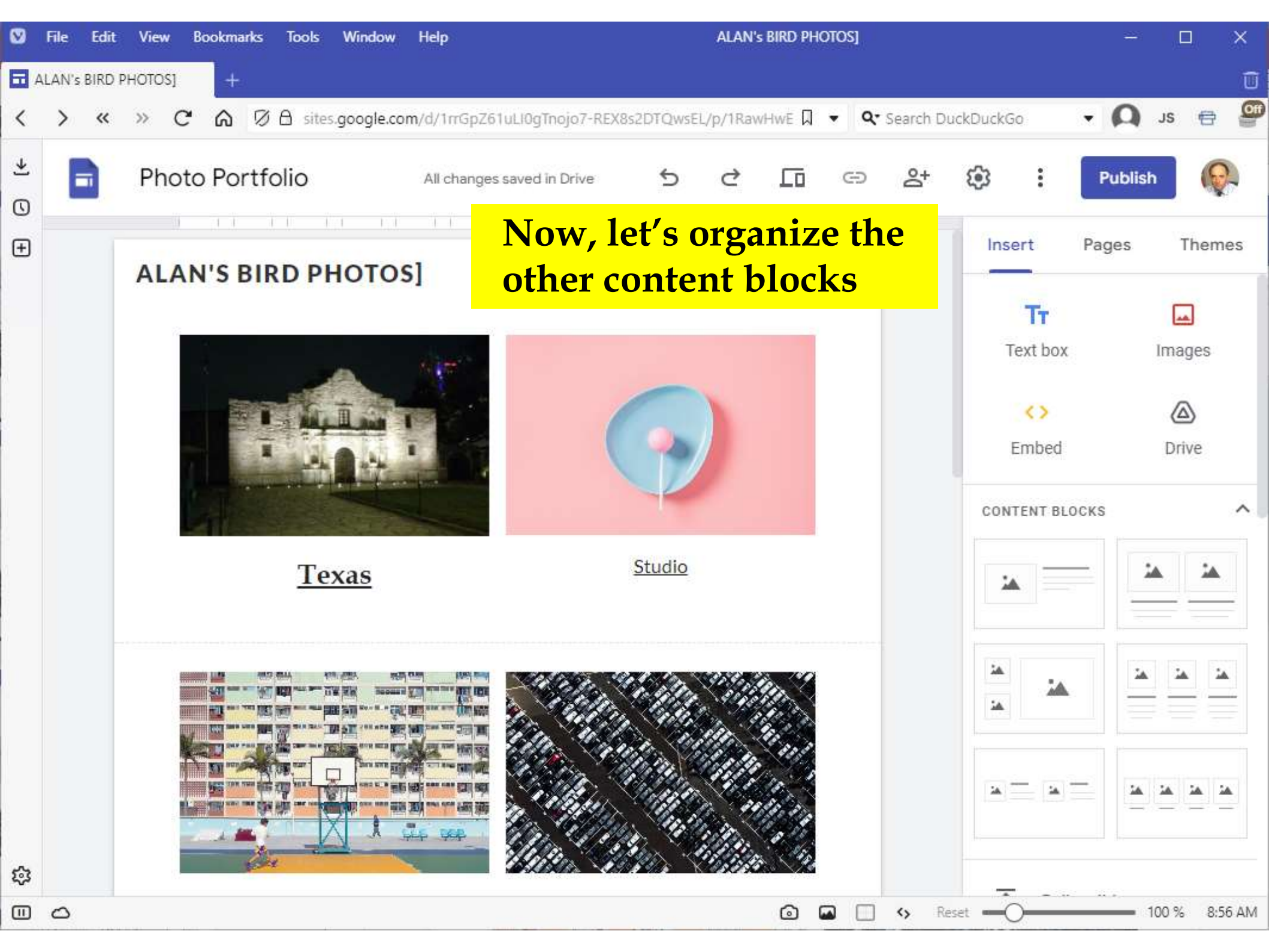

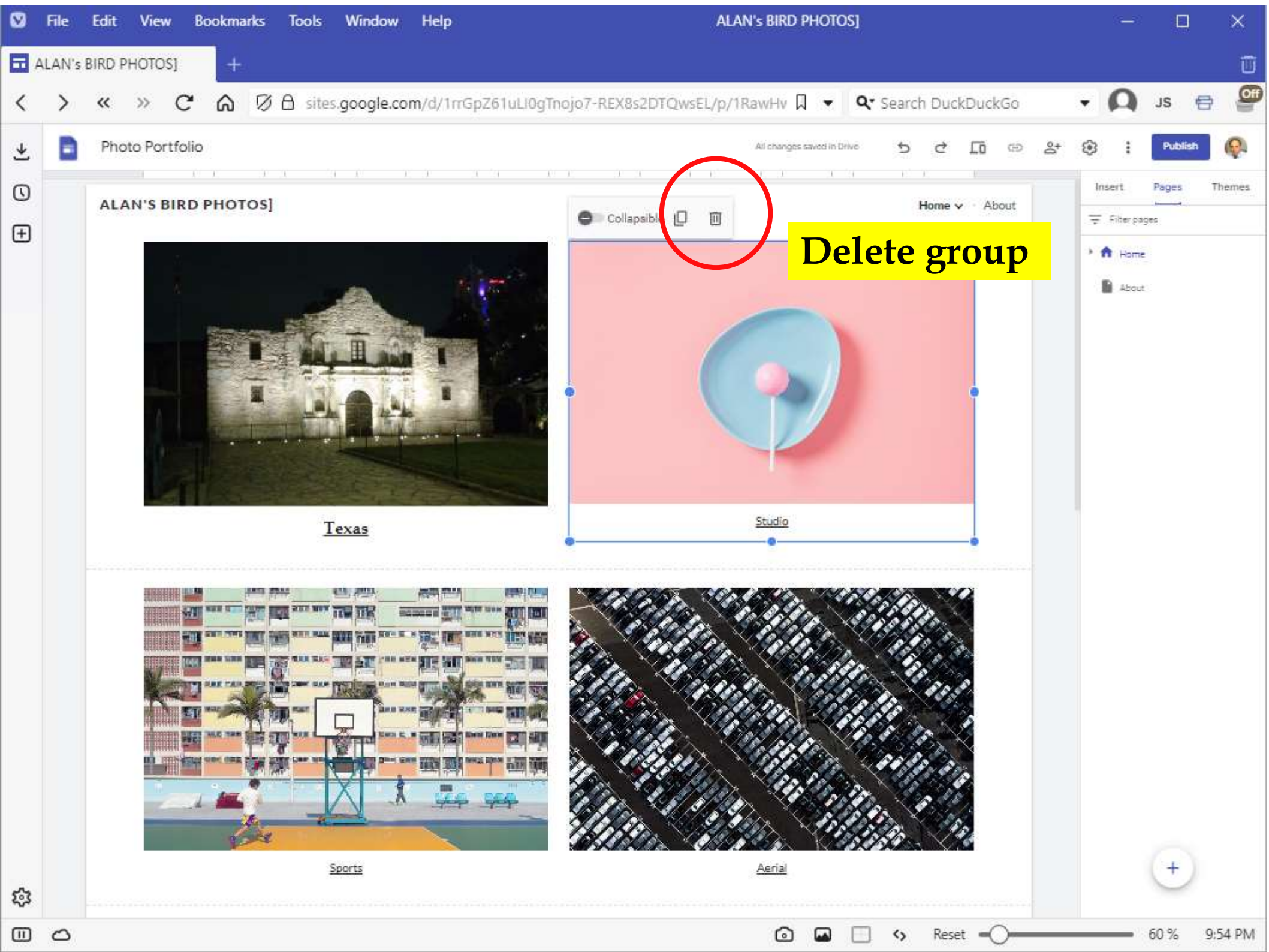

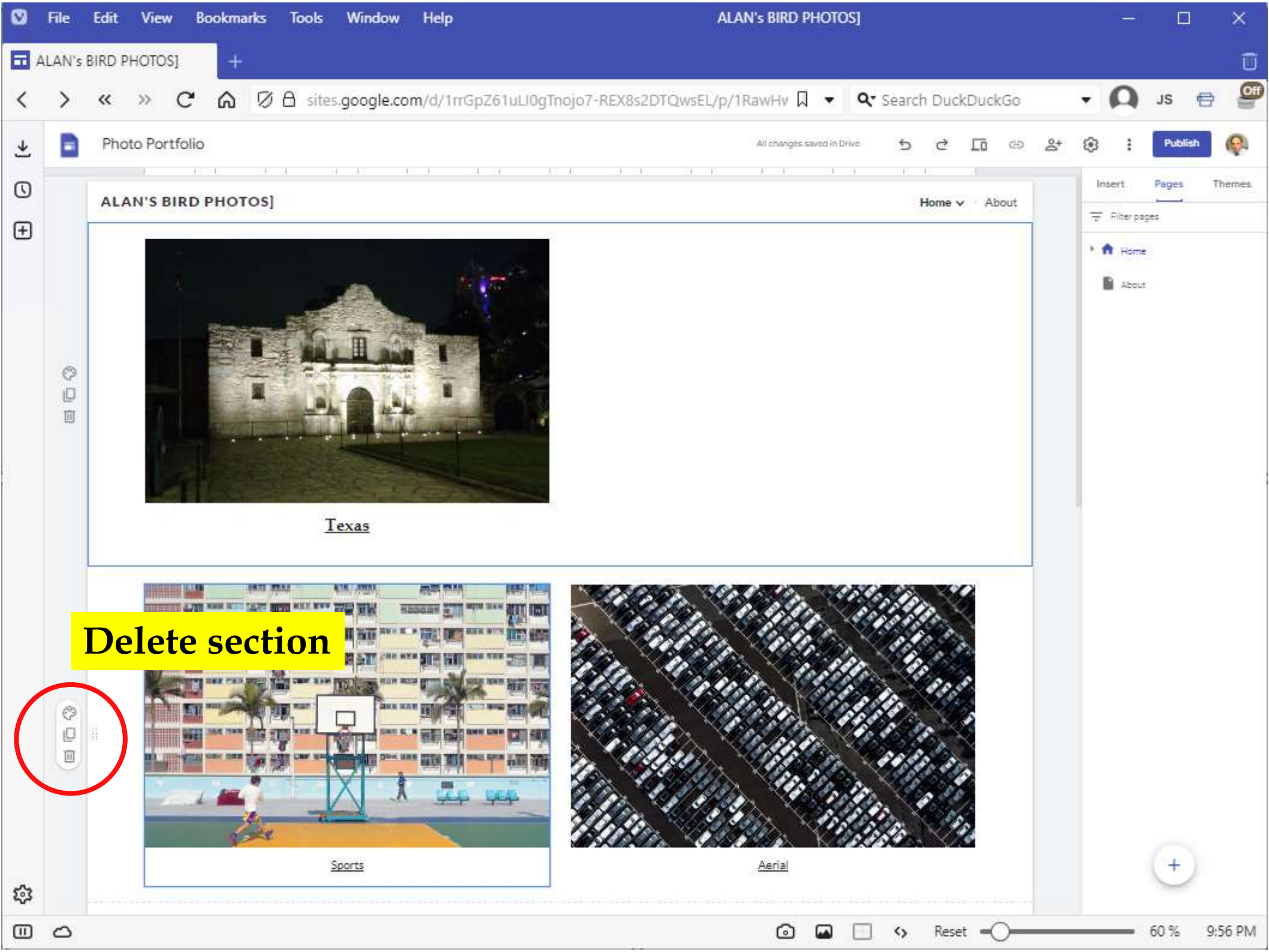

| V | File  | Edit View Bookmarks Tools Window Help ALAN'                            | s BIRD PHOTOS]                       | - 🗆 🗙               |
|---|-------|------------------------------------------------------------------------|--------------------------------------|---------------------|
|   | LAN's | BIRD PHOTOS] +                                                         |                                      | Ū                   |
| < | >     | ≪ » C A Ø A sites.google.com/d/1rrGpZ61uLl0gTnojo7-REX8s2DTQwsEL/p/1Ra | wHv 🛛 👻 🛛 🗨 Search DuckDuckGo 🔹      | 🗛 s 🖶 🚰             |
| ¥ |       | Photo Portfolio                                                        | All changes saved in Drive 5 C 🗔 🗇 🖧 | 3 : Publish 👰       |
|   |       |                                                                        | Home v About                         | Insert Pages Themes |
| ş |       | [email address] [phone number]                                         | [social media handle ]               | +                   |
|   | 0     |                                                                        | ☑ ☑ ○ ↔ Reset =○                     | 60 % 9:58 PM        |

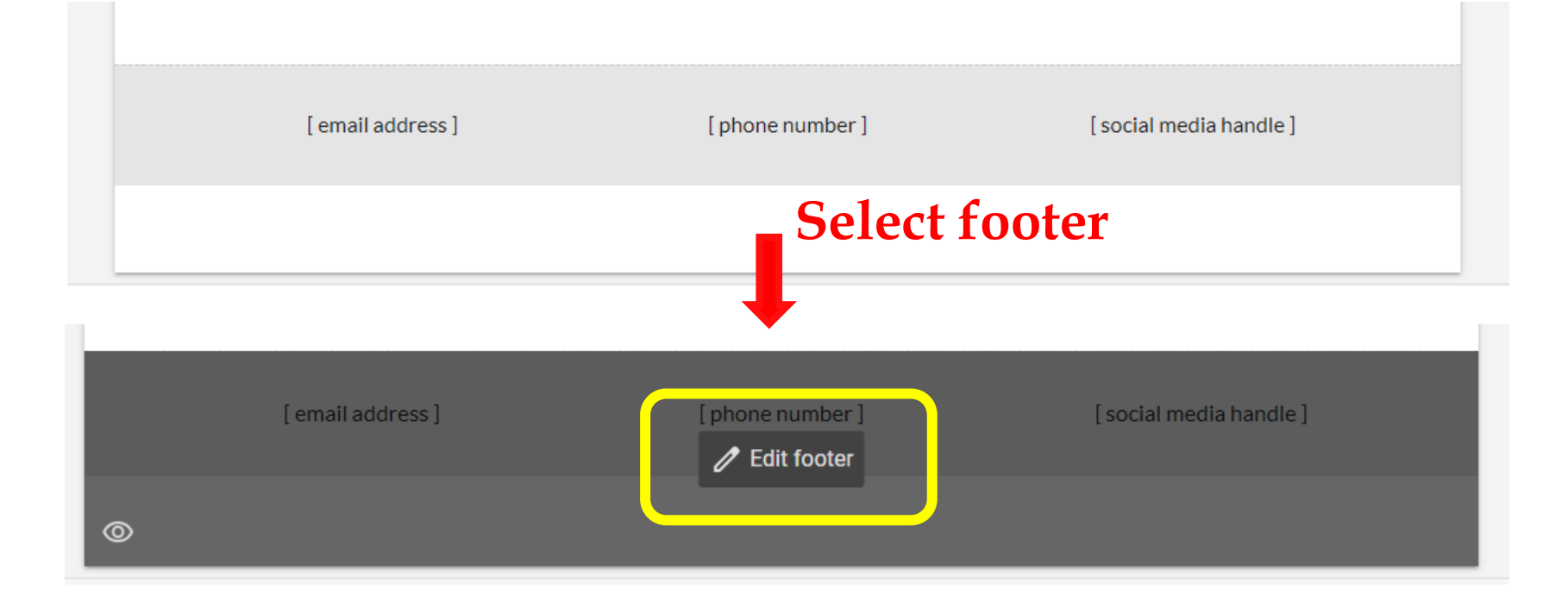

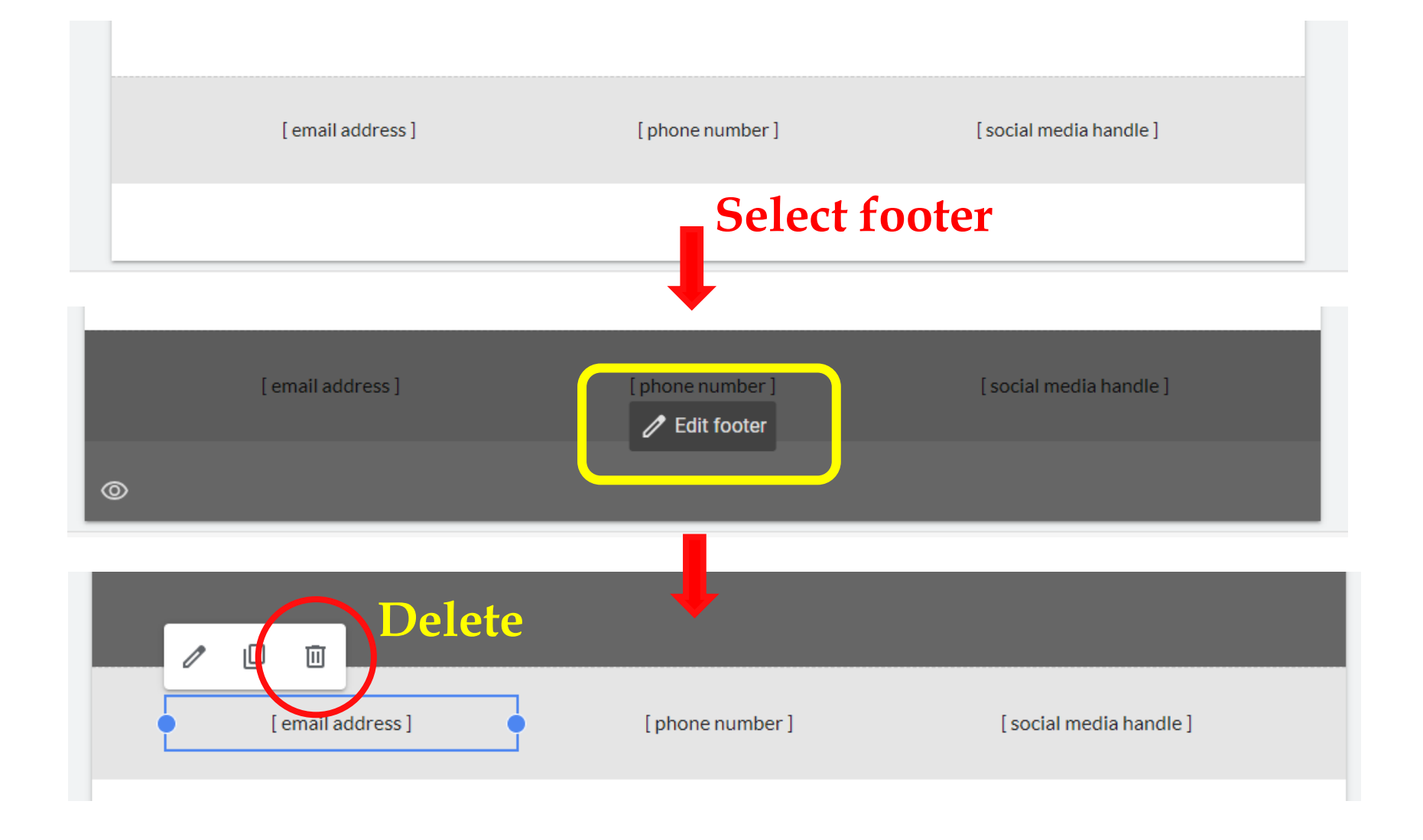

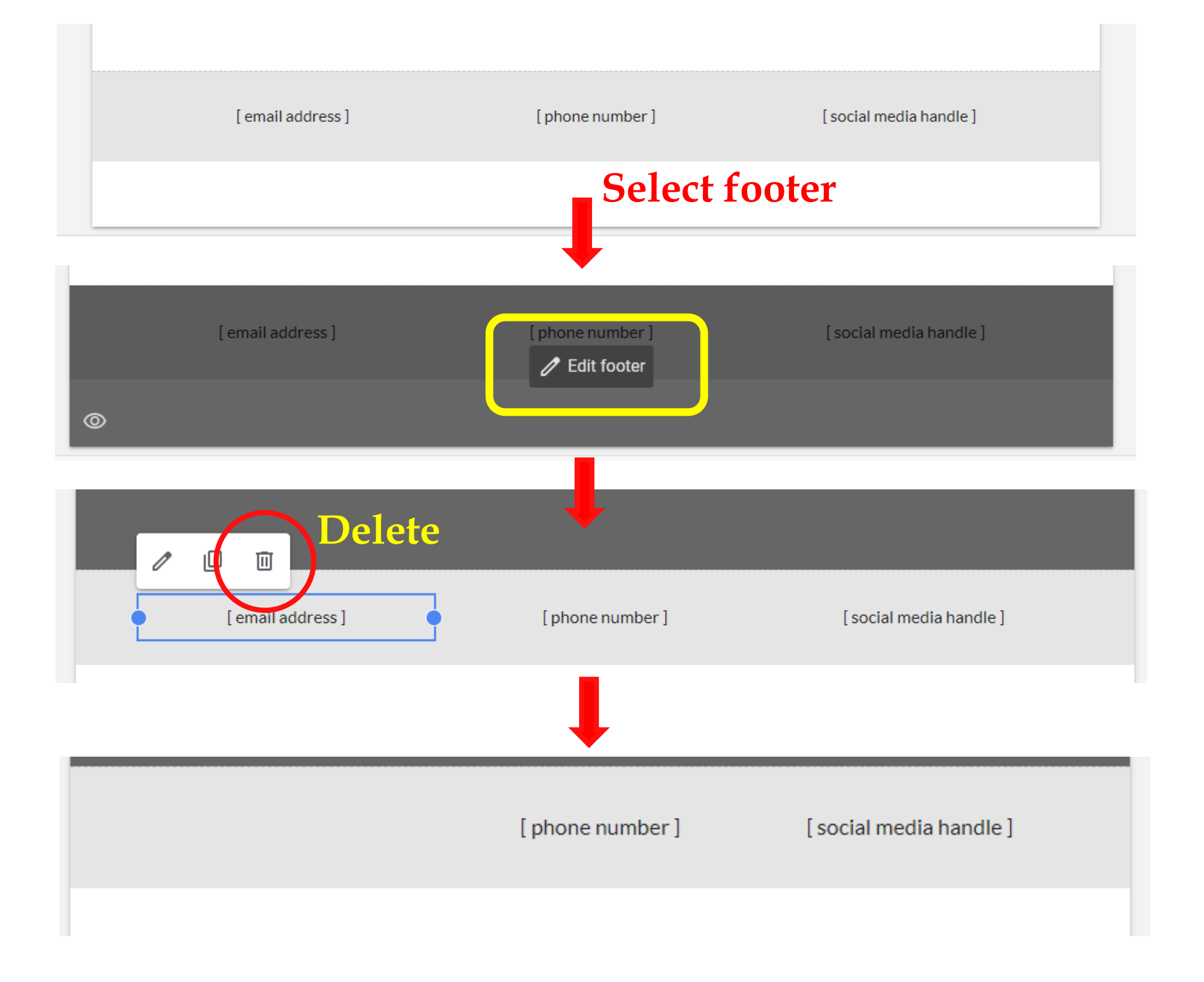

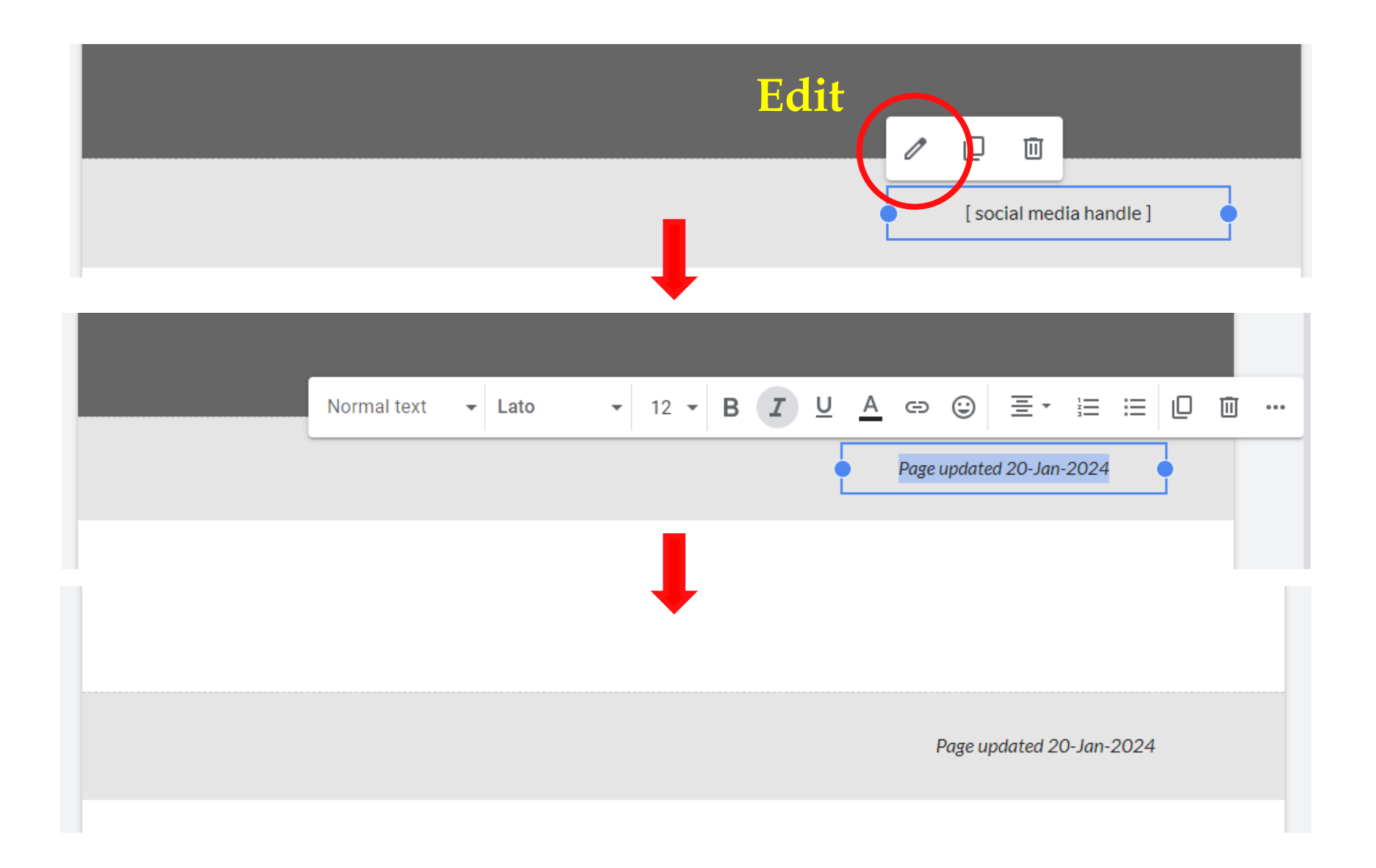

#### Or leave the footer blank

| V        | File  | Edit View Bookmarks Tools Window Help                                                                                                    | ALAN'S BIRD PHOTOS]                                  | - 🗆 X                                                                                                    |
|----------|-------|----------------------------------------------------------------------------------------------------|------------------------------------------------------|----------------------------------------------------------------------------------------------------|
| T A      | LAN's | BIRD PHOTOS] +                                                                                                    |                                                      | Ũ                                                                                                    |
| <        | >     | ≪ » C ⋒ Ø A sites.google.com/d/1rrGpZ61uLl0gTnoj                                                                                                    | jo7-REX8s2DTQwsEL/p/1RawHv 🗍 💌 🔍 🗣 Search DuckDuckGo | • 🗛 ıs 🖶 🚰                                                                                                    |
| <u>*</u> |       | Photo Portfolio                                                                                                    | All changes saved in Drive 5 C 🗖 GD 🖧                | 🔅 i Publish 🚱                                                                                                    |
|          |       | <section-header><section-header><section-header><section-header><section-header><section-header><section-header></section-header></section-header></section-header></section-header></section-header></section-header></section-header> | Home ∨ About                                         | Insert Pages Themes<br>Tr<br>Text box Images<br>Embed Drive<br>CONTENT BLOCKS ^<br>CONTENT BLOCKS ^<br>CONTENT BLO |
| 57       |       | [email address] [phone nu                                                                                                    | mber] [social media handle]                          | Placeholder     YouTube                                                                                                    |
| ⇔<br>Ш   | 0     |                                                                                                    | 🙆 🖬 🗔 🍫 Reset 🗕 🔾                                    | 60 % 9:59 PM                                                                                                    |

| V   | File  | Edit View Bookmarks Tools Window Help                                                               | ALAN'S BIRD PHOTOS]                                                   | - 🗆 X                                                                                                    |
|-----|-------|----------------------------------------------------------------------------------------------------|-----------------------------------------------------------------------|----------------------------------------------------------------------------------------------------|
| T A | LAN's | BIRD PHOTOS] +                                                                                      |                                                                       | Ũ                                                                                                    |
| <   | >     | ≪ » C ⋒ Ø A sites.google.com/d/1rrGpZ61uLl0gTnojo                                                   | o7-REX8s2DTQwsEL/p/1RawHv 🗍 💌 🔍 🗙 Search DuckDuckGo                   | • 🗛 JS 🖶 🚰                                                                                                    |
| ¥   |       | Photo Portfolio                                                                                     | All changes saved in Drive 5 C Io @ &+                                | C Publish 🖗                                                                                                    |
| •   |       | <section-header><section-header><section-header></section-header></section-header></section-header> | Home v About<br>Now, let's modify<br>the content of the<br>Texas page | Inset Pages Termes                                                                                                    |
|     |       | [email address] [phone nur                                                                          | nber] [social media handle]                                           | <ul> <li>Collapsible group</li> <li>Table of contents</li> <li>Image carousel</li> <li>Button</li> <li>Divider</li> <li>Spacer</li> <li>Social links</li> <li>Placeholder</li> </ul> |
| ¢   |       |                                                                                                    |                                                                       | YouTube                                                                                                    |
|     | 0     |                                                                                                    | 🙆 🖬 🗔 🍫 Reset 🗕 🔾                                                     | 60 % 9:59 PM                                                                                                    |

| <b>(</b> ) | :          | Publish | • 👰    |
|------------|------------|---------|--------|
|            | Insert     | Pages   | Themes |
|            | = Filter p | ages    |        |
|            | • 🔒 Hom    | ie      |        |
|            |            | Texas   |        |
|            | Abou       | ıt      |        |
|            |            |         |        |
|            |            |         |        |
|            |            |         |        |
|            |            |         |        |

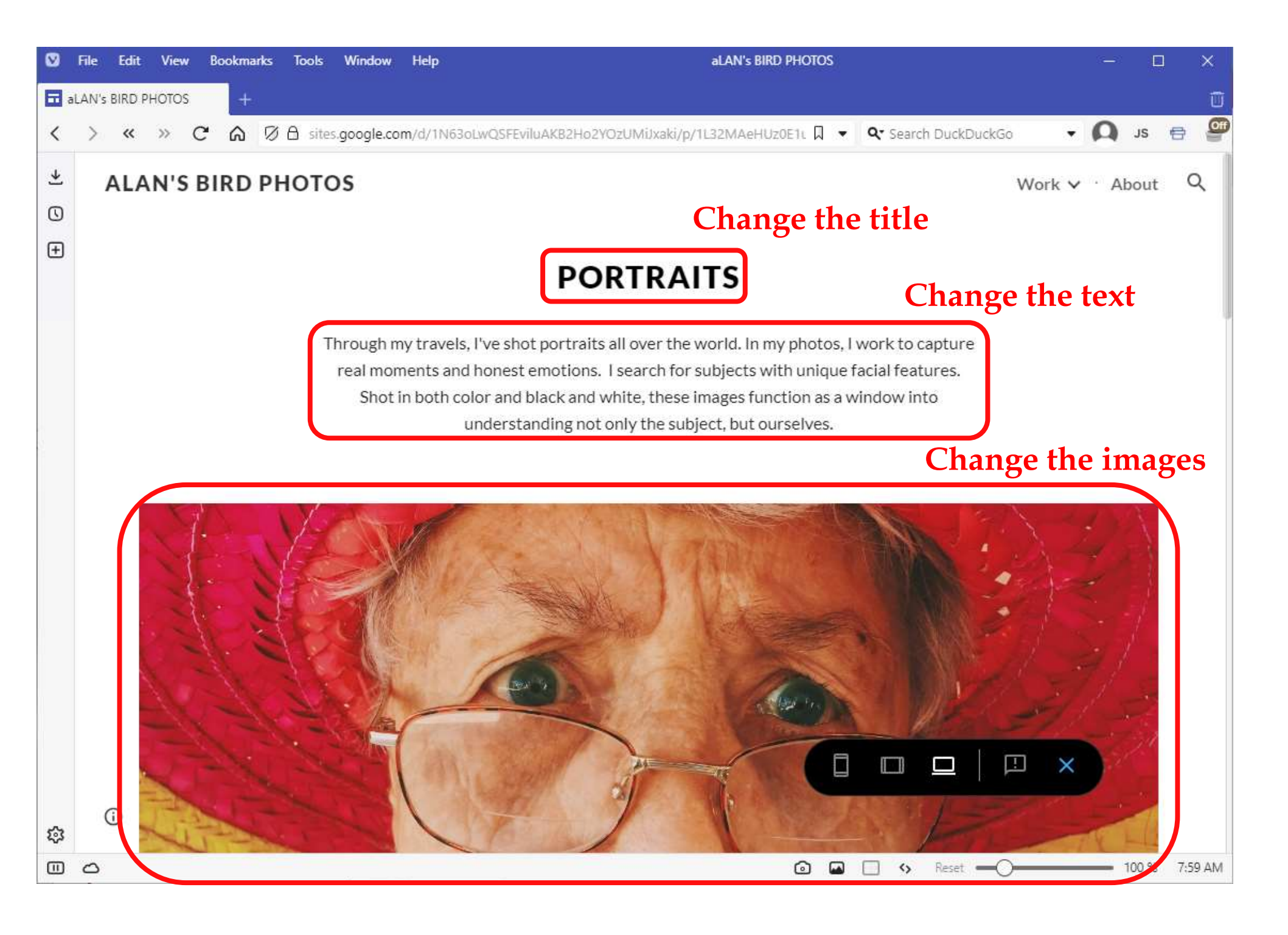

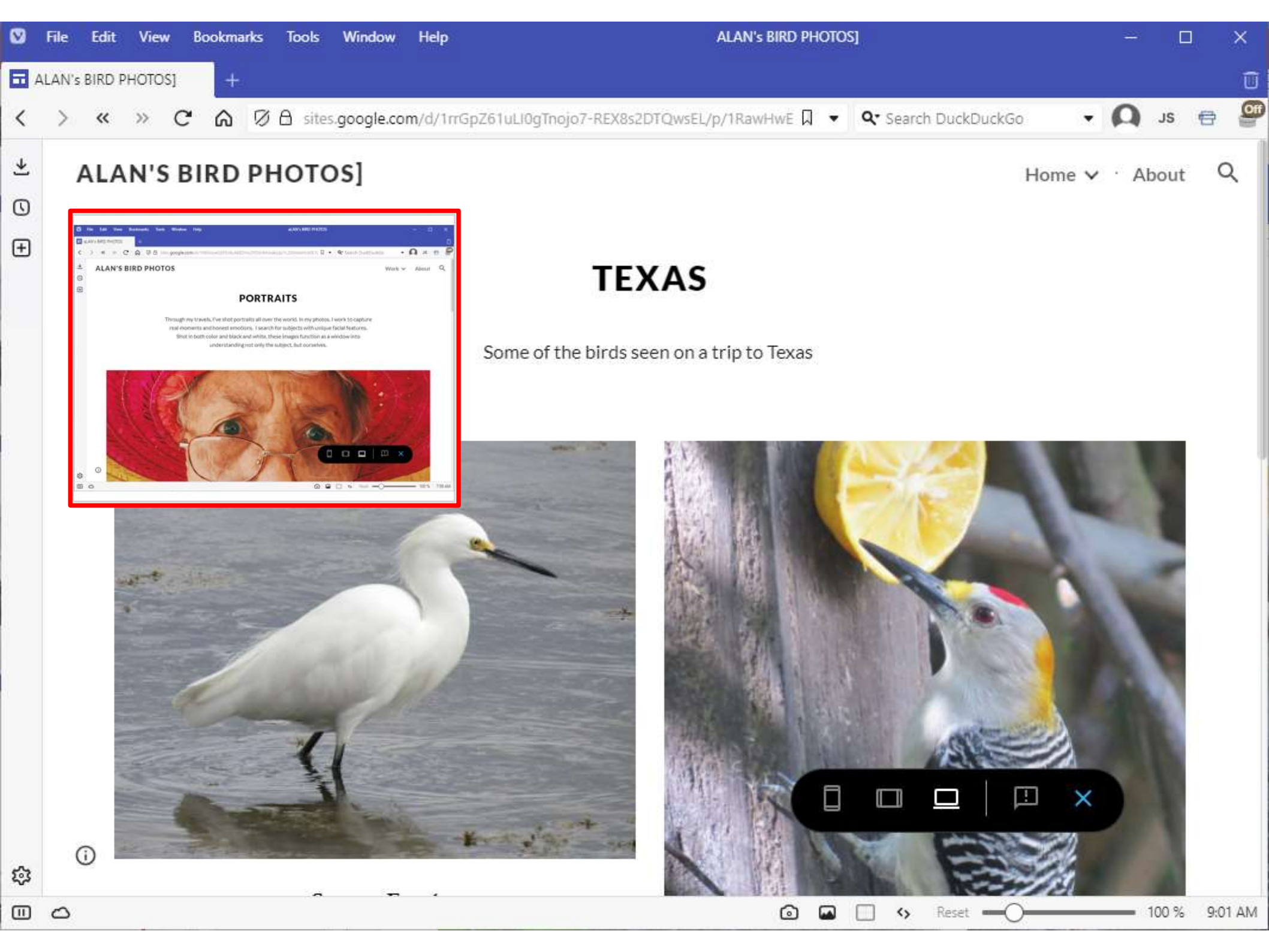

| Ø      | File  | Edit View    | Bookmarks          | Tools        | Window H     | lelp        |                |         | ALAN        | 's BIRD PHOTC         | os]            |          |               | -                                                                 |                                                                 |                               | ×    |
|--------|-------|--------------|--------------------|--------------|--------------|-------------|----------------|---------|-------------|-----------------------|----------------|----------|---------------|-------------------------------------------------------------------|-----------------------------------------------------------------|-------------------------------|------|
|        | LAN's | BIRD PHOTOS] | +                  |              |              |             |                |         |             |                       |                |          |               |                                                                   |                                                                 |                               | Û    |
| <      | >     | <b>«</b> »   | CAR                | 🛚 🖯 Sites.   | .google.com/ | d/1mGpZ61uL | I0gTnojo7-REX  | (8s2DT) | QwsEL/p/1R  | awHv 🏾 🔻              | <b>Q</b> • Sea | rch Duck | DuckGo        | - 0                                                               | JS                                                              | 8                             | Off  |
| ÷ 0 ÷  |       | Photo Port   | folio<br>RD PHOTOS | ]<br>J       | A 1 1 1      |             |                |         | Nov<br>a co | Al changes saved in D | s ad           | Home     | ▲ About       | CONTENT OF                                                        | Publis Pages ax aLDCKS aLDCKS age carous age carous atton vider | the<br>The<br>Images<br>Drive | mes. |
|        |       |              | [ema               | il address ] |              | I           | phone number ] |         |             | [social me            | dia handle ]   |          |               | на Sp<br>Ст<br>Ст<br>Ст<br>Ст<br>Ст<br>Ст<br>Ст<br>Ст<br>Ст<br>Ст | acer<br>ocial links<br>sceholder<br>uTube                       |                               |      |
| \$<br> | 0     |              |                    |              |              |             |                |         |             | 0 🖬                   | . •            | Rese     | t <b>-</b> O- |                                                                   | 60 %                                                            | 9:59                          | PM   |

| V          | File  | Edit View Bookmarks Tools Window Help                                                                                                | ALAN'S BIRD PHOTOS]                                            | - 🗆 🗙                                                                                                    |
|------------|-------|----------------------------------------------------------------------------------------------------|----------------------------------------------------------------|----------------------------------------------------------------------------------------------------|
| <b>D</b> 4 | LAN's | BIRD PHOTOS] +                                                                                                    |                                                                | Û                                                                                                    |
| <          | >     | ≪ ≫ C 🛆 Ø A sites.google.com/d/1rrGj                                                                                                 | pZ61uLl0gTnojo7-REX8s2DTQwsEL/p/1RawHv 🗍 👻 🔍 Search DuckDuckGo | • 🗛 at 🗛 •                                                                                                    |
| ¥          |       | Photo Portfolio                                                                                                    | All changes saved in Drive 5 C 🗖 GD 😂                          | 🕄 i Publish 👰                                                                                                    |
| ¢          |       | <section-header><section-header><section-header><section-header></section-header></section-header></section-header></section-header> | Home - About                                                   | Insert Pages Themes<br>Tr<br>Text box Images<br>Embed Drive<br>CONTENT BLOCKS                                                                                                    |
|            | 00    | ŧ                                                                                                    | CLICK TO EDIT TEXT                                             | <ul> <li>Collapsible group</li> <li>Table of contents</li> <li>Image carousel</li> <li>Button</li> <li>Divider</li> <li>Spacer</li> <li>Social links</li> <li>Placeholder</li> </ul> |
| \$         |       |                                                                                                    |                                                                | YouTube                                                                                                    |
|            | Ο     |                                                                                                    | 💿 🖬 🗌 🍫 Reset 🗕 🔾                                              | 60 % 10:01 PM                                                                                                    |

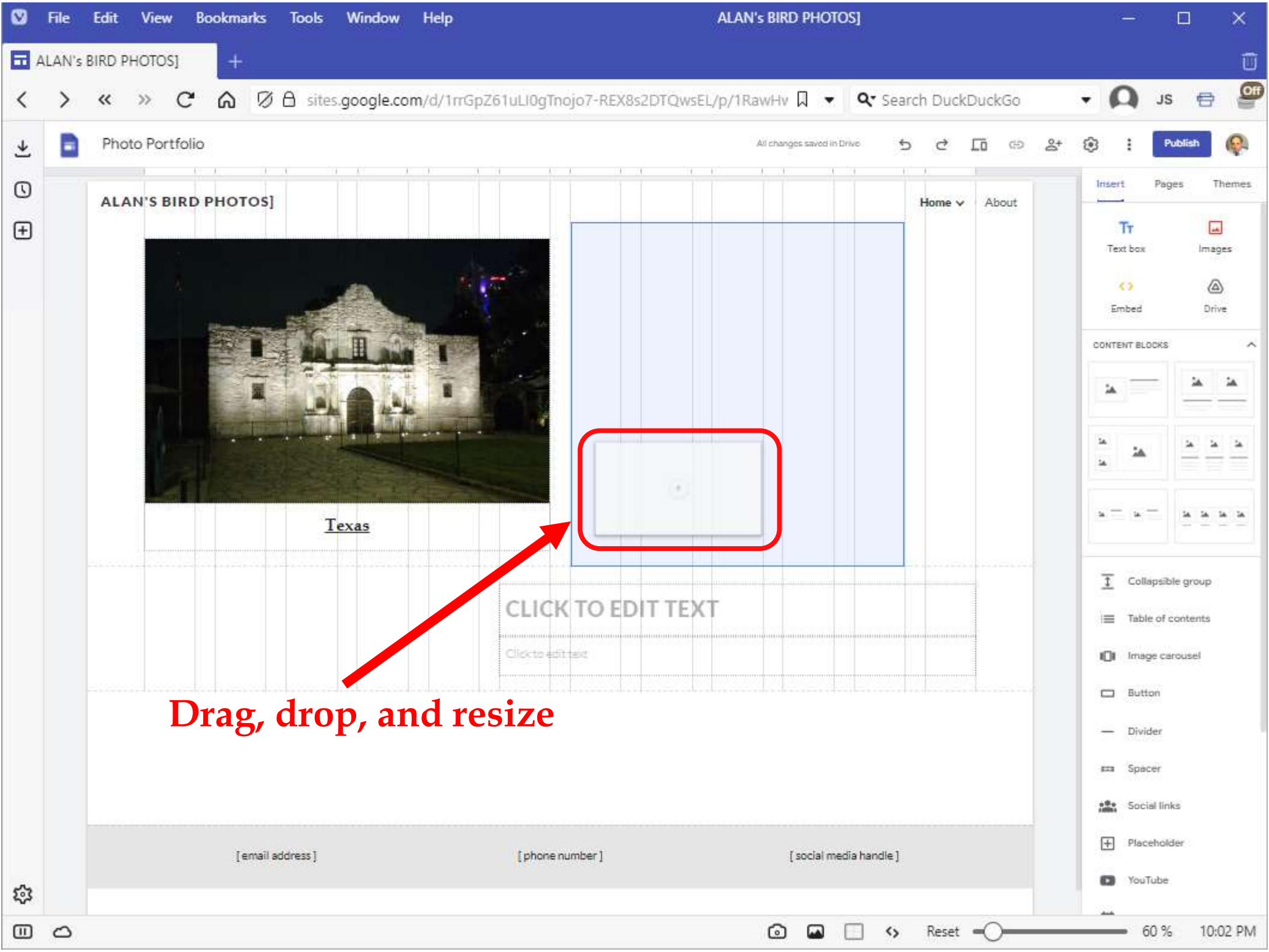

|                                                                                                    | 🛛 File            | Edit View Bookmarks Tools Window Help                                                               | ALAN'S BIRD PHOTOS]                                    | - 🗆 🗙                                                                                                    |
|----------------------------------------------------------------------------------------------------|-------------------|----------------------------------------------------------------------------------------------------|--------------------------------------------------------|----------------------------------------------------------------------------------------------------|
|                                                                                                    | alan'             | s BIRD PHOTOS] +                                                                                    |                                                        | Û                                                                                                    |
| • Photo Portfolio       • • • • • • • • • • • • • • • • • • •                                                                                                    | $\langle \rangle$ | ≪ ≫ C 🗟 Ø A sites.google.com/d/1rrGpZ61uLl0gTr                                                      | 10j07-REX8s2DTQwsEL/p/1RawHv 🛛 👻 🗣 Search DuckDuckGo 🔹 | • 🗛 ıs 😝 🔮                                                                                                    |
| ALAN'S BIRD PHOTOS]     ALAN'S BIRD PHOTOS]     Image: Click to EDIT TEXT     Click to EDIT TEXT     Click to EDIT TEXT     Image: Click to EDIT TEXT     Image: Cl                                                                                                    | *                 | Photo Portfolio                                                                                     | All changes saved in Drive 5 C 🖬 GD 😤 {                | 🔅 i Publish 🥋                                                                                                    |
| Image: Contract of Contract of Cont |                   | <section-header><section-header><section-header></section-header></section-header></section-header> | Home - About                                           | Insert Pages Themes<br>Tr<br>Text box Images<br>Embed Drive<br>CONTENT BLOCKS                                                                                                    |
| YouTube                                                                                                    | 5                 | CLICI<br>Clicito ed<br>[email address]                                                              | number] [social media handle]                          | <ul> <li>Collapsible group</li> <li>Table of contents</li> <li>Image carousel</li> <li>Button</li> <li>Divider</li> <li>Spacer</li> <li>Social links</li> <li>Placeholder</li> <li>YouTube</li> </ul> |
| ·····································                                                                                                    | \$°<br>□ □        |                                                                                                    | ②                                                      | 60 % 10:03 PM                                                                                                    |

| V  | File  | Edit View Bookmarks Tools Window Help           | ALAN'S BIRD PHOTOS]                                     |                                                                                                    |                                      |
|----|-------|-------------------------------------------------|---------------------------------------------------------|----------------------------------------------------------------------------------------------------|--------------------------------------|
|    | LAN's | BIRD PHOTOS] +                                  |                                                         |                                                                                                    | Ū                                    |
| <  | >     | « » C ⋒ Ø A sites.google.com/d/1rrGpZ61uLl0gT   | Inojo7-REX8s2DTQwsEL/p/1RawHv 🛛 👻 🗣 Search DuckDuckGo 🔹 | Ω                                                                                                    | is 🖶 🎯                               |
| ₹  |       | Photo Portfolio                                 | All changes saved in Drive 5 C 🗔 G & &                  | 3 2                                                                                                    | Publish 👰                            |
| Ð  |       | ALAN'S BIRD PHOTOS]                             | Home v · About                                          | Insert Pa                                                                                                    | sges Themes                          |
|    |       | Iexas           [email address]         [phone] | ELICK TO EDIT TEXT  renumber] [social media handle]     | La      La     L | ible group<br>f contents<br>carousel |
| ទះ |       |                                                 |                                                         | Toutub                                                                                                    | e.                                   |
|    | 0     |                                                 | 💿 🖬 🗔 🍫 Reset 🗕 🔾                                       |                                                                                                    | % 10:05 PM                           |

| ☑      | File  | Edit View Bookmarks Tools Window Help                                                                                                    | ALAN'S BIRD PHOTOS]                                          | – 🗆 🗙                                                                                                    |
|--------|-------|----------------------------------------------------------------------------------------------------|--------------------------------------------------------------|----------------------------------------------------------------------------------------------------|
|        | LAN's | BIRD PHOTOS] +                                                                                                    |                                                              | Û                                                                                                    |
| <      | >     | ≪ » C 🗟 Ø A sites.google.com/d/1rrGpZ61                                                                                                    | uLI0gTnojo7-REX8s2DTQwsEL/p/1RawHv 🗍 👻 🔍 🗣 Search DuckDuckGo | • 🗛 JS 🖶 🚇                                                                                                    |
| ¥      |       | Photo Portfolio                                                                                                    | All changes saved in Drive 5 C In CD 2+ 1                    | 🕄 i Publish 👰                                                                                                    |
| €<br>€ |       | <section-header><section-header><section-header><section-header><section-header><section-header><section-header><section-header><section-header></section-header></section-header></section-header></section-header></section-header></section-header></section-header></section-header></section-header> | future number 1                                              | Insert Pages Themes   Tr Images   Text box Images   Images Images   Images Images   I |
| ې<br>۵ | ~     |                                                                                                    |                                                              | Placeholder VouTube 60.% 10:10 DM                                                                                                    |
| Ē      | 0     |                                                                                                    | 🕑 🖬 📋 💔 Keset 🔍                                              | 00 % 10:10                                                                                                    |

| Ø | File  | Edit View Bookmarks Tools Window Help                                                                                                    | ALAN'S BIRD PHOTOS]                                                                                                    | - 🗆                                                                                                    | ×     |
|---|-------|----------------------------------------------------------------------------------------------------|----------------------------------------------------------------------------------------------------|----------------------------------------------------------------------------------------------------|-------|
|   | LAN's | BIRD PHOTOS] +                                                                                                    |                                                                                                    |                                                                                                    | Û     |
| < | >     | ≪ ≫ C 🛱 Ø A sites.google.com/d/1rrGpZ61                                                                                                    | uLI0gTnojo7-REX8s2DTQwsEL/p/1RawHv 🛛 👻 🔍 🗣 Search DuckDuckGo 🔹                                                                                                    | A ıs 🖶                                                                                                    | Off   |
| ¥ | B     | Photo Portfolio                                                                                                    | All changes saved in Drive 5 C In G 2+ 👸                                                                                                    | 3 : Publish                                                                                                    | Q.    |
|   | 000   | <section-header><section-header><section-header><section-header><section-header></section-header></section-header></section-header></section-header></section-header> | Home v       About         Home v       About         Home v       About         Home v       About         Home v       About         Home v       About         Home v       About         Home v       About         Home v       About         Home v       About         Home v       About         Home v       Home v         Home v       Home v         Home v <td>Insert Pages T<br/>Tr box Imag<br/>Embed Dri<br/>CONTENT BLOC S<br/>CONTENT BLOC S<br/>CONTEN</td> <td>hemes</td> | Insert Pages T<br>Tr box Imag<br>Embed Dri<br>CONTENT BLOC S<br>CONTENT BLOC S<br>CONTEN | hemes |
| ş |       | [email adoress]                                                                                                    | [ hume unumer 1 [ social media value 1                                                                                                    | Placeholder     YouTube                                                                                                    |       |
|   | 0     |                                                                                                    | 🙆 🖬 🗔 🍫 Reset 🗕 🔾                                                                                                    | 60 % 10:                                                                                                    | 10 PM |

| ☑                                                                                                    | File<br>LAN's | Edit View Bookmarks Tools Window Help | ALAN'S BIRD PHOTOS]                                           | ×                                                                                                    |
|----------------------------------------------------------------------------------------------------|---------------|---------------------------------------|---------------------------------------------------------------|----------------------------------------------------------------------------------------------------|
| <                                                                                                    | >             |                                       | 1uLl0gTnojo7-REX8s2DTQwsEL/p/1RawHv 🏾 👻 🛛 🗨 Search DuckDuckGo | • 🗛 ıs 😝 🔮                                                                                                    |
| ¥                                                                                                    | B             | Photo Portfolio                       | All changes saved in Drive 5 C 🗔 GD 😤                         | 🔅 : Publish 👰                                                                                                    |
| <ul><li>(2)</li><li>(2)</li><li>(3)</li><li>(4)</li><li>(4)</li></ul> | 0 D D         |                                       | Home v About                                                  | Insert Pages Themes                                                                                                    |
|                                                                                                    | 0 0 C         | (+)<br>Click to edit text             | (+)<br>Click to edit text                                     | <ul> <li>Collapsible group</li> <li>Table of contents</li> <li>Image carousel</li> <li>Button</li> <li>Divider</li> <li>Spacer</li> <li>Social links</li> <li>Placeholder</li> </ul> |
| ŝ                                                                                                    |               | Click to edit text                    | Click to edit text                                            | YouTube                                                                                                    |
|                                                                                                    | 0             |                                       | 🗿 🖬 🗌 🌖 Reset 🗕 🔿                                             | 60 % 10:11 PM                                                                                                    |

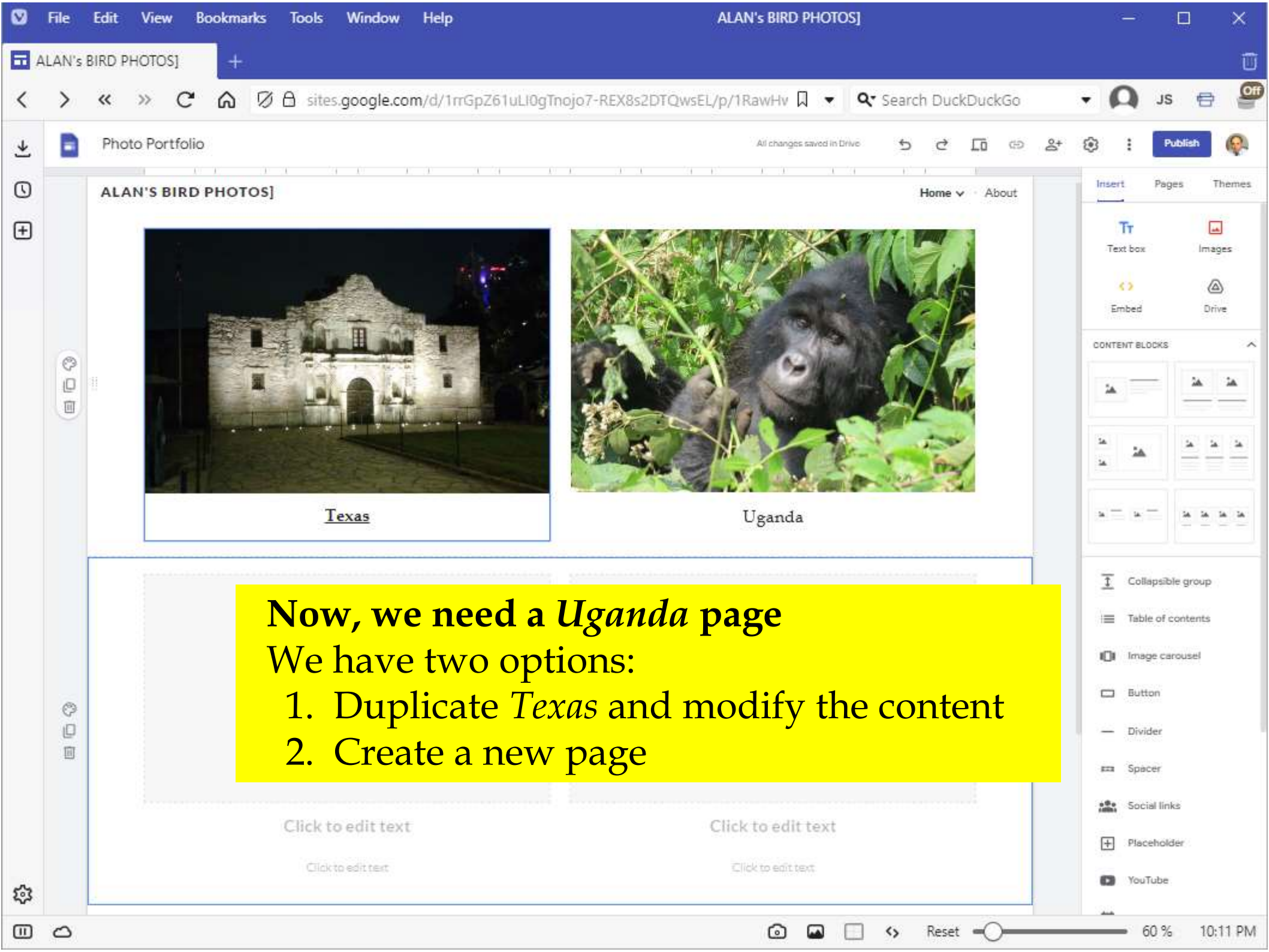

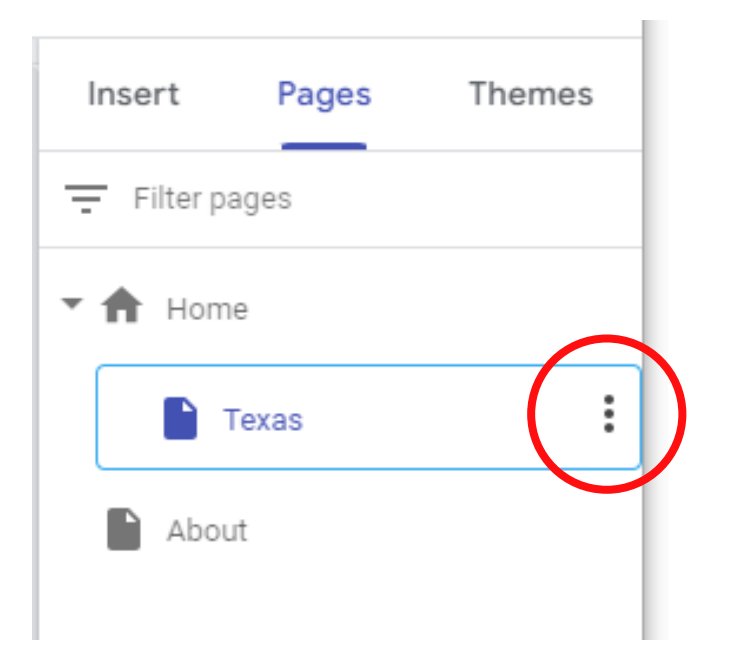

#### 1. Select *Texas*

# Duplicate a page

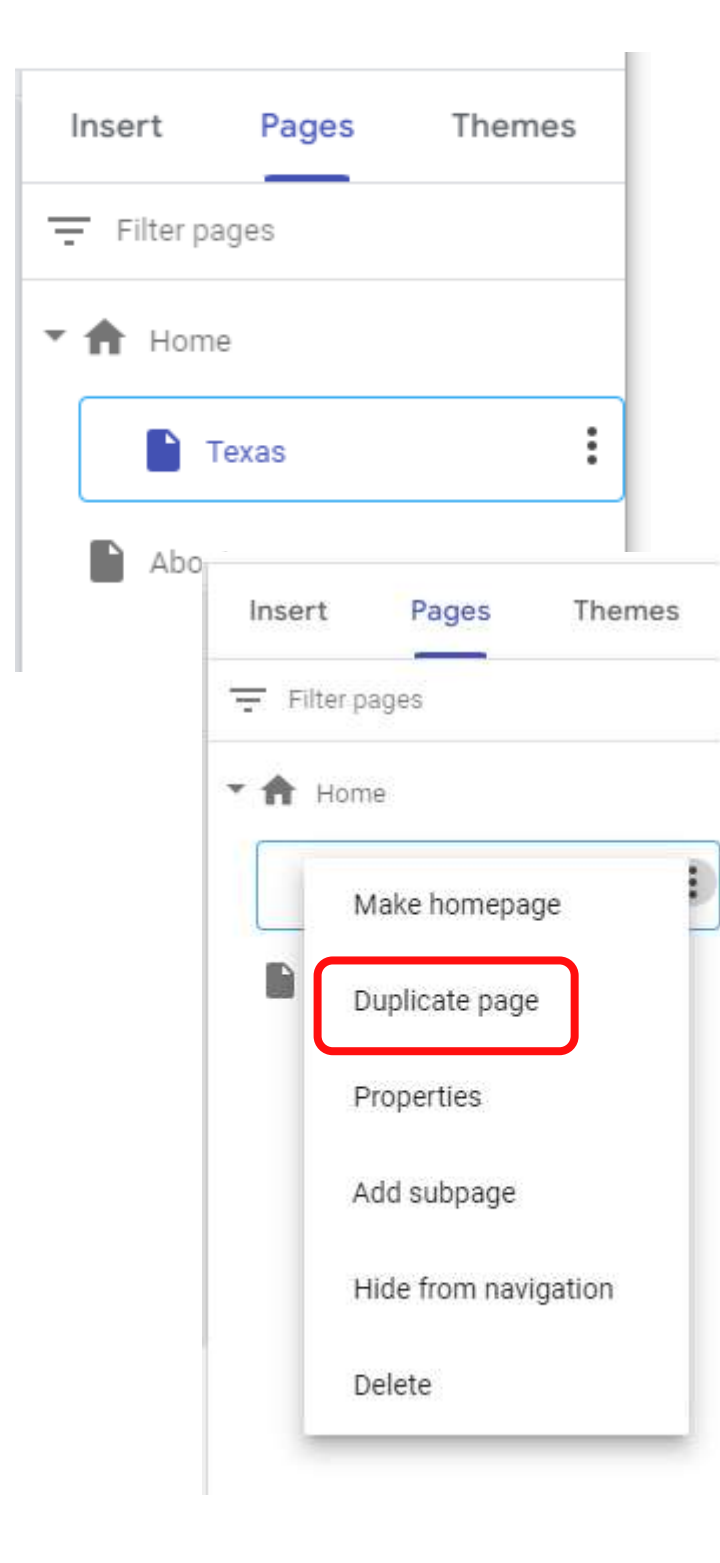

### 1. Select *Texas*

## 2. Select *Duplicate page*

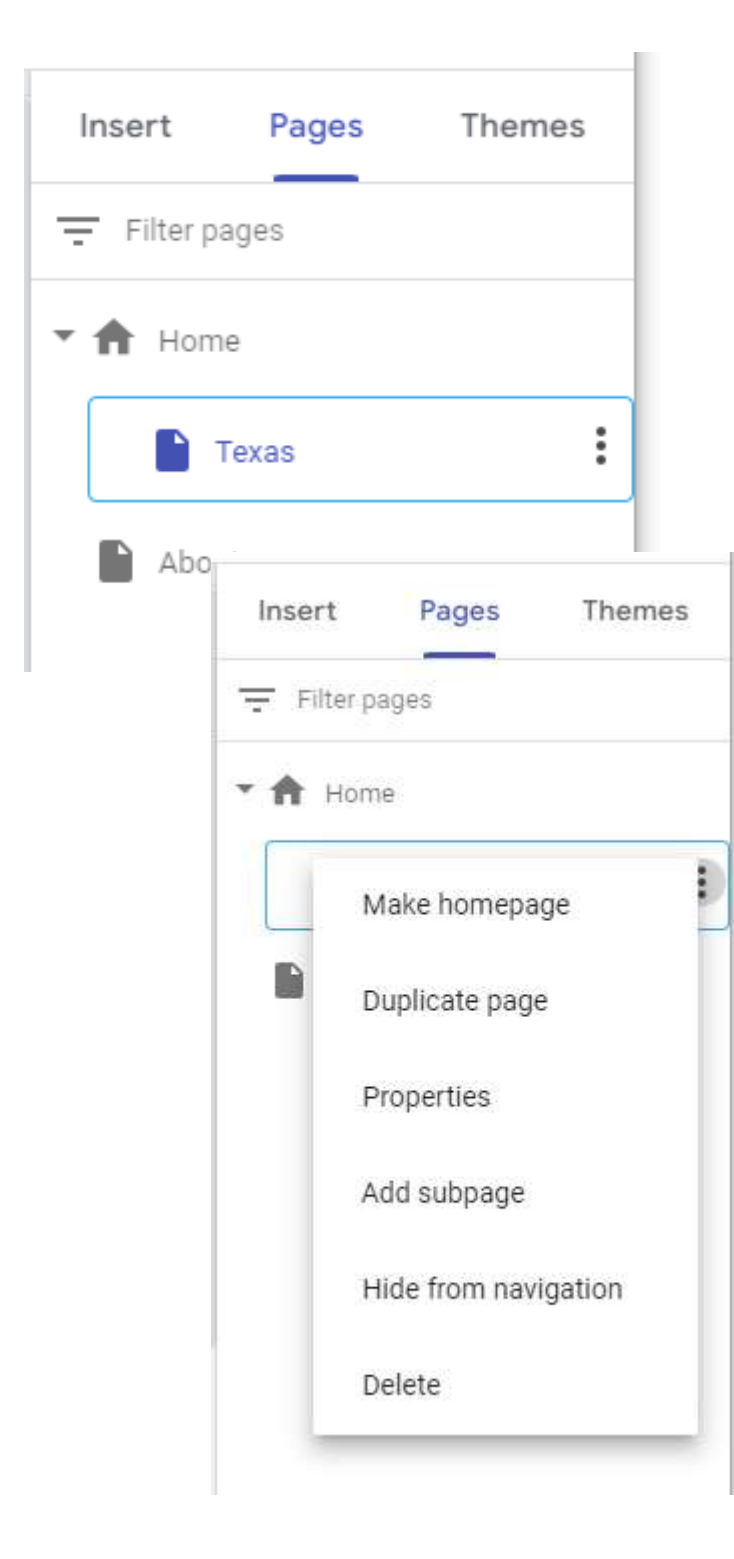

### 1. Select *Texas*

2. Select *Duplicate page* 

3. Rename to Uganda

| Duplicate             | page |
|-----------------------|------|
| Name<br>Copy of Texas | da   |
|                       |      |

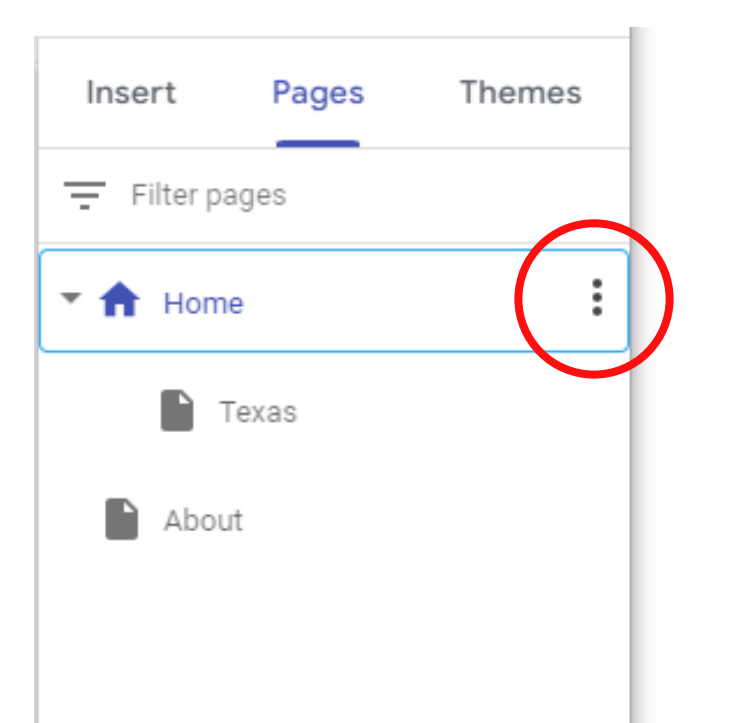

1. Select *Home* 

## Create a new page

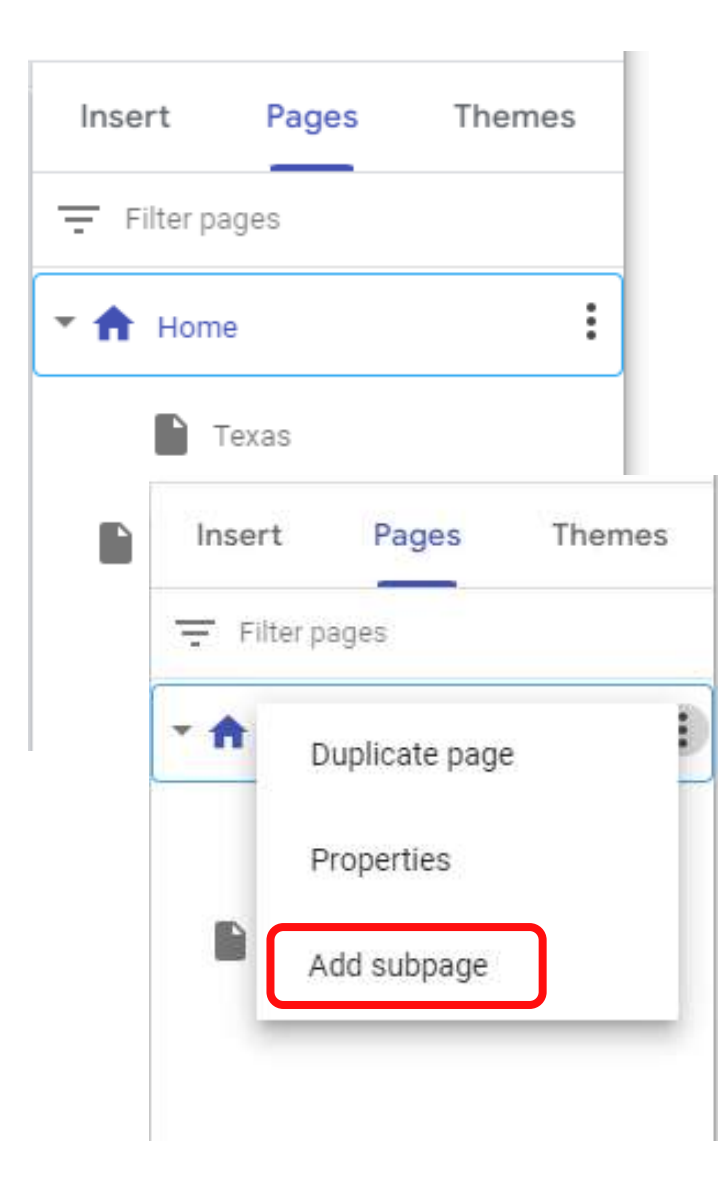

### 1. Select *Home*

## 2. Select *Add subpage*

| Inse | rt F         | Pages          | The   | mes    |  |
|------|--------------|----------------|-------|--------|--|
| - Fi | lter pages   | 5              |       |        |  |
| •    | Home         |                |       | :      |  |
|      | Texa         | S              |       |        |  |
|      | Insert Pages |                | Them  | Themes |  |
|      | Ţ Filt       | ter pages      |       |        |  |
|      | •            | Duplicate page |       |        |  |
|      |              | Propert        | ies   |        |  |
|      |              | Add su         | bpage |        |  |
|      |              |                |       |        |  |

## 1. Select *Home*

## 2. Select *Add* subpage

### 3. Name = *Uganda*

| New sub    | page |
|------------|------|
| Name       |      |
| Uganda     |      |
| Advanced - | Done |

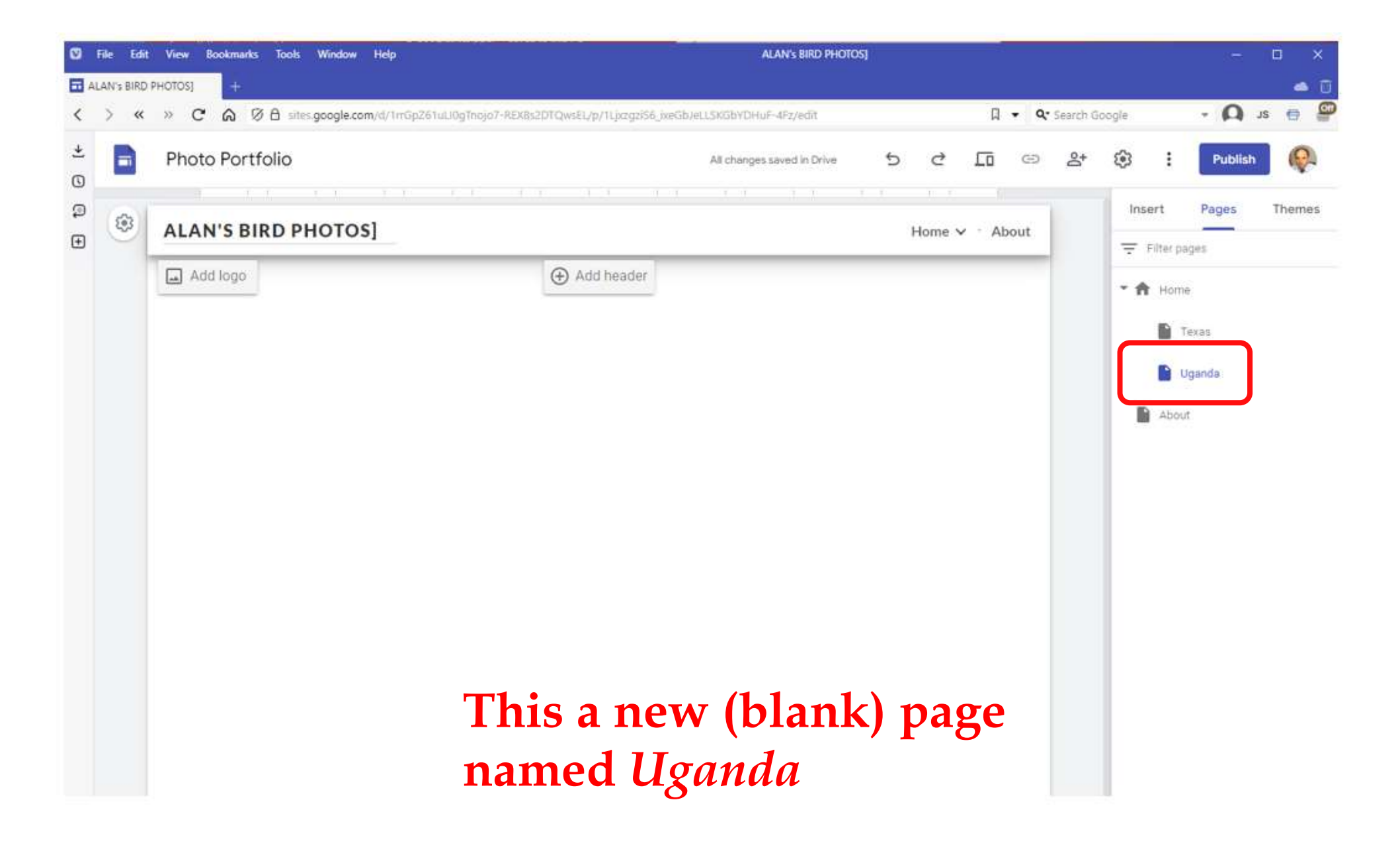

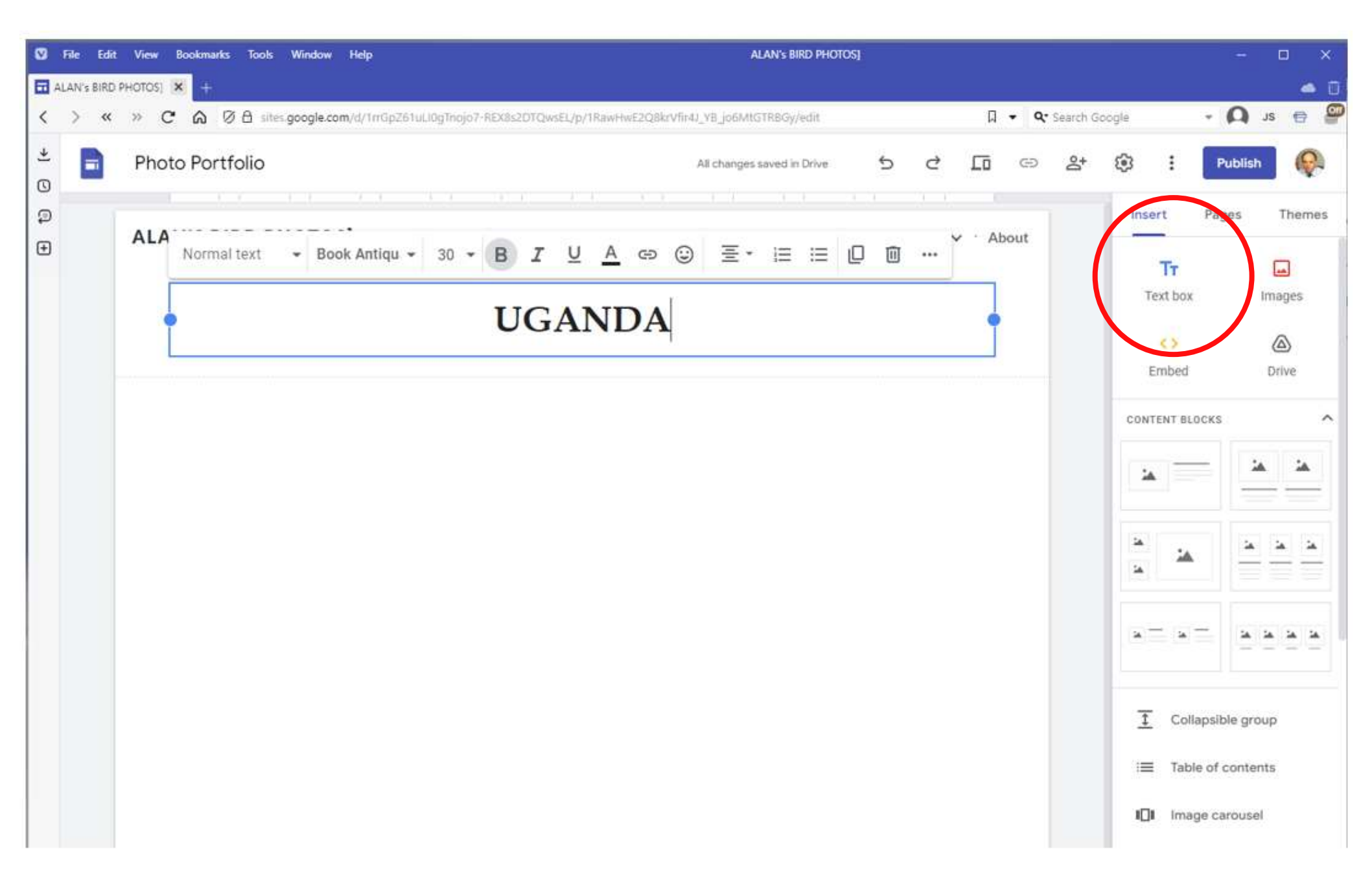

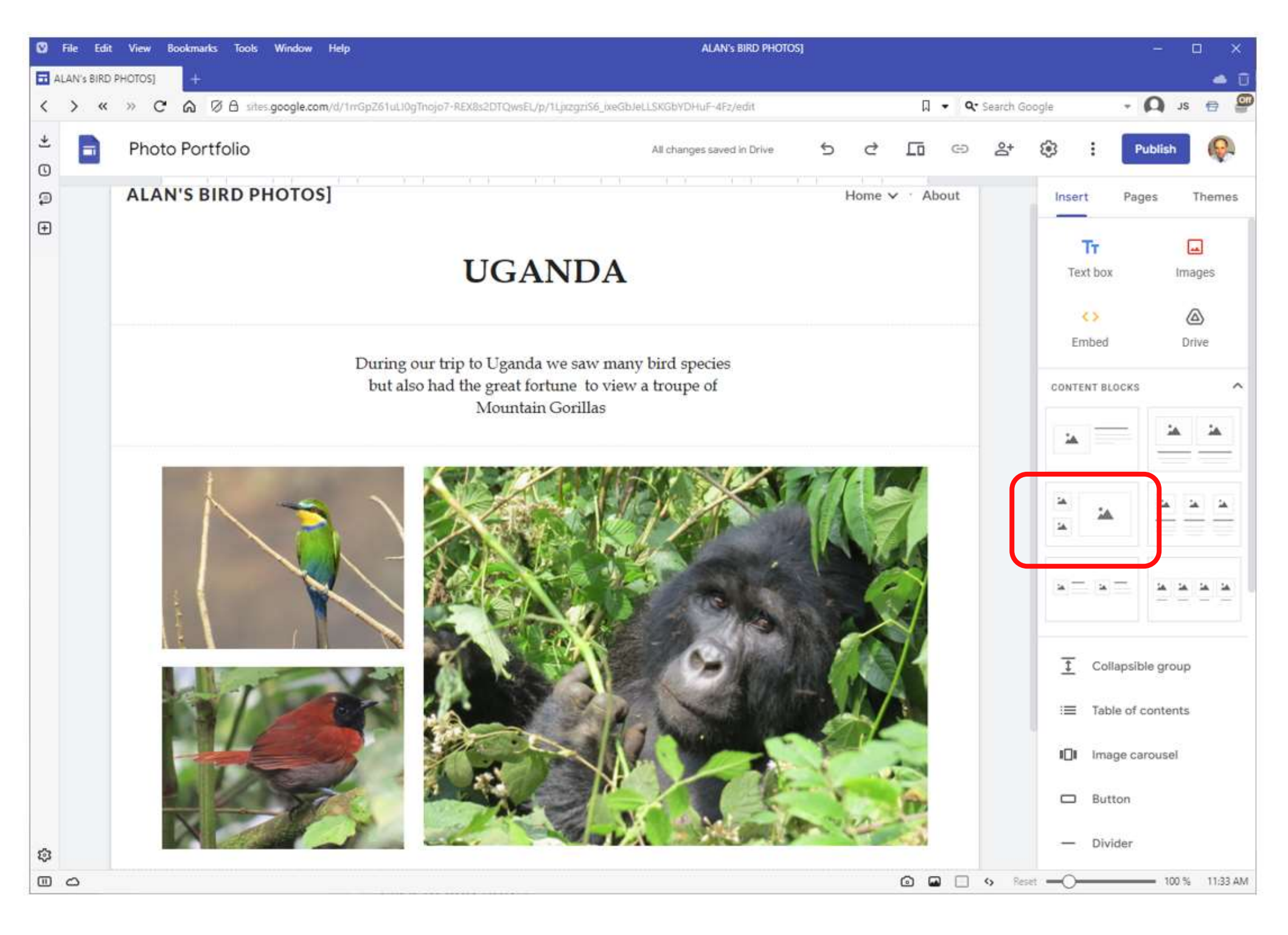

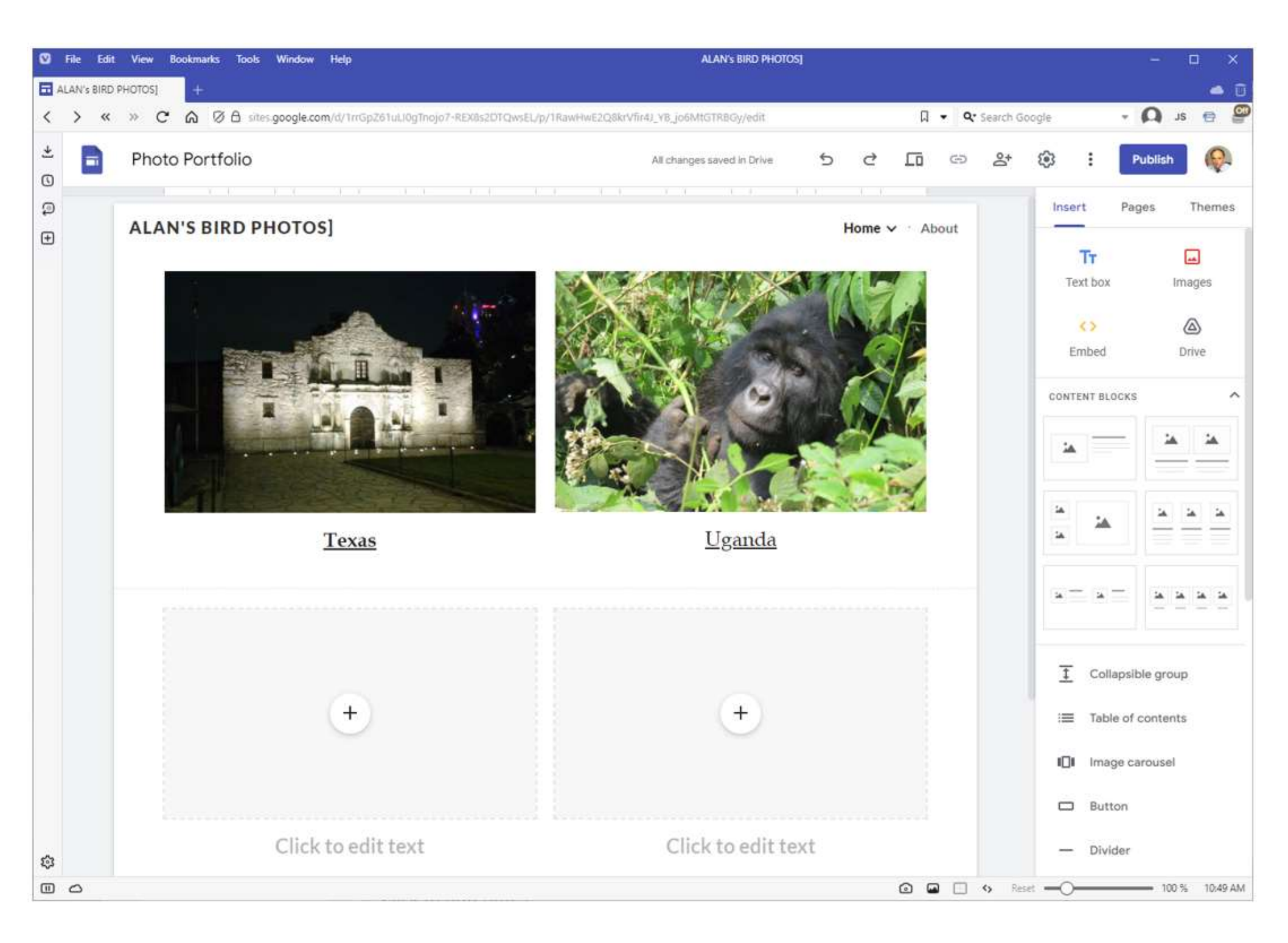

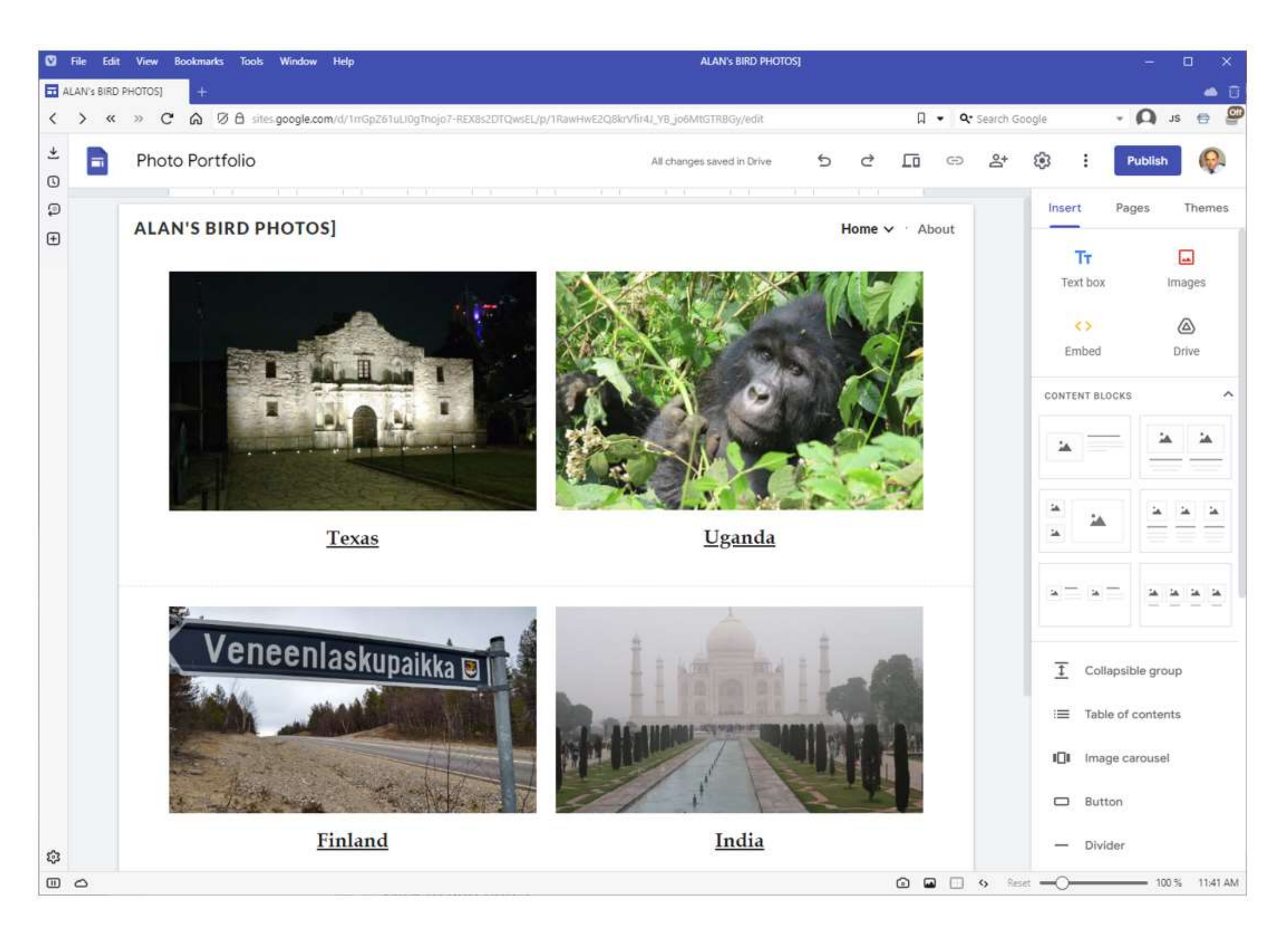

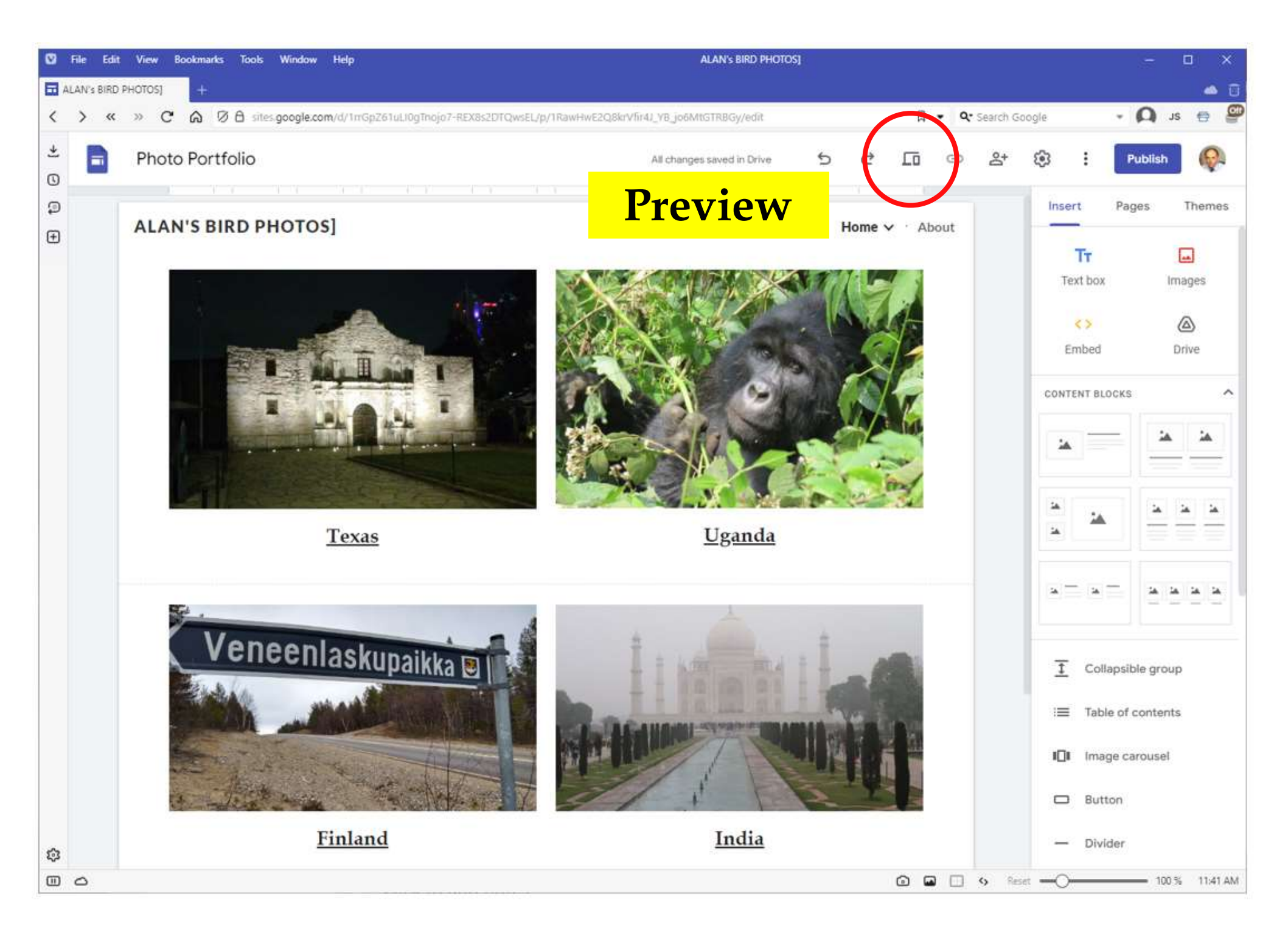

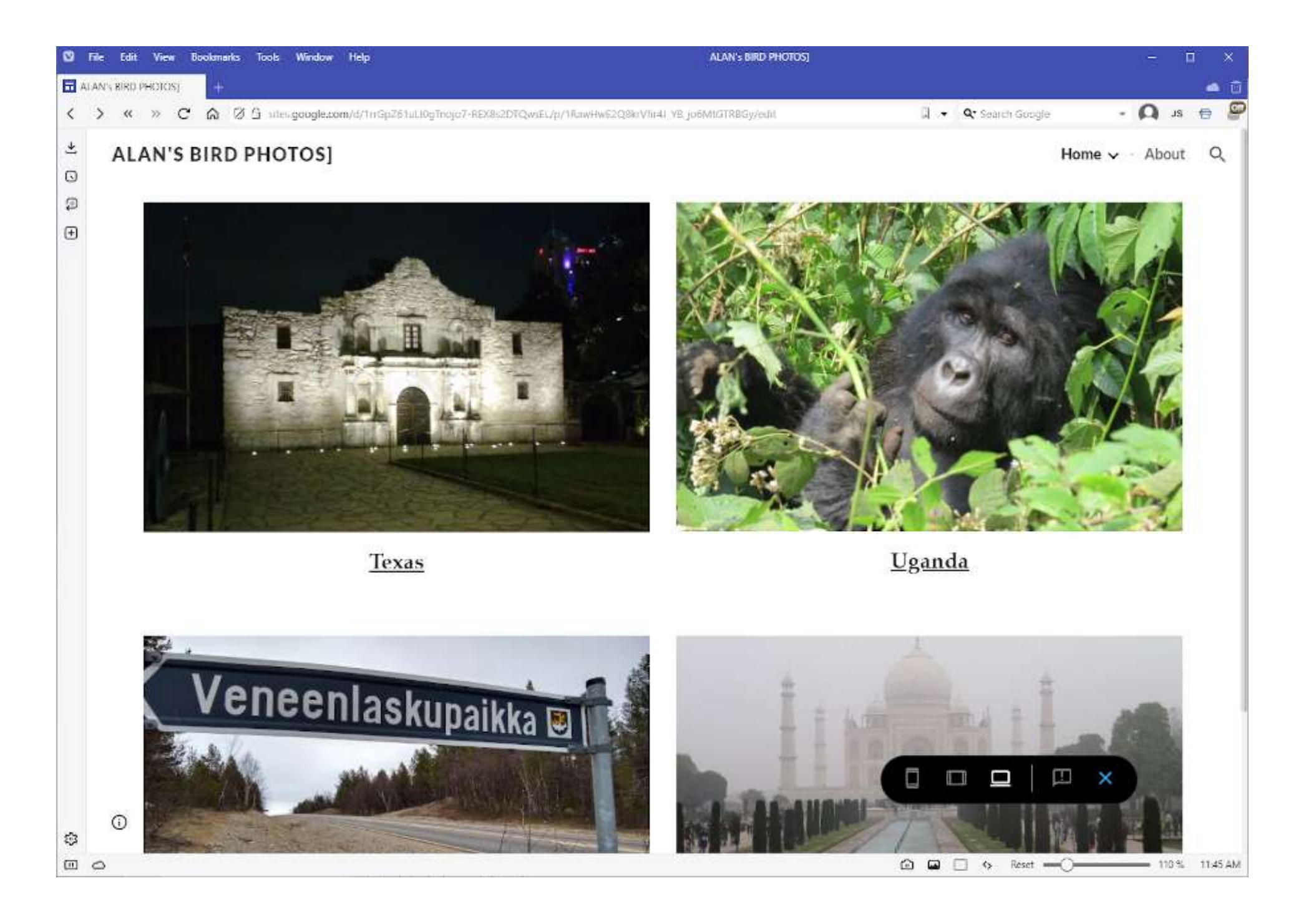
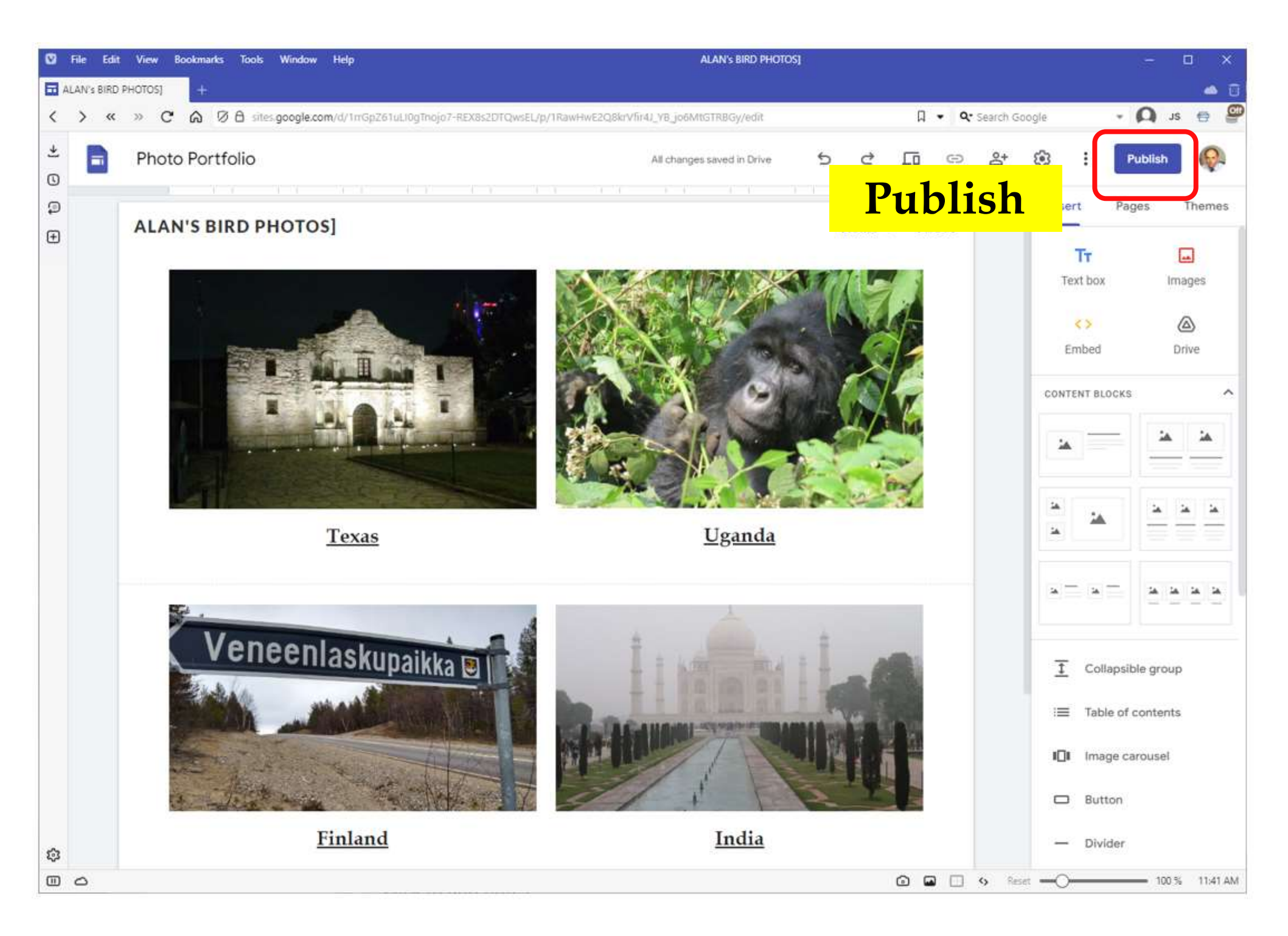

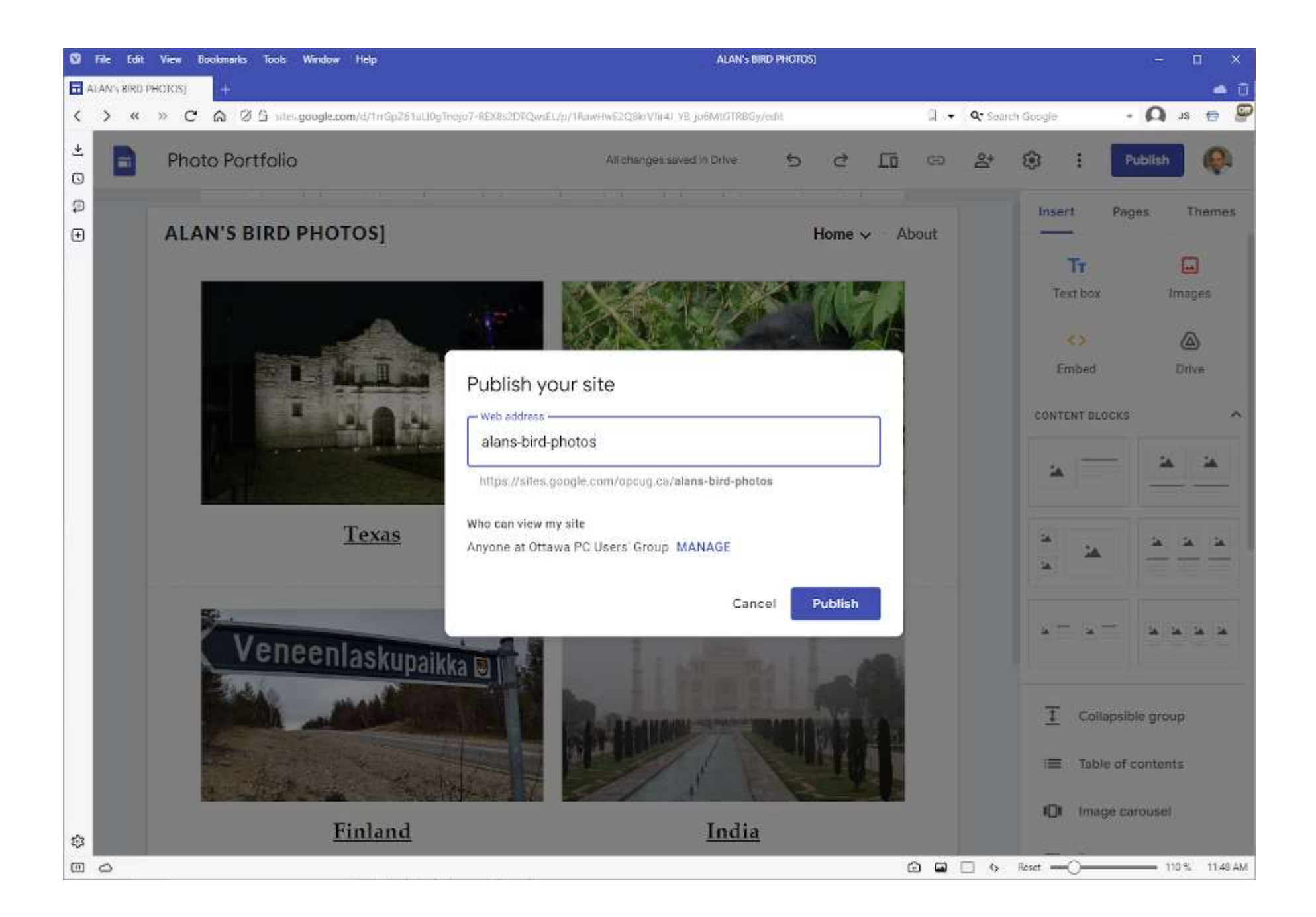

| Publish your site                                               |       |         |
|-----------------------------------------------------------------|-------|---------|
| Web address                                                     |       |         |
| https://sites.google.com/opcug.ca/alans-bird-ph                 | iotos |         |
| Who can view my site<br>Anyone at Ottawa PC Users' Group MANAGE |       |         |
| Ca                                                              | ancel | Publish |

| Publish your site                                              |          |         |
|----------------------------------------------------------------|----------|---------|
| alans-bird-photos                                              |          |         |
| https://sites.google.com/opcug.ca/alans-bir                    | d-photos |         |
| Who can view my site<br>Anyone at Ottawa PC Users' Group MANAG | E        |         |
|                                                                | Cancel   | Publish |

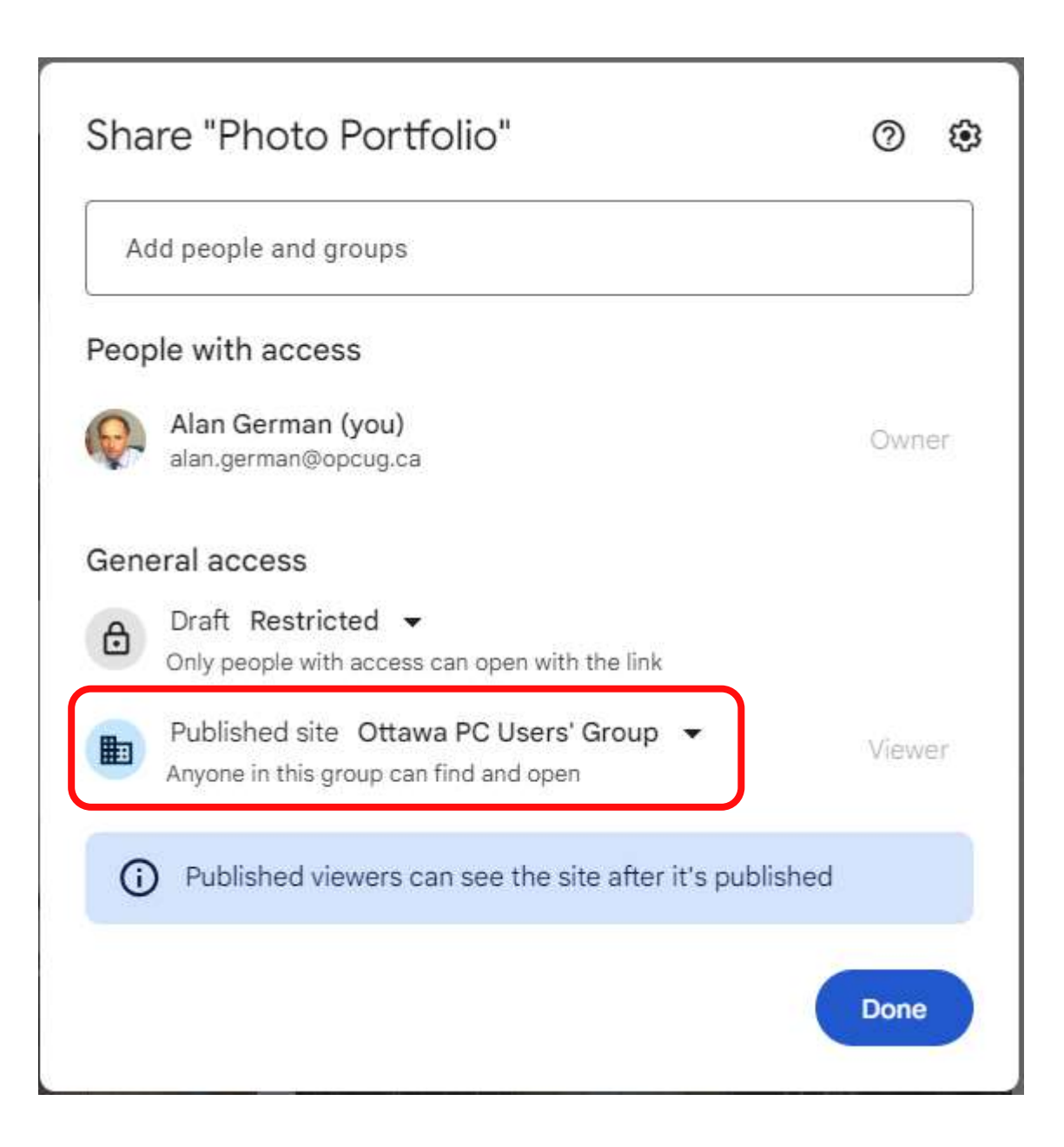

|                                                | Home V · ADO |
|------------------------------------------------|--------------|
| Share "Photo Portfolio"                        | 0 🕸          |
| Add people and groups                          |              |
| People with access                             |              |
| Alan German (you)<br>alan.german@opcug.ca      | Owner        |
| General access                                 |              |
| Only people with access can open with the link |              |
| Published site Ottawa PC Users' Group -        | Viewer       |
| Restricted                                     |              |
| <ul> <li>Ottawa PC Users' Group</li> </ul>     |              |
| Public                                         | ne           |
| Remove Link                                    |              |

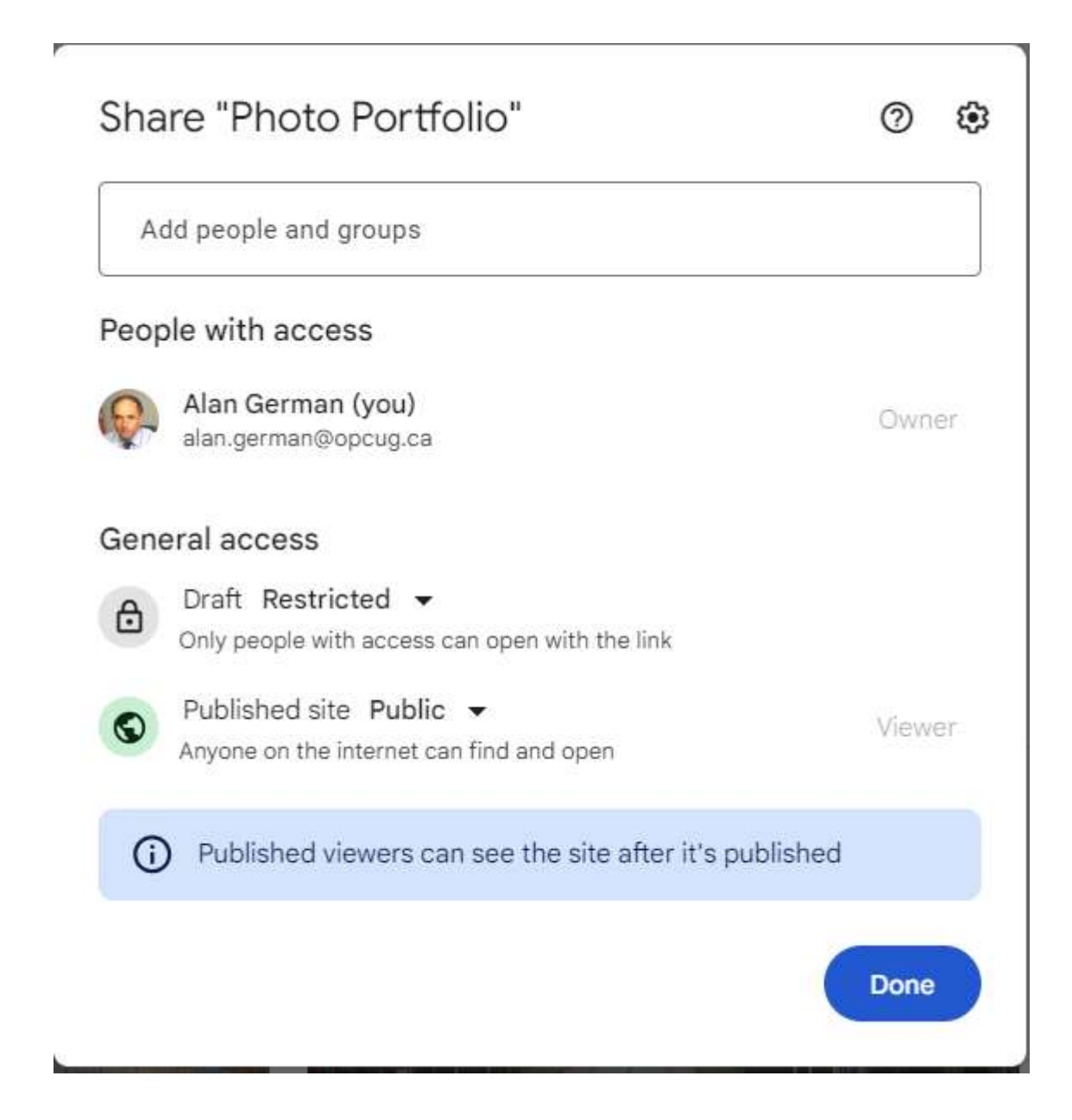

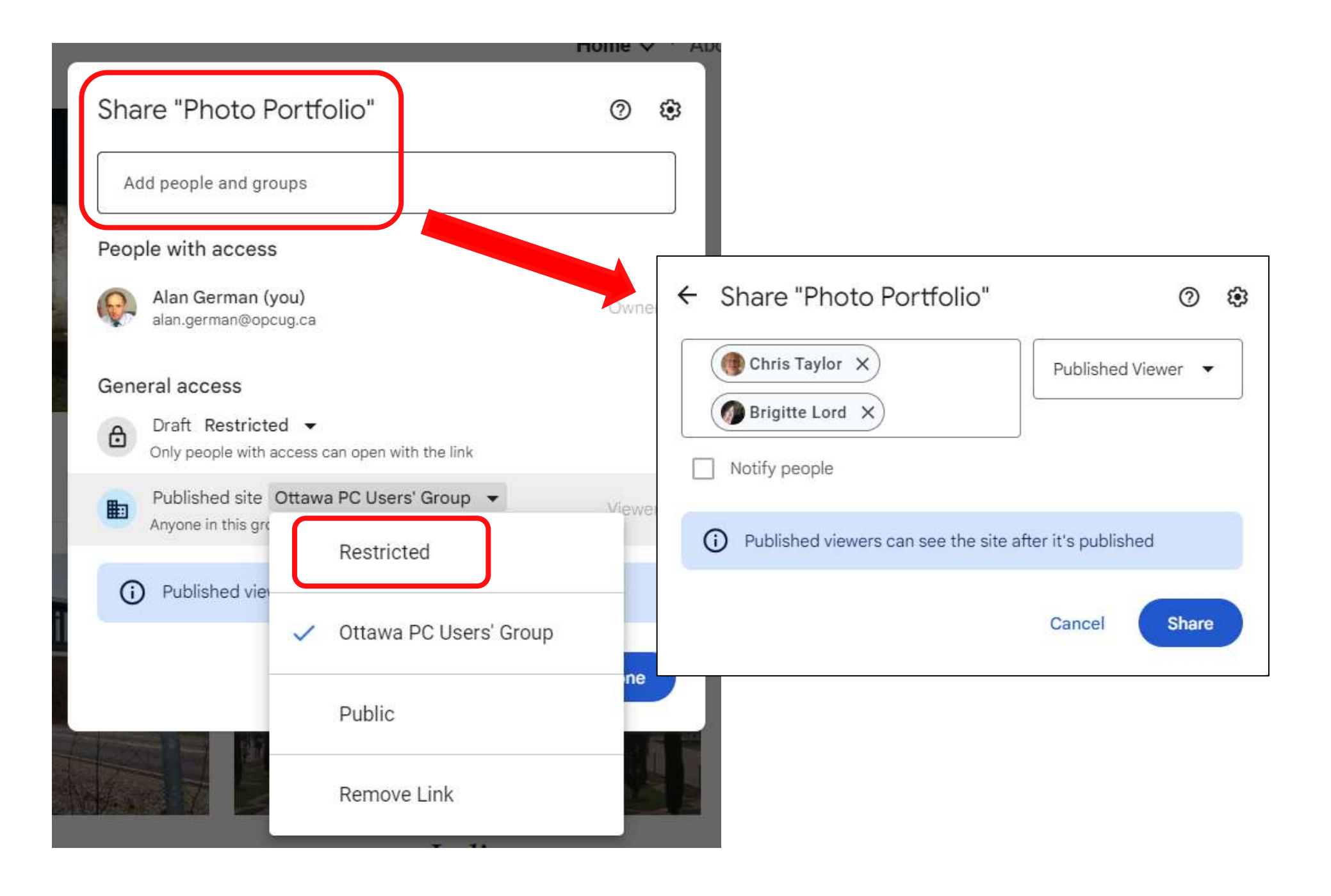

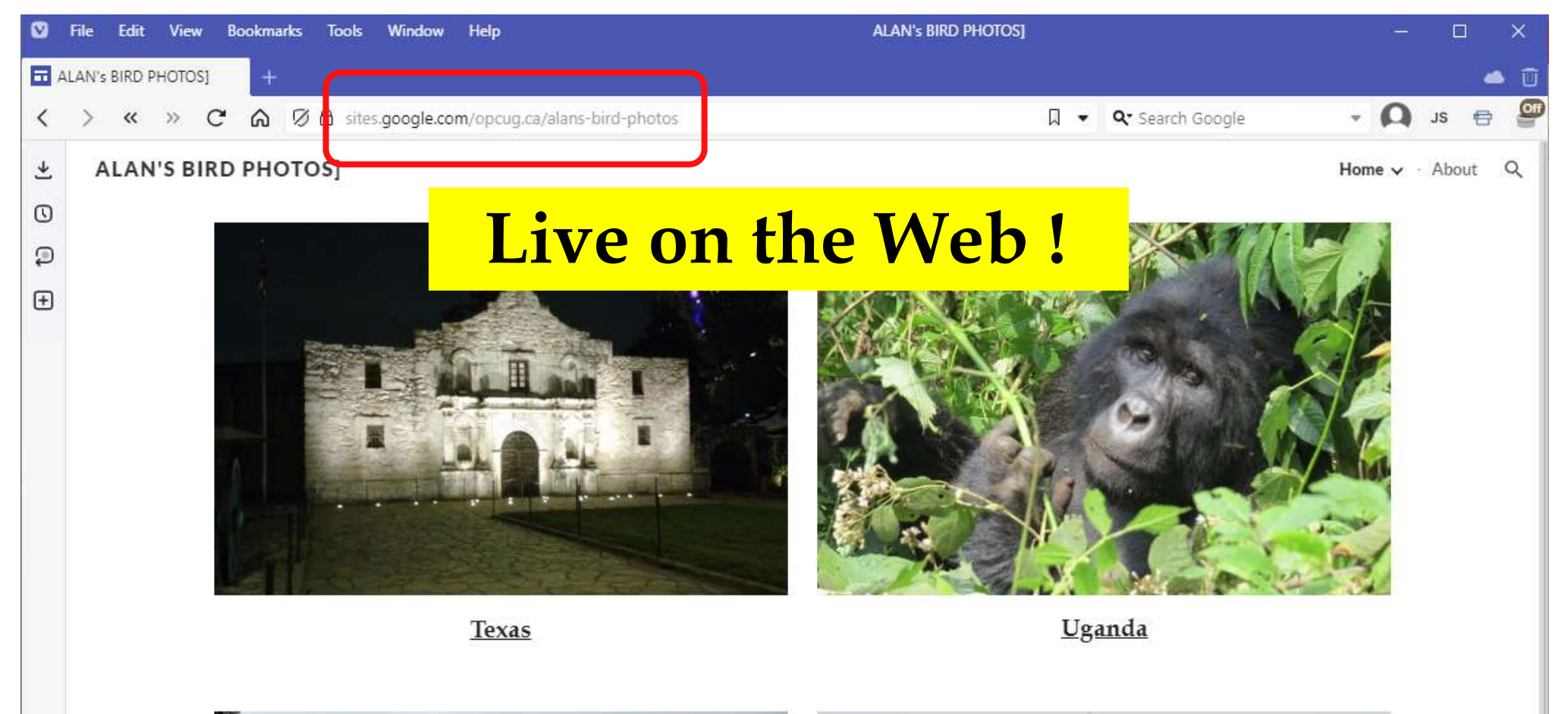

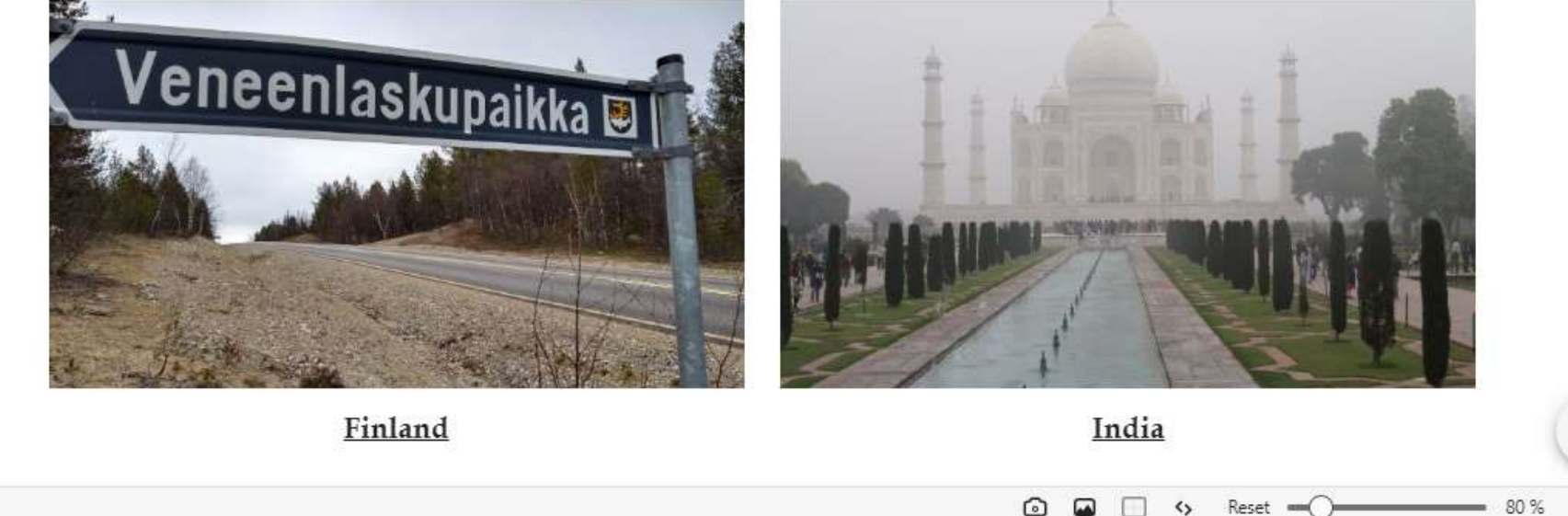

12:03 PM

0

\$

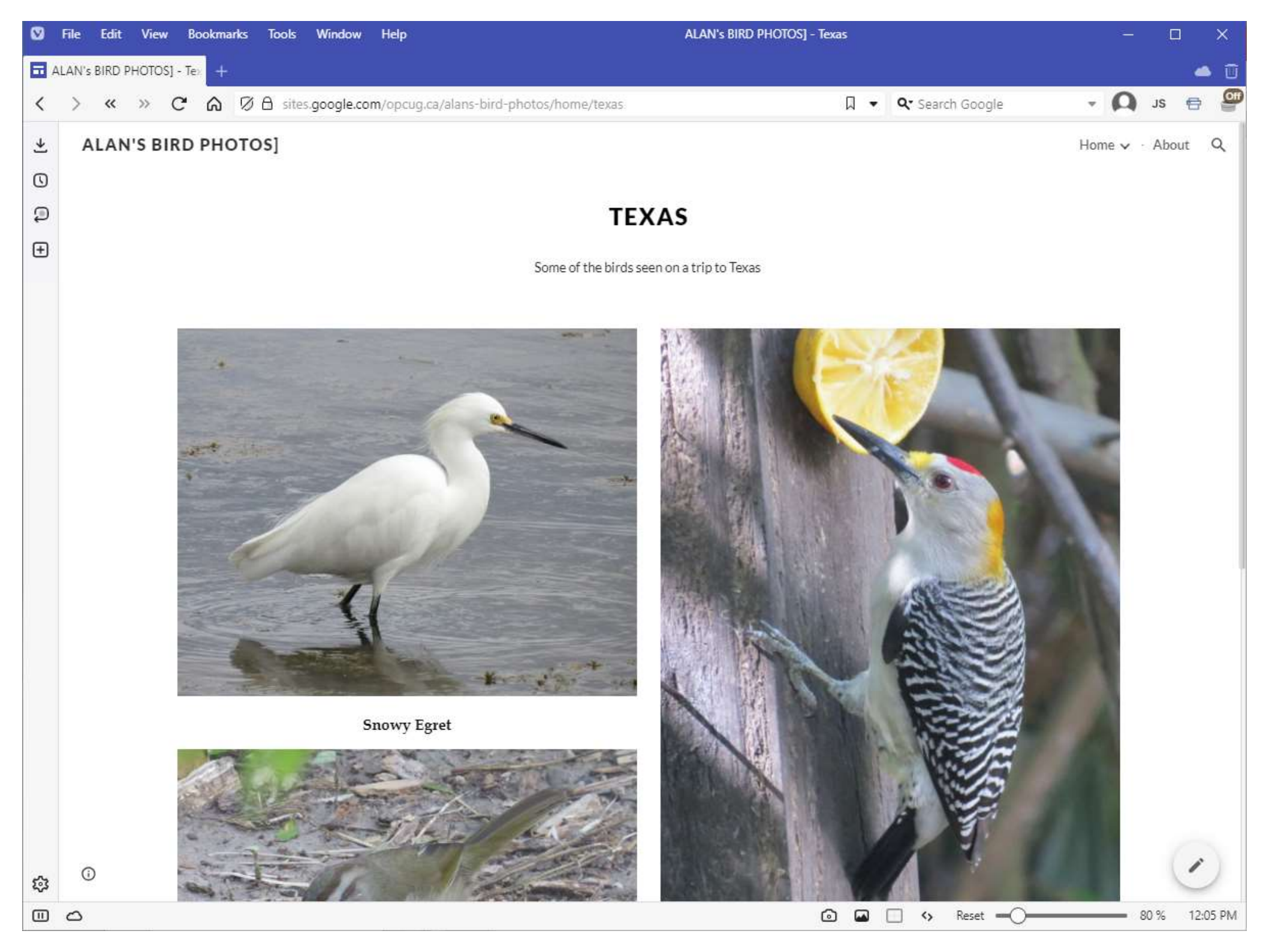

## Many More Features

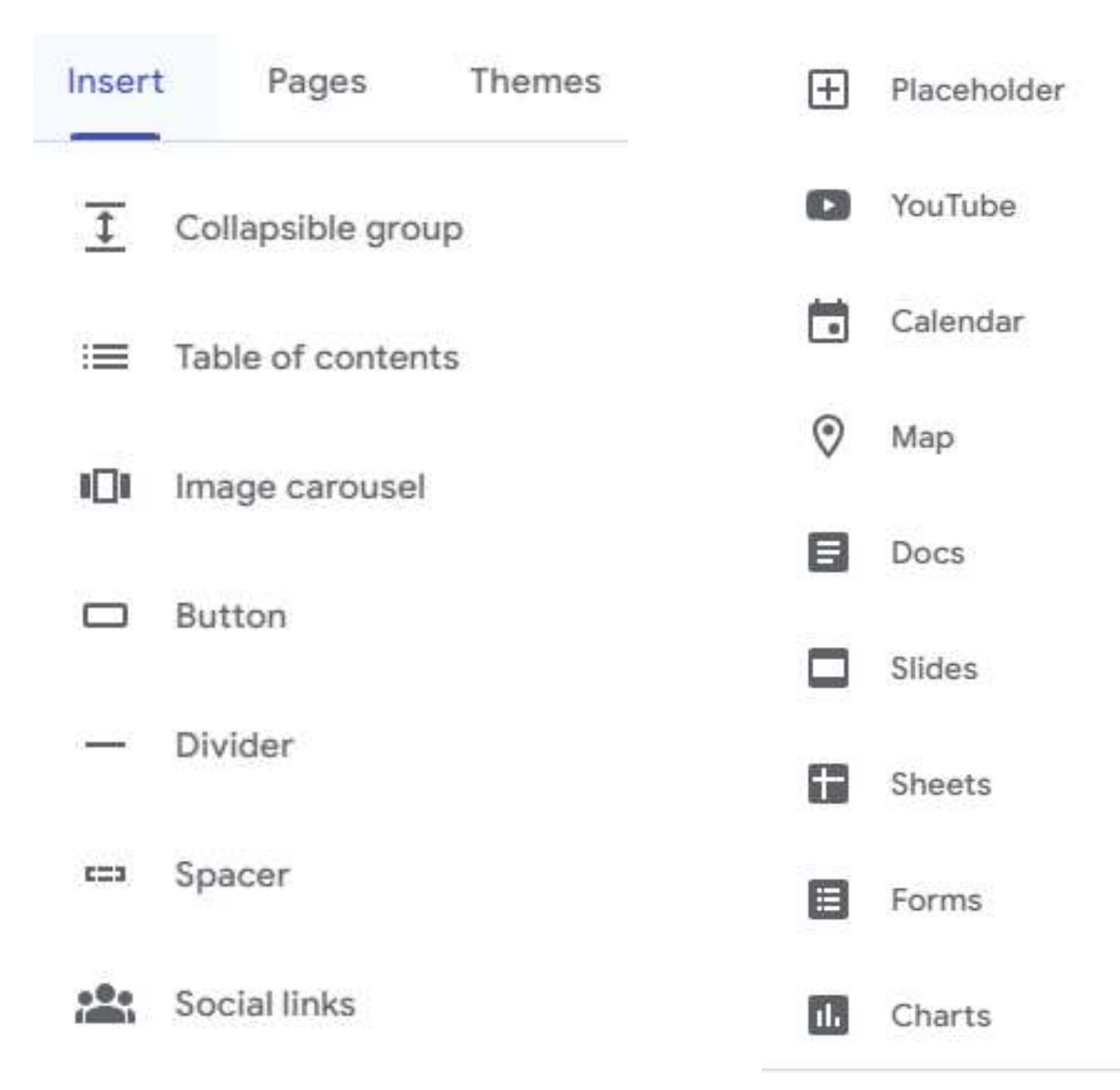

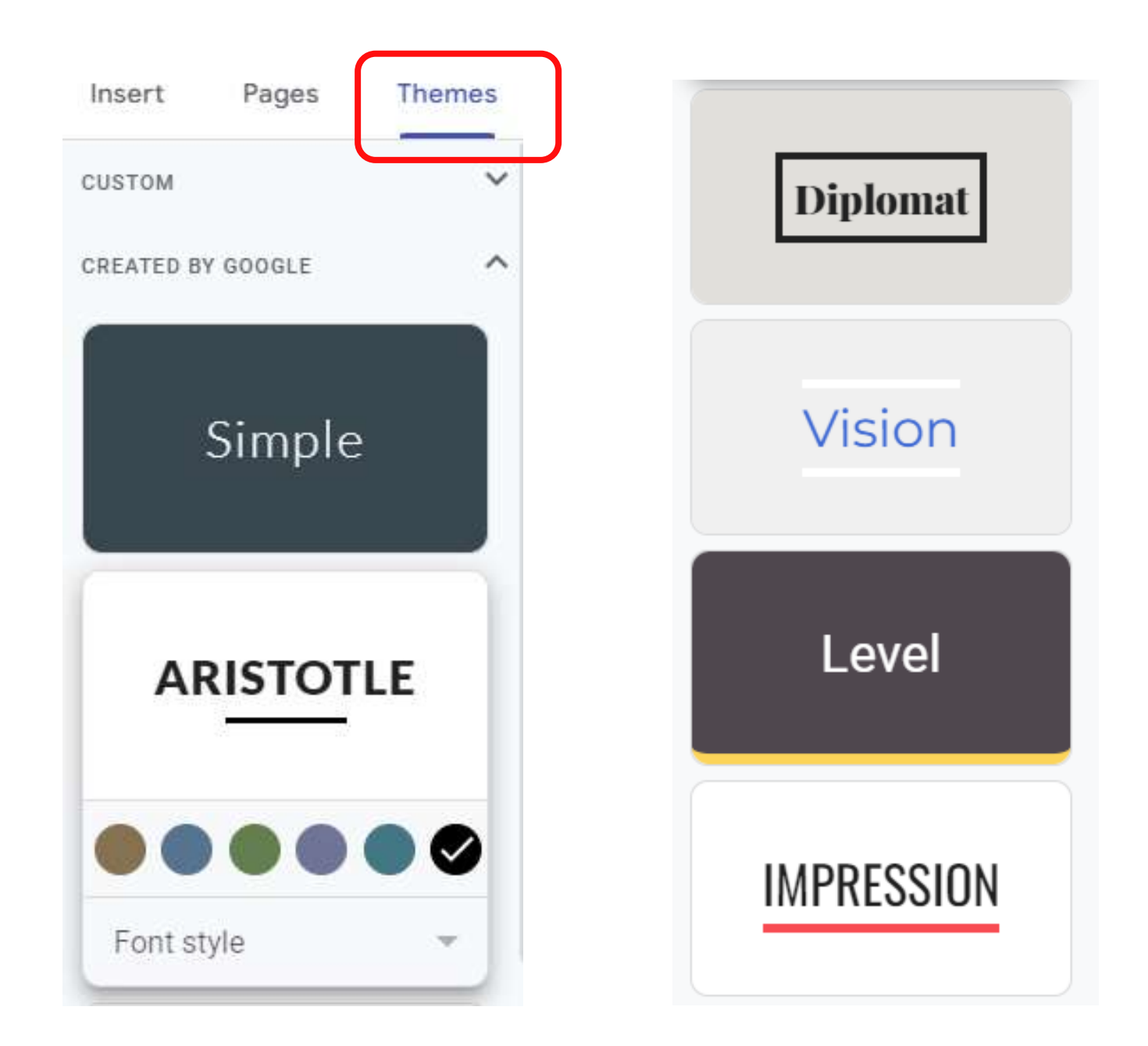

## **Pros and Cons**

- Google Sites is readily available for anyone with a Google (Gmail) account
- Free web hosting!
- It is easy to use with a short learning curve
- No HTML coding required
- It is somewhat restrictive in the placement of text and images on the page
- Limitations on the web site address (URL will include *sites.google.com*)

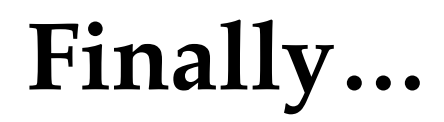

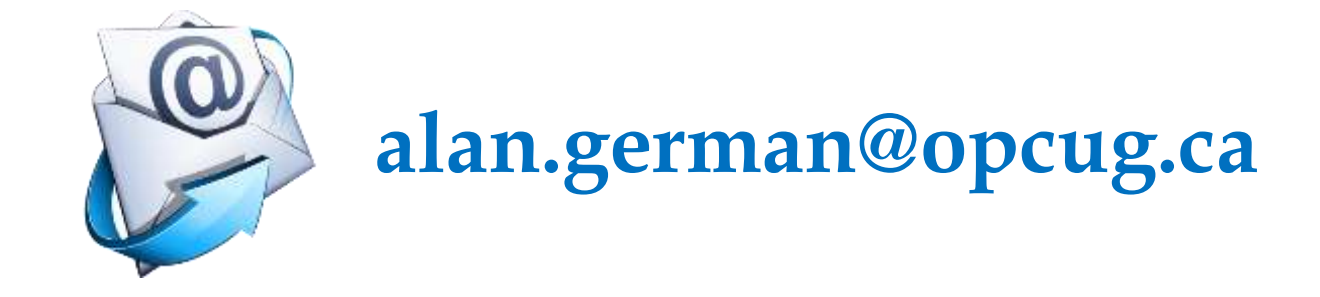

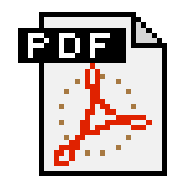

Building a Website - No Coding Required! https://opcug.ca/past-presentations/

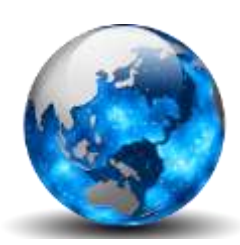

**Alan's Bird Photos** 

(Web site example – Incomplete!)

https://sites.google.com/opcug.ca/alans-bird-photos